# User's Guide

# IND360 Fill/Dose Application Software

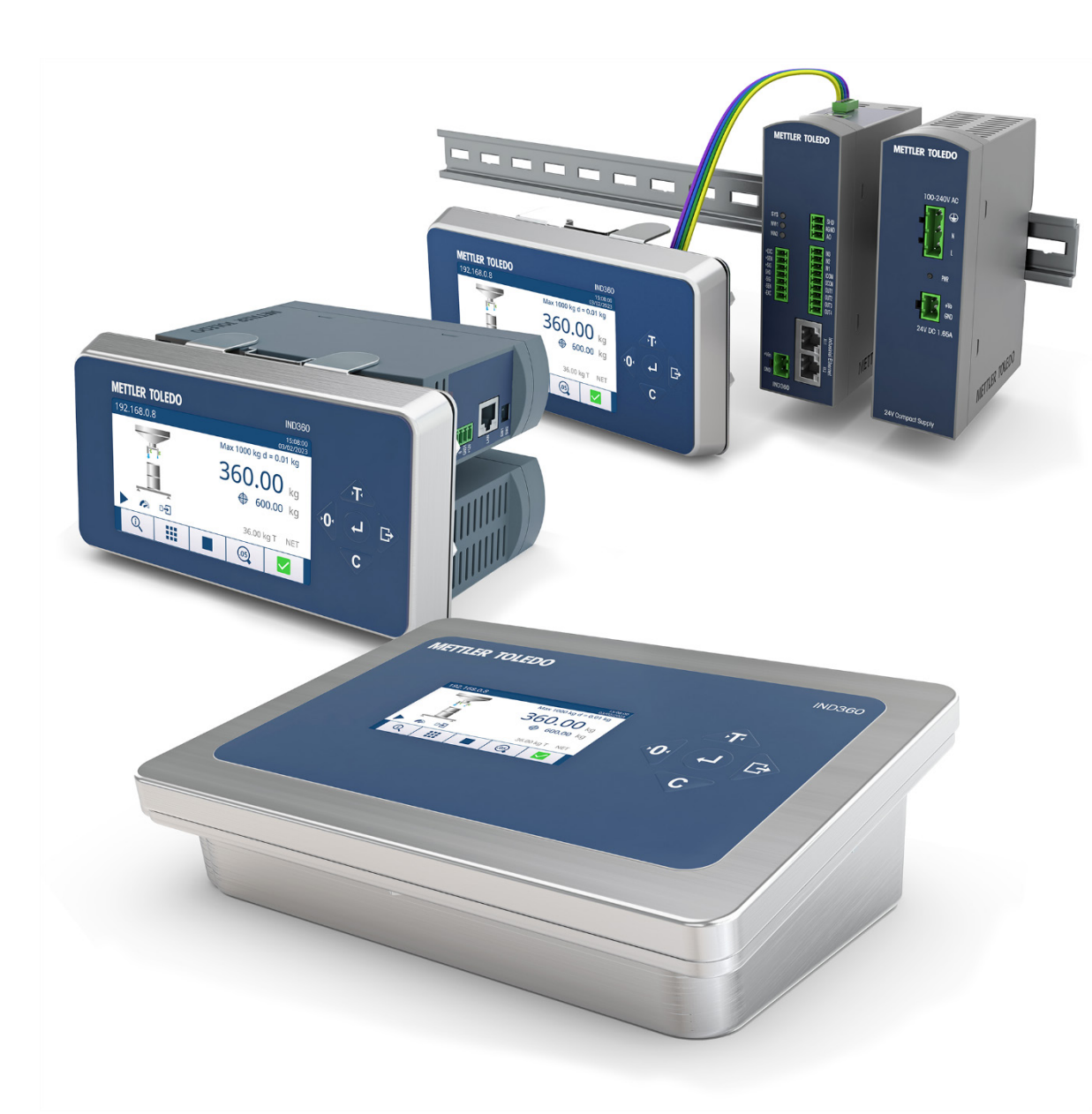

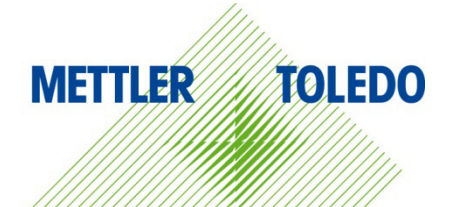

© METTLER TOLEDO 2023

No part of this manual may be reproduced or transmitted in any form or by any means, electronic or mechanical, including photocopying and recording, for any purpose without the express written permission of METTLER TOLEDO.

U.S. Government Restricted Rights: This documentation is furnished with Restricted Rights.

Copyright 2023 METTLER TOLEDO. This documentation contains proprietary information of METTLER TOLEDO. It may not be copied in whole or in part without the express written consent of METTLER TOLEDO.

#### COPYRIGHT

METTLER TOLEDO<sup>®</sup> is a registered trademark of Mettler-Toledo, LLC. All other brand or product names are trademarks or registered trademarks of their respective companies.

#### METTLER TOLEDO RESERVES THE RIGHT TO MAKE REFINEMENTS OR CHANGES WITHOUT NOTICE.

#### FCC Notice

This device complies with Part 15 of the FCC Rules and the Radio Interference Requirements of the Canadian Department of Communications. Operation is subject to the following conditions: (1) this device may not cause harmful interference, and (2) this device must accept any interference received, including interference that may cause undesired operation.

This equipment has been tested and found to comply with the limits for a Class A digital device, pursuant to Part 15 of FCC Rules. These limits are designed to provide reasonable protection against harmful interference when the equipment is operated in a commercial environment. This equipment generates, uses, and can radiate radio frequency energy and, if not installed and used in accordance with the instruction manual, may cause harmful interference to radio communications. Operation of this equipment in a residential area is likely to cause harmful interference in which case the user will be required to correct the interference at his or her expense.

Declaration of Conformity is available at http://glo.mt.com/global/en/home/search/compliance.html/compliance/.

## Warnings and Cautions

- READ this manual BEFORE operating or servicing this equipment and FOLLOW these instructions carefully.
- SAVE this manual for future reference.

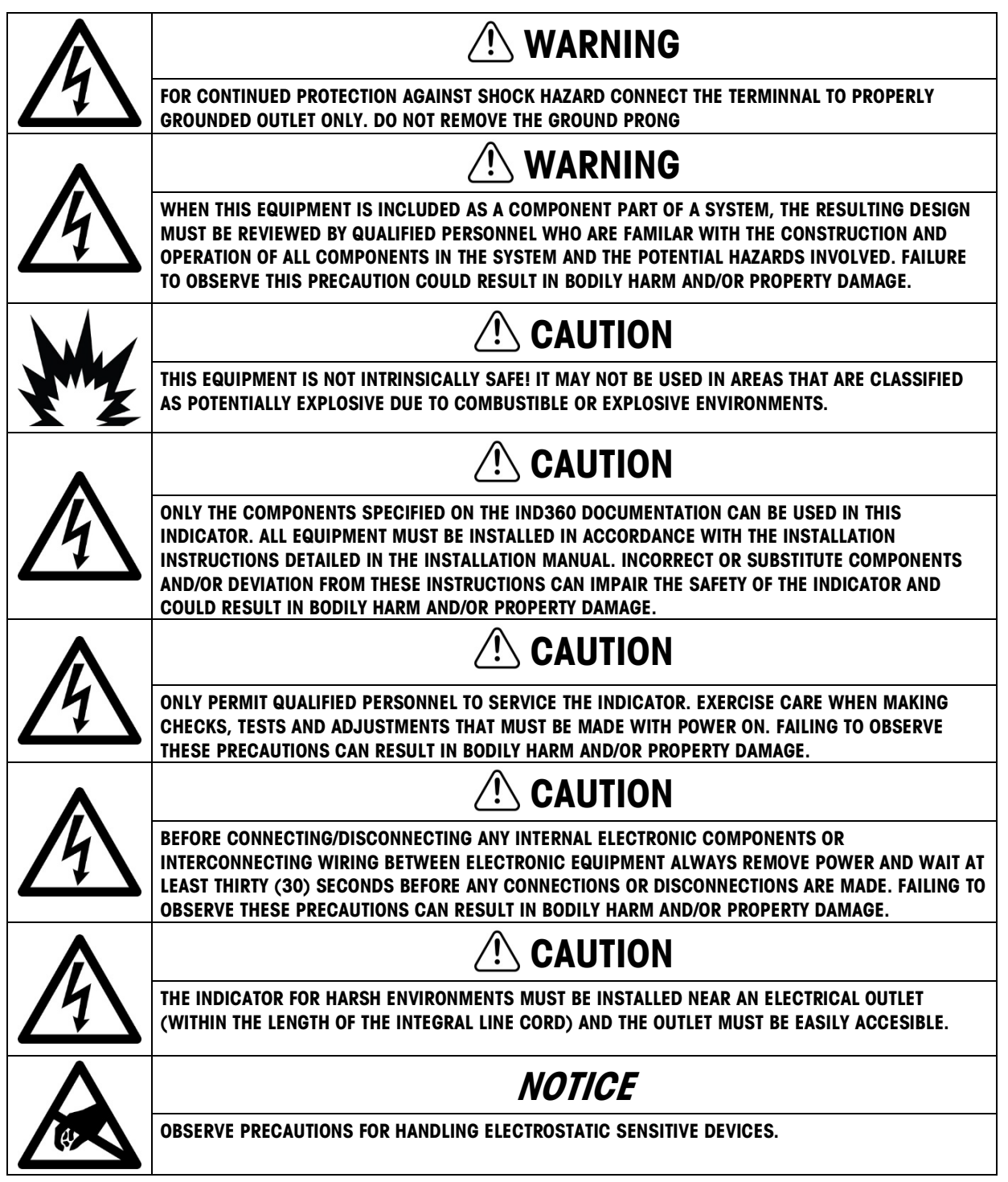

## **Disposal of Electrical and Electronic Equipment**

In conformance with the European Directive 2012/19/EC on Waste Electrical and Electronic Equipment (WEEE) this device may not be disposed of in domestic waste. This also applies to countries outside the EU, per their specific requirements.

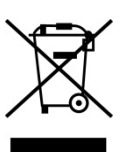

Please dispose of this product in accordance with local regulations at the collecting point specified for electrical and electronic equipment.

If you have any questions, please contact the responsible authority or the distributor from which you purchased this device.

Should this device be passed on to other parties (for private or professional use), the content of this regulation must also be related.

Thank you for your contribution to environmental protection.

## Contents

| 1    | Introduction                                    | 1-1  |
|------|-------------------------------------------------|------|
| 1.1. | Enabling Fill/dose Application                  | 1-1  |
| 1.2. | Features                                        | 1-2  |
| 1.3. | Display and Keypad                              | 1-2  |
| 1.4. | Further Information                             |      |
| 2    | Installation                                    | 2-1  |
| 2.1. | Wiring                                          | 2-2  |
| 3    | Filling System Design                           | 3-1  |
| 3.1. | Basic Concepts                                  | 3-1  |
| 3.2. | Operating Modes                                 | 3-5  |
| 3.3. | Filling vs. Dosing                              | 3-10 |
| 3.4. | Automatic Optimization                          | 3-10 |
| 3.5. | Managing Products and Filling Targets           |      |
| 3.6. | Legal for Trade                                 | 3-13 |
| 4    | Operation                                       | 4-1  |
| 4.1. | Examples of IND360fill/dose Operation           |      |
| 4.2. | Application State Machine                       |      |
| 4.3. | Five Modes of Operation                         |      |
| 4.4. | Jog Function                                    | 4-21 |
| 4.5. | Starting and Stopping the Fill/dose Application | 4-24 |
| 4.6. | User Management                                 | 4-25 |
| 4.7. | Data Record                                     | 4-25 |
| 4.8. | ePrint Function                                 | 4-26 |
| 4.9. | Statistics                                      | 4-26 |
| 4.10 | . Smart5 Alarms                                 | 4-27 |
| 4.11 | Error Codes                                     | 4-28 |
| 4.12 | . Parameter ID List                             | 4-31 |
| 5    | Configuration                                   | 5-1  |
| 5.1. | Configuration Interface Access                  | 5-1  |
| 5.2. | Application Configuration                       | 5-5  |
| 5.3. | Filter Settings                                 | 5-14 |
| 6    | Communication Protocol                          | 6-1  |
| 6.1. | PLC Sample Code                                 | 6-1  |
| 6.2. | Parameter Verification                          | 6-1  |

| 6.3. | Getting Started                                                                                                    | 6-1 |
|------|----------------------------------------------------------------------------------------------------|-----|
| 6.4. | Modbus RTU/TCP Protocol                                                                                                    | 6-2 |
| 6.5. | SAI Protocol                                                                                                    | 6-4 |
| 6.6. | Acyclic Commands                                                                                                    | 6-9 |
| 7    | Frequently Asked Questions                                                                                                 | 7-1 |
| 7.1. | Can the fill/dose operation be controlled using the web interface?                                                         | 7-1 |
| 7.2. | Can application settings be modified during a filling operation?                                                           | 7-1 |
| 7.3. | What factors strongly influence filling performance?                                                                       | 7-1 |
| 7.4. | Can the spill value be negative?                                                                                           | 7-2 |
| 7.5. | Is there a difference in the results when using a POWERCELL scale, or a Precision Scale, instead of Analog (Strain Gauge)? | 7-3 |
| 7.6. | Why do I get an alarm every time I enable Auto Tare?                                                                       | 7-3 |
| 7.7. | Wouldn't it be a better idea to control everything from the PLC / DCS?                                                     | 7-3 |

# 1 Introduction

IND360fill/dose comes with a ready-to-use filling and dosing application. The application directly controls the entire filling cycle through digital inputs/outputs or using the PLC interface. This means, given a filling target, IND360fill/dose handles the filling cycle by itself. The application accounts for in-flight material, executes automatic tare operations, makes tolerance checks, and provides many more functions. Between filling cycles, the fill/dose application can optimize the cut-off point settings autonomously, accounting for changing environmental and material conditions.

The fill/dose application supports two main operating modes, described in the table below. The application can control additional operations such as dump or refill. There is an additional mode called absolute (legacy) that uses the absolute value of the change in weight to determine when the process has completed.

| Cycle | Descriptions                                                                                                    |
|-------|----------------------------------------------------------------------------------------------------|
| Fill  | Also referred to as: weigh-in, gain-in-weight (GIW)<br>A fill cycle is defined as dispensing one material into a container or bag placed on the scale<br>– the target weight is captured.                                      |
| Dose  | Also referred to as: weigh-out, loss-in-weight (LIW)<br>A dose cycle is defined as dispensing one material into a container or bag, whereas the<br>source material is on the scale –the weight lost by the source is captured. |

#### Table 1-1: IND360 Fill-Dose Cycle Descriptions

# 1.1. Enabling Fill/dose Application

Before configuration and operation, please ensure that the fill-dose application is enabled. Follow the instructions below to enable the application on the IND360 indicator:

- 1. Long press the ePrint/Setup key . If the indicator is password protected, a login screen will display. Enter a valid username and password. If no password is set, simply login by pressing the Enter key .
- 2. The indicator will display the Setup screen with Scale selected and highlighted in blue.
- 3. Navigate to Application > PAC > PAC Management.
- 4. Select **Fill dose** from the selection list and confirm selection by pressing the Enter key  $\bigcirc$ .
- 5. To exit the menu structure, press the Zero key <a>veral times until the screen displays "Save all Settings before existing?"</a>
- 6. Select **YES** and press the Enter key 🕘 to accept all changes. The device will restart automatically.

Introduction

The application is started either through a digital input, the local display (Panel and Harsh versions) or remotely by a PLC/DCS.

# 1.2. Features

- Five operating modes: fill, fill/dump, dose, refill/dose, absolute (legacy)
- Precise cut-off point control with up to 480Hz processing speed (analog scales)
- One-speed and two-speed filling/dosing
- Automatic spill and cut-off point optimization for optimal filling results
- Automatic tare with thresholds
- State machine inspired by ISA-88 and PackML industry standard for easy integration and machine control
- Easy configuration through web interface and 4.3" color display
- PLC / DCS interface for parametrization and process monitoring
- Target table to easily store and load settings for up to 10 products
- Flow Rate value calculated and reported to automation system
- PROFINET, Profibus DP, EtherNet/IP, EtherCAT, Modbus RTU/TCP, CC-Link IE Field Basic, and 4-20mA analog output
- Cyclical and Acyclical PLC / DCS communication
- Supports Analog, POWERCELL® and Precision scales

# 1.3. Display and Keypad

#### 1.3.1. IND360 DIN Rail-Mount Version

The IND360 DIN rail-mount version includes a keypad (including four push buttons) and a 1.04 inch OLED display. The keypad is used for Zero, Tare, Clear and ePrint operations and cannot be used to edit application parameters. The display shows the weight value only. Application parameters are edited through the web interface.

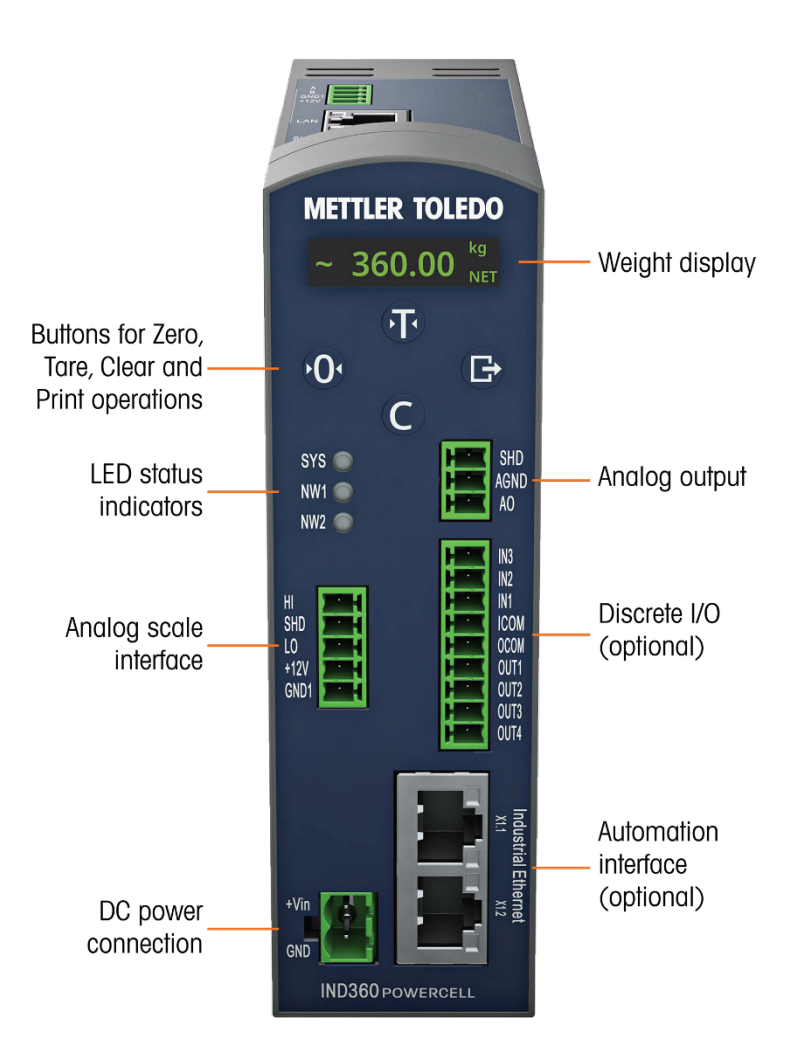

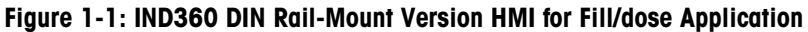

#### Table 1-2: Keypad – IND360 DIN Rail-Mount Version

| Key Name |              | Function                 |  |
|----------|--------------|--------------------------|--|
| 🔞 Tare   |              | Tare                     |  |
| Zero     |              | Zero                     |  |
| Clear    |              | Clear                    |  |
| B        | oDrint/Sotup | ePrint (short press)     |  |
| 9        | ernin/Selup  | Enter setup (long press) |  |

#### 1.3.2. IND360 Panel and Harsh Version

The IND360 Panel and Harsh version offer a 4.3'' TFT color display for visualization and configuration of device and application data.

#### 1.3.2.1. Filling

Figure 1-2 shows the Human Machine Interface (HMI) of a Panel version in fill mode.

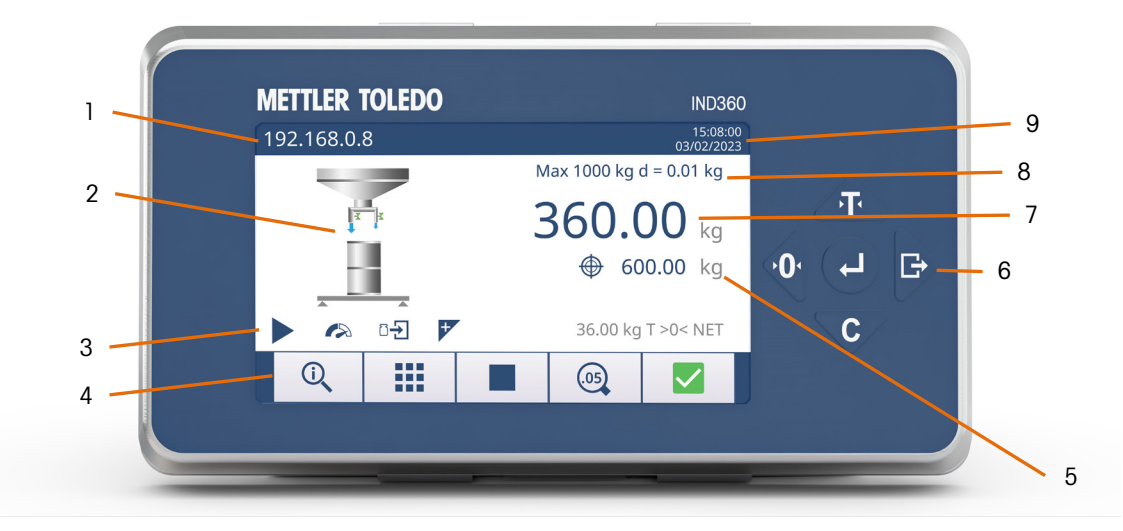

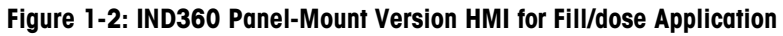

| 1 | IP address               | IP address of the IND360 indicator service interface (web interface)                                                                                          |
|---|--------------------------|----------------------------------------------------------------------------------------------------|
| 2 | Feed speeds              | Blue arrows indicate which feeds are currently running; size of outlet corresponds to feed speed.                                                             |
| 3 | Application status       | Fill/dose application status information (e.g. running, dumping).<br>(Refer to Table 1-5: Application Status Icons.)                                          |
| 4 | Softkeys                 | Quick access to device information, application statistics, Start/Stop control, configuration and SMART5 <sup>™</sup> alarms. (Refer to Table 1-4: Softkeys.) |
| 5 | Target weight            | Target weight for filling.                                                                                                    |
| 6 | Keypad                   | Scale function keys; refer to Figure 1-3.                                                                                                    |
| 7 | Current weight           | Current weight on scale holding target container                                                                                                    |
| 8 | Metrological information | Information about weighing range, resolution.                                                                                                    |
| 9 | Date & time              | Displays the current date and time.                                                                                                    |

#### 1.3.2.2. Dosing

The following figure shows the Human Machine Interface (HMI) of a Panel version in dose mode

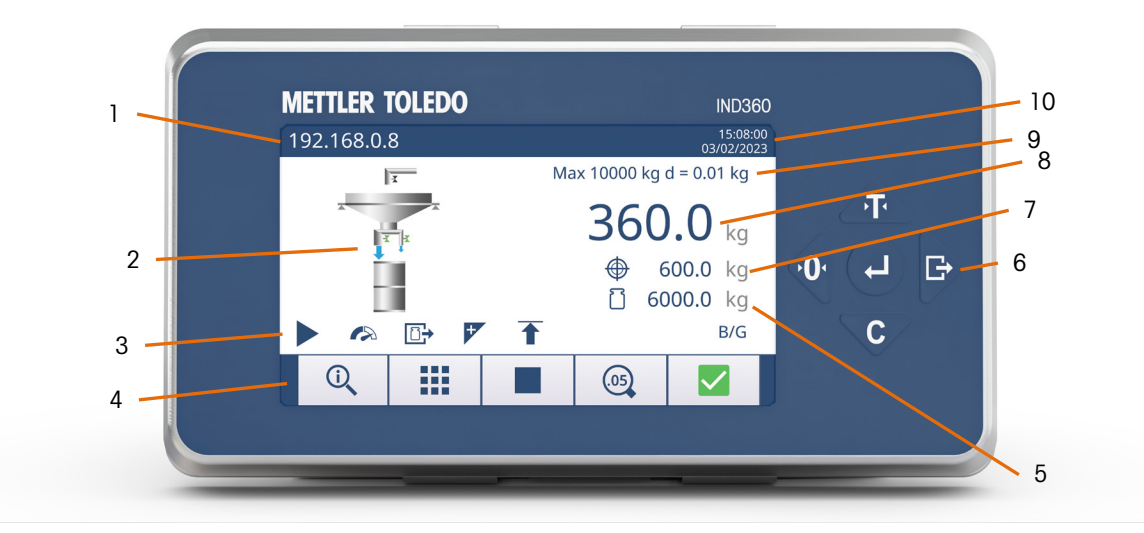

Figure 1-3: IND360 Panel-Mount Version HMI for Fill/dose Application

| 1  | IP address                 | IP address of the IND360 indicator service interface (web interface).                                                                                       |  |
|----|----------------------------|----------------------------------------------------------------------------------------------------|--|
| 2  | Feed speeds                | Blue arrows indicate which feeds are currently running; size of outlet corresponds to feed speed.                                                           |  |
| 3  | Weighing status            | Application status information (e.g. running, dumping). (Refer to Table 1-5: Application Status Icons.)                                                     |  |
| 4  | Softkeys                   | Quick access to device information, application statistics, Start/Stop contro configuration and SMART5 <sup>™</sup> alarms. (Refer to Table 1-4: Softkeys.) |  |
| 5  | Source container<br>weight | Current weight of the material inside the source container from which material is being dispensed.                                                          |  |
| 6  | Keypad                     | Scale function keys; refer to Figure 1-3.                                                                                                    |  |
| 7  | Target weight              | Target weight for dosing process.                                                                                                    |  |
| 8  | Net delivered              | Amount of material dispensed into target container.                                                                                                    |  |
| 9  | Metrological information   | Information about weighing range, resolution.                                                                                                    |  |
| 10 | Date & time                | Displays the current date and time.                                                                                                    |  |

#### 1.3.2.3. Softkeys and Symbols

This subsection contains a detailed description on the softkeys and the symbols used throughout the fill/dose application.

| Key | Name         | Normal Operation                                    | Setup Menu                           | Numerical<br>Values   | List Selection           |
|-----|--------------|-----------------------------------------------------|--------------------------------------|-----------------------|--------------------------|
| F   | Tare         | Tare                                                | Up                                   | Increase value        | Previous item up         |
| Ó   | Zero         | Zero                                                | Back / Exit                          | Select left digit     | Exit parameter selection |
| C   | Clear        | Clear                                               | Down                                 | Decrease<br>value     | Next item down           |
| £   | ePrint/Setup | ePrint (short press)<br>Enter setup (long<br>press) | (No function)                        | Select right<br>digit | (No function)            |
| Ð   | Enter        | Confirm selection                                   | Enter to parameter selection / setup | Accept                | Accept                   |

Table 1-3: Keypad – IND360 Panel-Mount Version for Fill/dose Application

| Softkey      | Name                    | Function                                                                                                    |
|--------------|-------------------------|----------------------------------------------------------------------------------------------------|
| (i           | Information Recall      | Shows information of the indicator: model, serial number, software version, approval, PLC type, node address, DIO type, etc.                               |
|              | Preset<br>Configuration | Quickly view and change most pertinent filling/dosing parameters<br>currently in use. Can also be used to switch products from the<br>preset target table. |
|              | Start                   | Start a filling or dosing cycle if a cycle is not currently running                                                                                        |
|              | Start/Stop              | Stop the currently running filling or dosing cycle                                                                                                    |
| .05          | Expand<br>Readability   | Increase weight readability on display for 5 seconds. This functionality is typically used during verification in legal-for-trade setup.                   |
| $\checkmark$ | Normal Condition        | Device/application is operating normally.                                                                                                    |
| •            | Predictive Alarm        | Routine test, calibration or preventative maintenance recommended.                                                                                         |
| ?            | Out of<br>Specification | Wrong operator action or device/application is operating out of specification.                                                                             |
| V            | Imminent Failure        | Wrong weight or equipment failure expected. The alarm can be reset but will reoccur every day. Please contact METTLER TOLEDO service.                      |

#### Table 1-4: Softkeys

| Softkey      | Name    | Function                                                                                                    |
|--------------|---------|----------------------------------------------------------------------------------------------------|
| $\mathbf{X}$ | Failure | Equipment failure or incorrect weight. Clearing the alarm will not reset the condition. The device must be repaired to eliminate the alarm. Please contact METTLER TOLEDO service. |

#### Table 1-5: Application Status Icons

| Icon | Name              | Function                                                                                                    |  |
|------|-------------------|----------------------------------------------------------------------------------------------------|--|
|      | Run               | Filling or dosing operation in progress.                                                                                                    |  |
|      | Stop              | The filling application is not in operation.                                                                                                    |  |
|      | Pause             | Filling or dosing operation is paused in the middle of the operation                                                                                          |  |
| X    | Stopped           | Application is in the stopped state. Application can either be moved to the idle state (to adjust settings) or to the run state (to begin a new cycle)        |  |
|      | Complete          | Application is in the complete state. Application can either be moved<br>to the idle state (to adjust settings) or to the run state (to begin a new<br>cycle) |  |
|      | Speed             | Indicates the current filling speed (is application in fast feed or feed)                                                                                     |  |
| Ŧ    | Overfill          | Filling cycle completed above tolerance level (target container overfilled)                                                                                   |  |
|      | Underfill         | Filling cycle completed below tolerance level (target container underfilled)                                                                                  |  |
| 1    | Upper Limit       | (Refill/dose mode only) The material has met its high threshold weight and refilling is stopped.                                                              |  |
| ↓    | Lower Limit       | (Refill/dose mode only) The material has met its low threshold weight and refilling is started.                                                               |  |
|      | Loss in<br>Weight | The weight value is expected to decrease during this portion of the process. This is seen during a dose cycle or the dump portion of a fill/dump.             |  |
|      | Gain in<br>Weight | The weight value is expected to increase during this portion of the process. This is seen during a fill cycle or the refill portion of a refill/dose.         |  |

# **1.4.** Further Information

For more information, please refer to the following documentation available online on <u>www.mt.com/ind-ind360-downloads</u>:

- Fill/dose application information
  - o IND360fill-dose data sheet
- Device information and drawings
  - o IND360base data sheet
  - o IND360base Indicator and Transmitter User's Guide
- PLC sample code for applications (refer to section 6.1, PLC Sample Code)

# 2 Installation

To install and ground the indicator, refer to Appendix A, Installation, in the IND360base Indicator and Transmitter User's Guide.

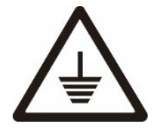

Grounding performance of the equipment must be maintained in a good condition. Equipment grounding must be completed by a professional electrician. The METTLER TOLEDO Service Center offers supervision and consultation only.

Complete the grounding of all equipment (power supply unit, weighing display, and scale, etc.), in reference to wiring diagrams of equipment and based on relevant national or local regulation requirements. In this process, it is essential to make sure that:

All equipment enclosures are connected at the same earth potential through grounding indicators.

No current flows circulating through the cable shield of any conductors such as the load cell or scale.

The neutral grounding point shall be as close to the weighing system as possible.

# 2.1. Wiring

Refer to the wiring charts shown below to connect the indicator with a fill/dose system. The example illustrates a filling system, the dosing system is analogous.

#### 2.1.1. Wiring a Fill-Dump Application System

Figure 2-1 shows a typical system layout with an IND360 DIN/Panel mount version and a fill/dose system.

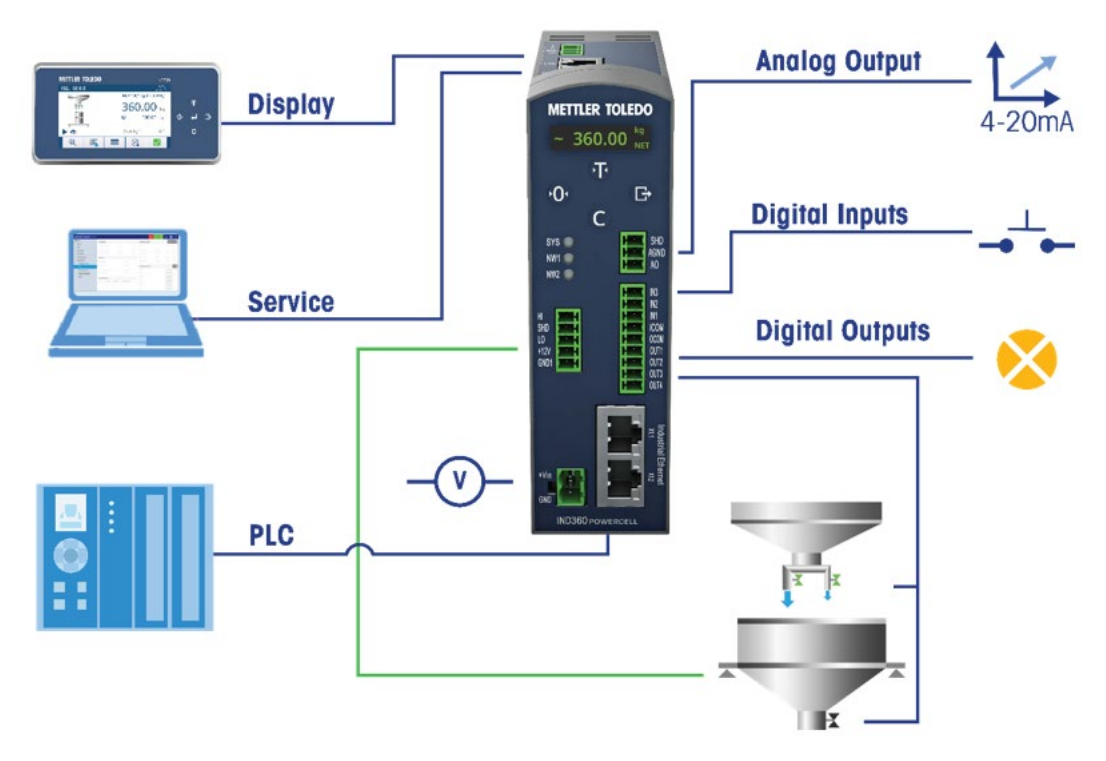

Figure 2-1: Wiring Chart for a Fill Application System

Figure 2-1 shows a setup for filling and an associated dump. For a dosing setup, the digital outputs are wired to the feeds and the refill signal.

#### 2.1.2. Digital I/O Connection

The digital I/O block must be attached to a common ground or voltage source+ to be operated. A typical setup is shown in Figure 2-2, other combinations of sinking or sourcing input/output are possible as well. Please refer to Appendix A, **Installation**, in the **IND360base Indicator and Transmitter User's Guide** for additional information about the digital I/O.

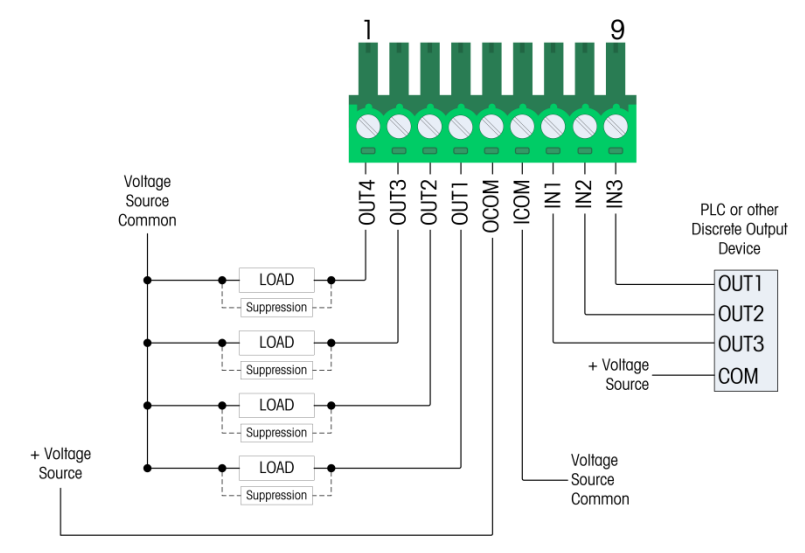

Figure 2-2: Sinking input and Sourcing Output

# **3 Filling System Design**

This section provides a high-level overview describing filling and the device operating modes. For a more detailed description about the "state machine", flow charts and device parameters please refer to the subsequent chapters.

## **3.1. Basic Concepts**

#### 3.1.1. Spill

The spill value denotes the amount of material that is still in flight, between the end of the feeder and the sensor after all feed actuators are turned off. This includes:

- Signal transfer time from IND360 to actuator. This is relevant when the signal is passed through a PLC with long program cycle time because it will delay the signal due to the extra processing time within the PLC.
- Time the actuator takes to turn off the feeding device.
- The response time of the feeding device.
- The quantity of in-flight material once the feeder stops feeding.

Steady flow, uniformly sized product (material to be fed) and repeatable spill are key for achieving high filling accuracy. Less signal delay, smaller spill and more uniform product permit more precise filling operation control by the IND360fill/dose, producing better filling results. Variations in timing caused by signal transfer, actuator reaction time, and inconsistent material flow will have a severe negative impact on filling accuracy and repeatability.

Spill may also change over time due to changing material and environmental conditions. The IND360fill/dose includes built-in mechanisms to adjust for these factors – refer to section 3.4, **Automatic Optimization**.

#### 3.1.2. Feed Levels

IND360 supports up to two filling speeds (Figure 3-1). The amount of material to feed in each step is configured by two variables: spill and feed.

For two-speed filling, it is necessary to configure feed and spill. For one-speed filling, it is necessary to configure spill.

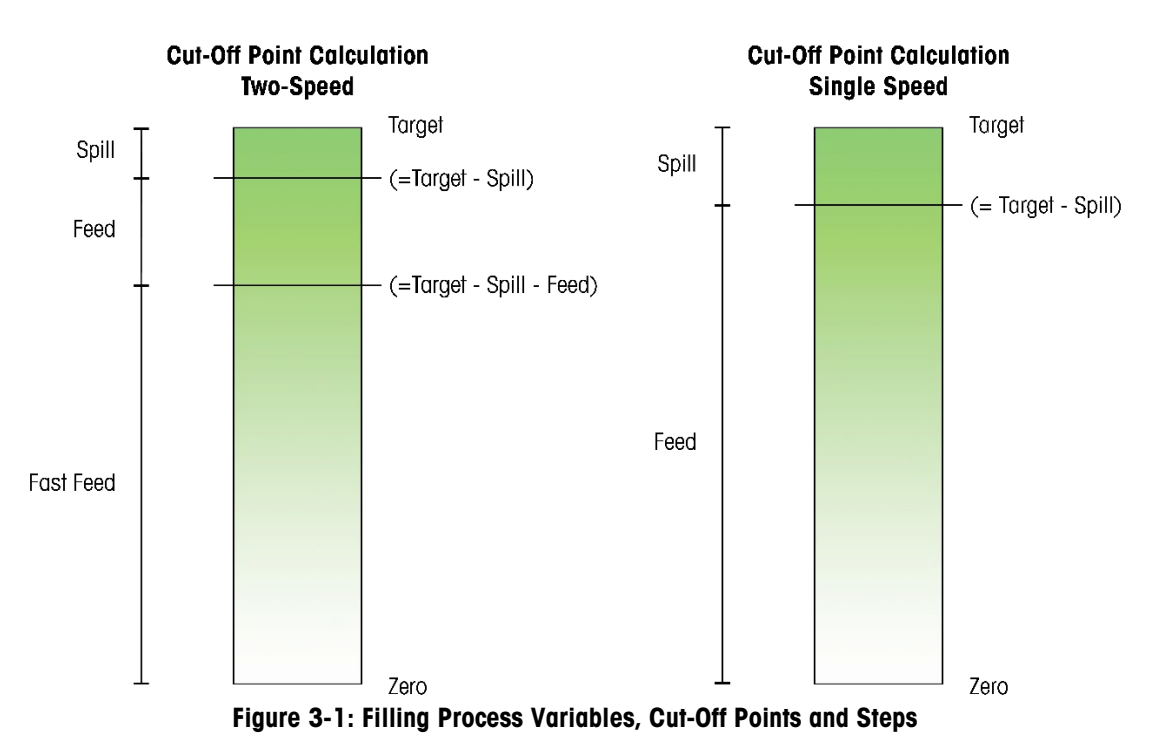

Cut-off points are calculated relative to the filling target – refer to the example, immediately below. The advantage of this approach is that the target weight can be modified without requiring an adjustment to the material feeds.

#### 3.1.2.1. Example

Typical two-speed filling setup:

- Filling target: 10 kg
- Spill: 0.5 kg
- Feed: 2 kg

| Step      | Step Start | Step End (cut-off)                                       | Amount dispensed |
|-----------|------------|----------------------------------------------------------|------------------|
| Fast Feed | 0 kg       | 7.5 kg (Target - Spill - Feed, or 10 kg - 0.5 kg - 2 kg) | 7.5 kg           |
| Feed      | 7.5 kg     | 9.5 kg (Target - Spill, or 10 kg - 0.5 kg)               | 2.0 kg           |
| Spill     | 9.5 kg     | 10.0 kg (Target)                                         | 0.5 kg           |

For each filling step, the IND360 drives the corresponding actuator signals, which are feed and fast feed. The signals can either be active concurrently (actuators driven simultaneously, as in Figure 3-2); or sequentially (actuators driven one-by-one, as in Figure 3-3).

Figure 3-2 shows a filling operation with both feeds active at the on start and turned off one by one as the process approaches the target weight.

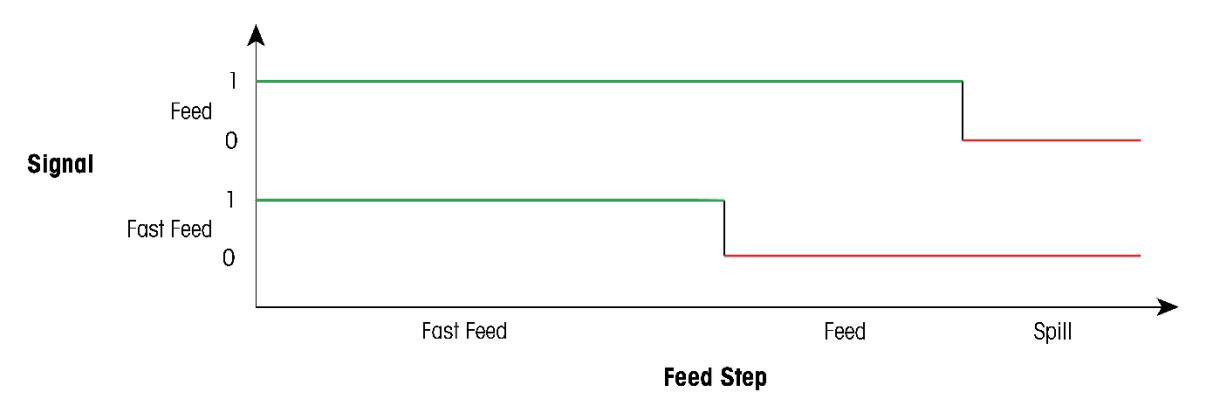

Figure 3-2: Filling with Concurrent Material Output

Figure 3-3 shows a filling operation with independent material outputs, so that only one feed is active at any point in the process.

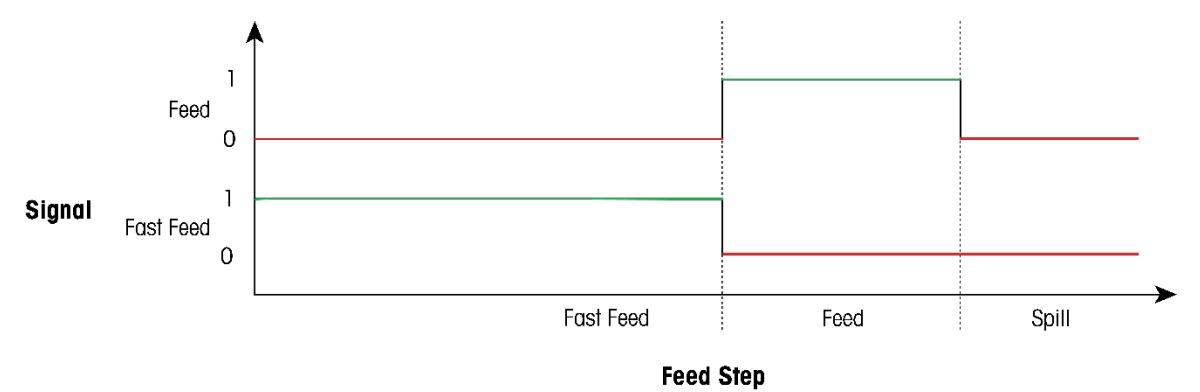

Figure 3-3: Filling with Sequential Material Output

Single-Speed Filling: due to the IND360 indicator's very high speed, cut-off points are reached with high accuracy. This makes it possible to use one-speed filling instead of two-speed filling, eliminating one filling component thus saving cost and improving throughput.

#### 3.1.3. Jog Function

When the programmed spill value is too large, or the properties of the material have substantially changed, the feed output will turn off too soon and the resulting weight will be below the target's tolerance. In this case, the jog function is used to feed additional material by pulsing the feeder, pump, or gate to reach the target value. Note: a large spill value occurs infrequently thus requiring few activations of this Jog function.

With spill optimization enabled (section 3.4.1), when a jog cycle occurs, the IND360 will adjust the spill to correct its value for future filling or dosing cycles.

#### 3.1.4. Inhibit time

Turning a feed on or off may cause spikes in the weight signal due to head pressure and the material hitting the surface of the receiving container. The inhibit function prevents this short peak in weight signal from prematurely triggering the termination of a fill cycle.

Inhibit time is defined as the period during which the comparison of the weight to the cut-off points is disabled. As Figure 3-4 illustrates, the inhibit timer starts when a cut-off point is reached and lasts for a fixed duration. During this time, the comparators are disabled. The example shown here uses the sequential mode (see Figure 3-3).

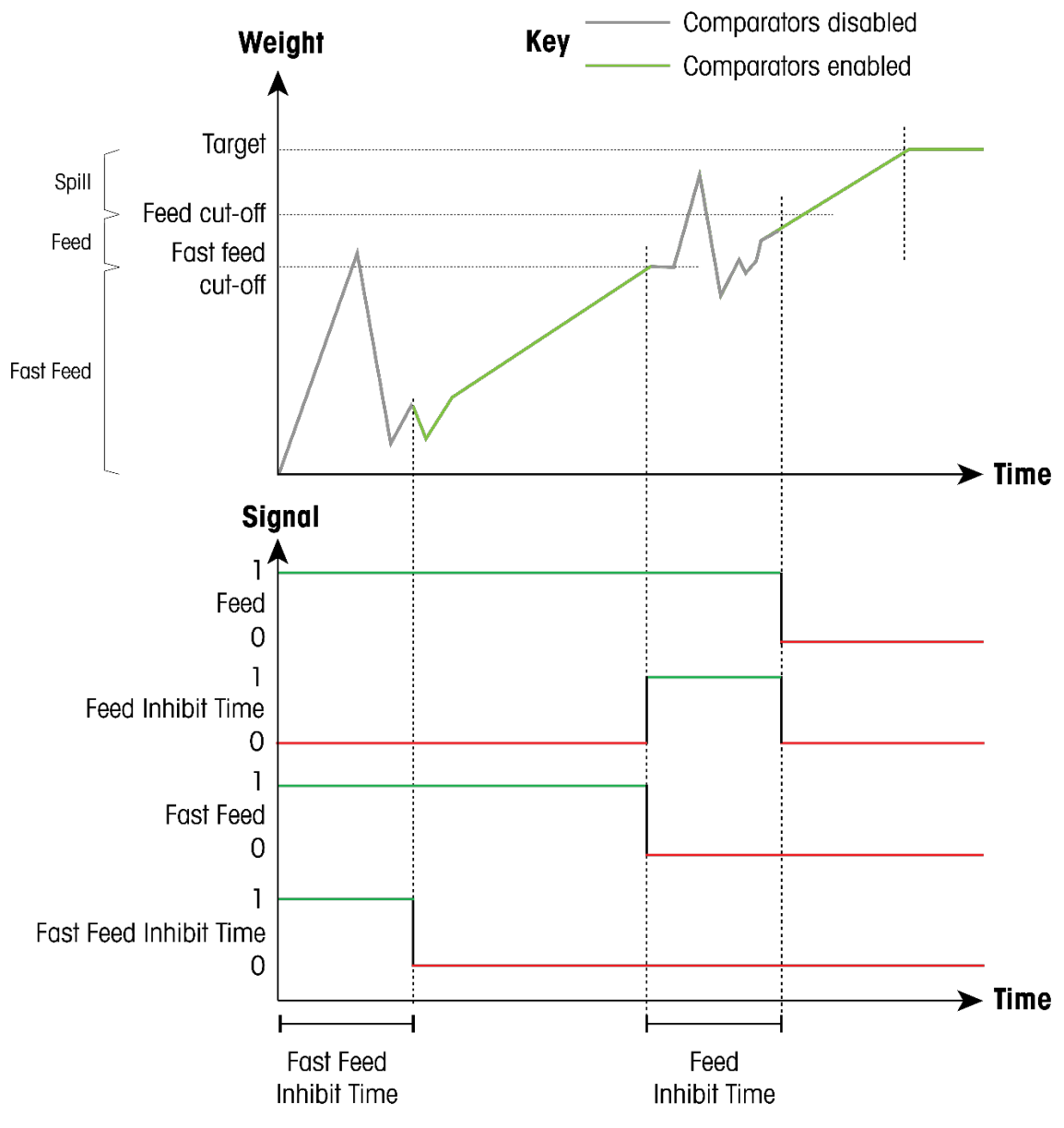

Figure 3-4: Visualization of Inhibit Time

In combination with cut-off optimization: The inhibit time is active when switching from fast feed, to feed, and indirectly enforces a minimum amount of feed time. In other words, the feed time cannot be shorter than the inhibit time.

## 3.2. Operating Modes

IND360 offers five different operating modes. The related configuration parameters are available based on the selection.

This section introduces the five operation modes, their related settings, and additional considerations to keep in mind. For details on the execution flow, I/O signals and configuration parameters please refer to section 4.2, **Five Modes of Operation**.

#### 3.2.1. Filling

In filling mode (also referred to as weighing-in or gain in weight), the target container is placed on the scale (Figure 3-5).

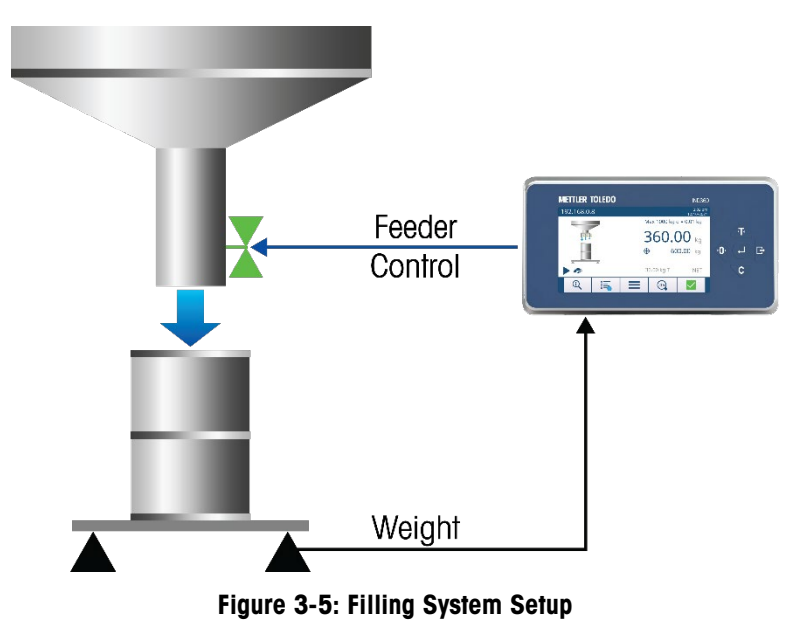

#### 3.2.1.1. Tare Operation

Tare eliminates weight of the container to be filled to facilitate "Net" weight filling. In other words, the container is added to the scale and then "tared" off causing the weight display to indicate zero net weight so that the filling algorithm will not include the weight of the container. A display indicator and a status bit in the PLC communication will indicate that the unit is operating based on a net value.

• Note: Zero is never used to remove container weight because the zero value cannot be cleared at the end of a filling cycle, whereas the tare value is easily cleared.

When filling there are four different tare options that cover a broad set of use-cases. These options are described in the following sections.

#### 3.2.1.1.1. Auto tare

When auto tare is enabled, the IND360 executes an automatic tare operation before starting the filling process. The procedure is as follows:

- 1. An empty container is placed on scale.
- 2. IND360 executes tare operation, setting the weight value (net-weight) to zero.
- 3. IND360 executes the filling process, dispensing the actual configured amount of material into the container.

With this method, the configured amount of material (target) is added to the container, independent of the weight of the empty container. To prevent spillage of material due to improperly executed workflows, it is recommended to limit the container tare min and max through the corresponding settings. This practice will avoid situations where: no container placed (detected as a lower tolerance violation), or full container not yet removed (detected as an upper tolerance violation).

Note: Scale must be in gross mode before auto tare is taken. If already in net mode, "auto tare failed" alarm will be generated. Since it is unknown if the operator intended for an auto tare or a manual tare, a safety issue could occur if the auto tare were to proceed.

#### 3.2.1.1.2. Manual Tare

When auto tare is disabled, the tare operation can also be triggered through a third-party control system via an automation network, or digital input signal, or by an operator using the keypad. The manual tare method gives full control and responsibility to the third party. In conjunction with a PLC, this is a powerful way to customize and optimize the filling process.

#### 3.2.1.1.3. Pre-set tare

The automation network features a command that sets a specific numeric value as tare value. Two typical use-cases are:

- The weight of the empty container is known. This known value increases machine throughput by reducing the time taken to tare the system.
- More material is added to a pre-filled container where the weight is known. In this case, IND360
  - o Sets the weight of an empty container as a pre-set tare
  - o Adds as much material as needed to achieve the configured target

#### 3.2.1.1.4. No tare

Filling without a tare is referred to as gross weight filling. When the filling process starts, the IND360 takes whatever weight is already on the scale and adds material until the target weight is reached (which is a combination of the empty container weight plus the material inside the container).

#### 3.2.2. Fill-Dump

First, an intermediate buffer container is filled. Once the buffer container holds the desired amount of material (target weight), the IND360fill/dose issues a dump signal to dispense all the material from the buffer container into the target container (Figure 3-6).

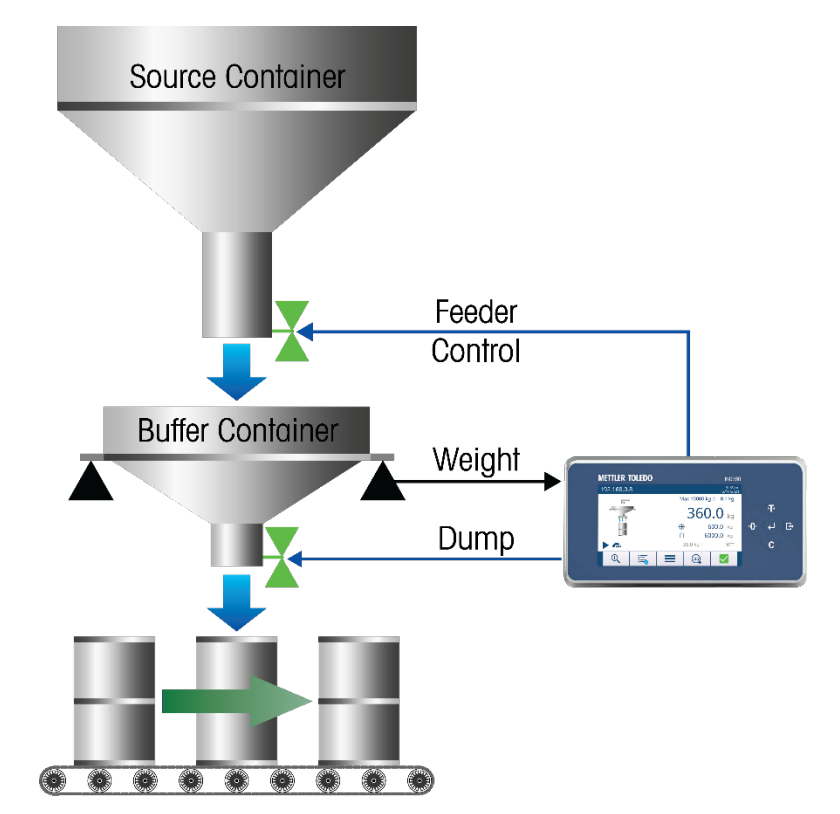

Figure 3-6: Fill-Dump Process Controlled by IND360fill/dose

There are two typical use-cases for this setup:

- To increase throughput, the buffer container is filled while the next target container is moved into position.
- In a more complex scenario: additional material processing steps (for example, mixing) are interposed before the material is dumped (Figure 3-7).

The steps in the scenario with additional intermediate processing are:

- 1. IND360 fills buffer container.
- 2. PLC reads dump signal (filling of buffer container completed) through the automation network.
- 3. PLC manages intermediate steps and triggers the dump when ready.
- 4. IND360 measures remaining weight, and as soon as the weight signal drops below the configured heel weight, it signals that the buffer container is empty.

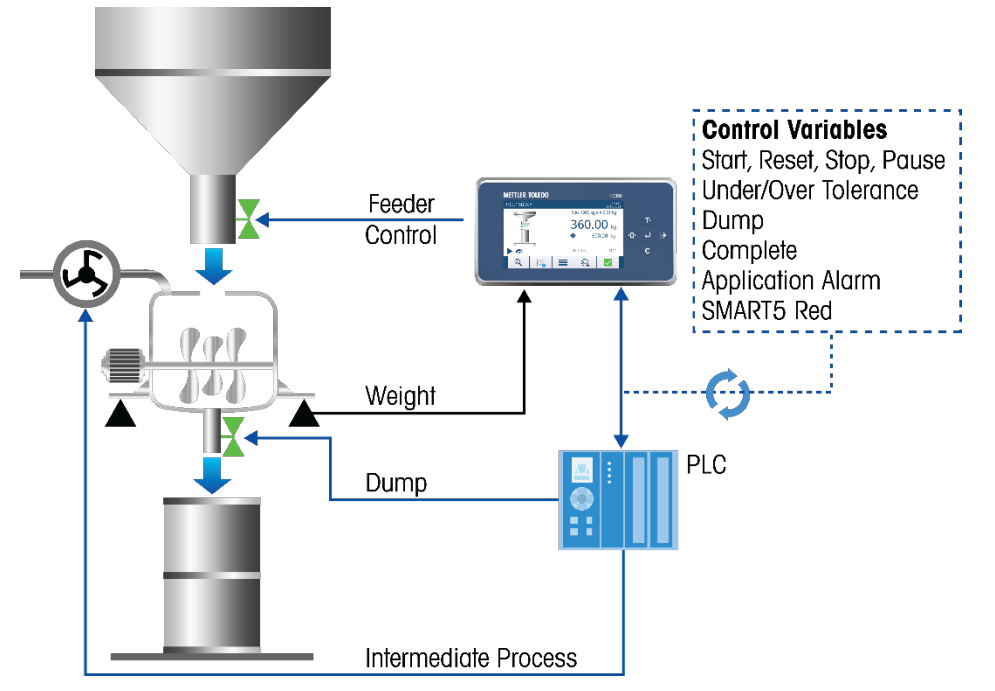

Figure 3-7: Fill-Dump Setup with Intermediate Process Managed by PLC

3.2.2.1. Detecting Dump Complete

Depending on the process, the IND360 includes two options to detect that the dump has been completed

- **Heel weight:** The remaining weight in the intermediate container falls below a defined threshold.
- Time: The dump is considered complete after a certain amount of time.

If the discharge gate does not open, the system will run into a dump timeout.

#### 3.2.3. Dosing

In contrast to filling, dosing is a weighing-out operation. In this case, the source container is placed on the scale (Figure 3-8).

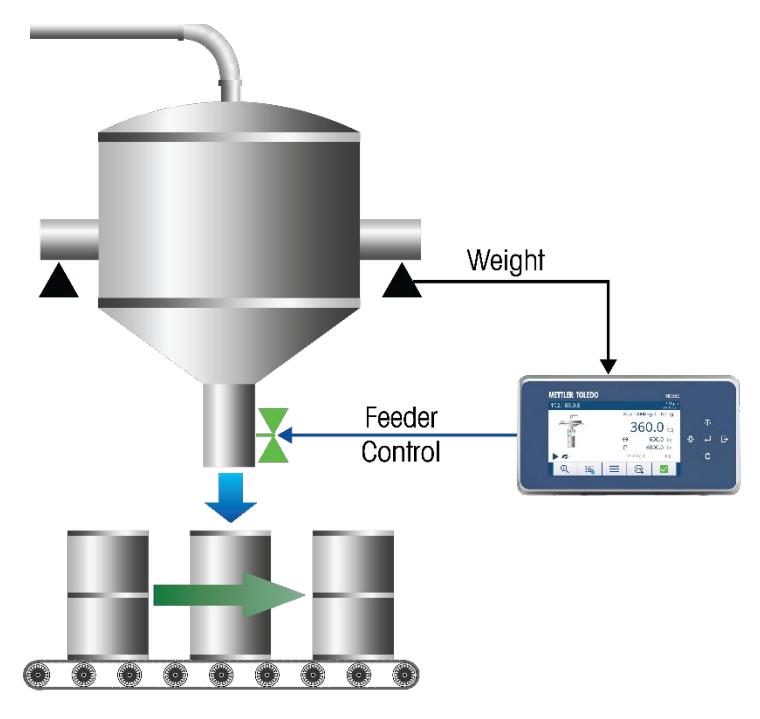

Figure 3-8: Dosing System Setup

#### 3.2.3.1. Commissioning for Permanent Systems

For permanent dosing systems, it is recommended to perform the following setup procedure, to ensure a proper weight reading for the material in the source container:

- Deploy, set up and adjust the weighing system refer to sections 3 (Configuration) and 6 (Installation) in the IND360base Indicator and Transmitter User's Guide. Once this step has been executed, the weight will be captured properly.
- 2. Once the empty source container and all attached parts are in place, execute a zero adjustment (refer to section 2.5.1. Zero in the IND360base Indicator and Transmitter User's Guide). This operation zeros the scale and stores the zero point permanently.
- 3. The source container is ready to be filled. Because the scale's zero accounts for the weight of the empty container, only the material inside the source container is now being weighed. This data point is key when checking whether there is enough material for the next dosing cycle, and whether it is necessary to trigger a refill.

#### 3.2.4. Refill/dose

In dosing mode, IND360 supports automatic replenishment of the source container, which is often a buffer container fed by a larger storage unit. The refill signal is available through a digital output and via the automation network.

#### 3.2.5. Absolute (legacy)

In Absolute (legacy) mode, IND360 compares the absolute value of the change in weight to the target. There is no distinction between gain-in-weight and loss-in-weight. This mode functions similarly to the fill mode.

Note: Because there is no distinction between positive and negative changes to the weight value, IND360 will not be able to detect weight changing in the opposite direction of what was intended. Logic should be added to the automation system to make sure a loss in weight occurs when a gain in weight was expected for example.

# 3.3. Filling vs. Dosing

In many cases, the decision for filling vs. dosing is driven by the machine design and previous processing steps. The differences in material dispensing behavior between these two operating modes are indicated in Table 3-1.

|                                       | Filling                                                                                                    | Dosing                                                                                              |
|---------------------------------------|----------------------------------------------------------------------------------------------------|----------------------------------------------------------------------------------------------------|
| Material type                         | Liquids and solids                                                                                             | Liquids and solids                                                                                  |
| Scale weighing range                  | Scale optimized for target weight, ideal weighing range.                                                       | Higher capacity needed because<br>buffer container holds material for<br>multiple dispensing cycles |
| Material Disturbance                  | Impact of material on surface causes<br>instability, negatively influencing<br>filling and stabilization time. | Impact on stability is minor when dispensing material.                                              |
| Target container                      | Accounted for by tare functionality.                                                                           | Not relevant.                                                                                       |
| Quality Assurance and<br>Traceability | Tolerance check of target container provides best assurance.                                                   | Tolerance check of source container,<br>but cannot detect spillage                                  |

| Table | 3-1: | Filling | VS. | Dosing |
|-------|------|---------|-----|--------|
|-------|------|---------|-----|--------|

# **3.4.** Automatic Optimization

IND360's built-in algorithms automatically adjust the spill and the cut-off point. This saves time during commissioning or when switching to a different material; furthermore, the material flow behavior may vary over time. Common reasons are changing material properties, and environmental conditions (e.g. temperature), clogged valves or wear and tear on the filling system. To cope with these changes and maintain high performance and accuracy, the IND360fill/dose continuously monitors the filling operation and automatically adjusts the cut-off points.

#### 3.4.1. Spill

Spill optimization affects filling accuracy. It is recommended to use the Automatic optimization method, as this requires no configuration and adapts itself depending on the filling machine behavior.

#### 3.4.1.1. Automatic Mode (recommended)

In automatic mode, the IND360 executes the following steps for optimizing the spill:

- 1. Uses the configured spill value as starting point; the closer this setting matches the actual spill value, the faster filling cycles will be within tolerances.
- 2. During the first several filling cycles, the algorithm characterizes the system and simultaneously begins to optimize the spill.
- 3. As filling cycles proceed, IND360fill/dose continues to optimize spill to adjust for changing conditions.
- Note: The spill optimization algorithm is reset once a new spill value is set.
- 3.4.1.2. Manual Mode

Under special circumstances, or for additional control, the fill/dose firmware offers a manual optimization mode. In this mode, IND360 offers detailed configuration options to influence the spill optimization. These options define how sensitive the algorithm is in reacting to detected spill changes, and how many samples should be taken into account to prevent the algorithm from responding to single outlying values. Based on these settings, the spill value will be continuously monitored and optimized for highest accuracy.

#### 3.4.1.3. Unknown Initial Spill Value

If the initial spill value is unknown, the following approach is recommended:

- Set the initial spill to a high value based on knowledge of the filling apparatus. This will result in an underfill during the first several filling cycles until the optimization algorithm determines the correct spill.
- Enable the jog function to correct initial underfill (caused by the high initial spill setting) by topping-up the missing material to reach the target.

#### 3.4.2. Cut-off Optimization (Two-Speed Filling)

To increase the overall filling speed, the automatic cut-off optimization algorithm increases the fast feed time and reduces the feed time. Cut-off optimization is only applicable for two speed filling.

3.4.2.1. Automatic mode (Recommended)

IND360 determines the best settings for cut off optimization automatically. No additional configuration is needed. This is the recommended operating mode.

#### 3.4.2.2. Manual mode

The manual mode offers additional configuration parameters for cut-off optimization. The manual mode is only required in special cases where the automatic mode does not deliver the desired result.

These configuration options influence how aggressively the algorithm optimizes for speed and how much averaging is done to filter fluctuations in system behavior. For more details, please refer to section 5, **Configuration**.

# 3.5. Managing Products and Filling Targets

Different products and the associated filling targets are often managed by higher-level systems (e.g. PLC/DCS, MES or other systems). IND360fill/dose offers a comprehensive automation interface to integrate with the PLC/DCS to accomplish this task. This empowers the PLC to reconfigure the IND360 depending on the selected product. To simplify and speed-up data exchange between the PLC/DCS and IND360, the Automation Interface - SAI 8-block format is recommended, because it allows the concurrent transmission of multiple variables. The 8-block SAI format is selected in the IND360 Configuration.

IND360fill/dose also offers a target table to store filling parameters for up to 10 products. Each product in the target table can be given a name and will automatically be assigned an ID number (1-10). Different products can be selected from the target table via the local IND360 display, the IND360 web interface or the PLC interface. Note that while the local display can be used to load preset values from the target table, it cannot be used to save changes to the target table.

#### 3.5.1. Selecting Alternate Filling Targets

When the same product is filled, but with different filling targets, only the target value needs to be modified. The cut-off points remain valid because they have previously been set relative to the target. If the new target value is set too low compared to the cut-off points, IND360 generates a SMART5 yellow alert to indicate this logic error.

#### 3.5.2. Switching Alternate Products

When changing to a new product, the new product's characteristics will differ from its predecessor's; therefore , multiple data points need to be adjusted to account for these differences. This can easily be done by enabling the filling target preset feature to save and load settings for up to 10 different products. Relevant data items are:

- Filling targets and associated tolerance information
- Cut-off points for feed levels and spill value
- Monitoring values like timeouts and weight thresholds for auto tare or heel weight

To switch to a new product via the automation system, select the ID of the product to be loaded. At this point, all relevant filling parameters are changed within IND360. The filling cycle can be started if there is confidence that the preset product parameters have not been changed. It is a good idea to have the automation system confirm the settings loaded match what was expected in case some parameters have been changed by a user.

When switching to a new product, the optimization is re-initialized with the presets provided by the PLC. The algorithm itself also begins recalculating spill and feed values. This way, the latest machine and environment conditions are accounted for.

# 3.6. Legal for Trade

A Legal for Trade approval is required for a gravimetric filling instrument that fills packages of the same nominal filling quantity for commercial trade. The IND360 weight indicator is approved according to the following regulations (EU-type examination certificate, issued by NMi Certin B.V.):

- MID 2014/32/EU, Automatic Weighing Instrument (AWI)
  - Following international recommendation OIML R61 (Automatic gravimetric filling instruments)
- MID 2014/31/EU, Non-Automatic Weighing Instrument (NAWI)
  - Following international recommendation OIML R76 (Non-automatic weighing instruments)

In addition each Automatic Gravimetric Filling Instrument is approved according to the countryspecific regulations. When engineering such a device, please refer to the WELMEC 2.4 guidelines for additional recommendations. Important aspects building up the entire scale for approval are:

- IND360 weight indicator including the fill/dose application
- Load cells, weigh modules or scale
- Force transmission

These are key factors in passing the local conformity assessment. Please consult your METTLER TOLEDO representative for support and calibration services.

#### 3.6.1. IND360fill/dose Configuration

For general IND360 Legal for Trade configuration options please refer to the IND360 Indicator User's Guide. The fill/dose application features an optional "startup delay" setting. During this delay time, normal operation of the indicator is suspended (except for setup access), enforcing the scale warm-up time sometimes demanded by regulations.

When legal for trade mode is enabled, any tare (including auto tare) taken at or below 0 will fail.

# 4 Operation

This chapter provides detailed information about the operation of the IND360fill/dose automation indicator. It assumes that the user of this manual has reviewed and understood the operation of the IND360base. Refer to the IND360base Indicator and Transmitter User's Guide for details.

# 4.1. Examples of IND360fill/dose Operation

Typical use cases ranging from full PLC/DCS control to stand-alone operation are described in the following four sub-sections. Any combination thereof is possible as well, depending on the project need.

For the purposes of simplicity, the filling example is used throughout this chapter. The same applies to dosing as well.

#### 4.1.1. Automation Network Integration

In this scenario, the PLC manages the overall system, for example placing the containers (Figure 4-1). IND360 is connected to a PLC by means of an automation network supporting both cyclic and acyclic data exchange. The core filling operation is handled directly by IND360 through its digital output signals connected to the valve or pump.

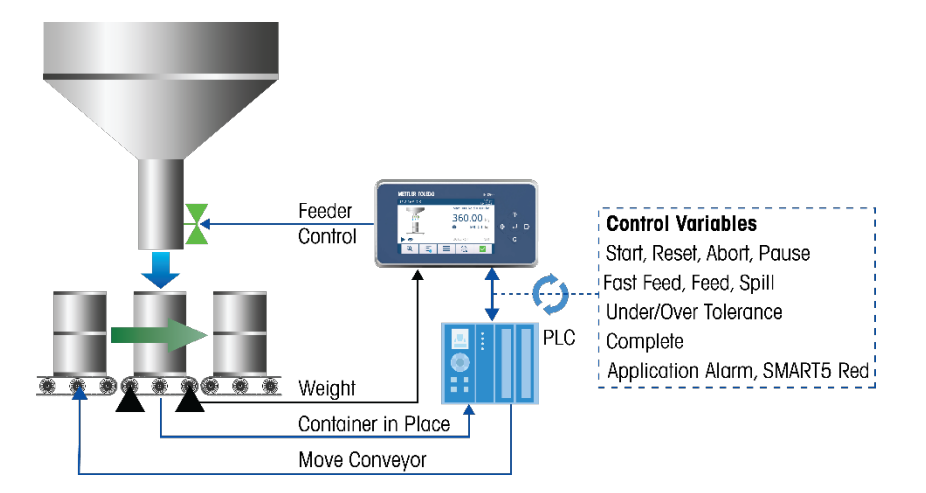

#### Figure 4-1: Example of Filling Line with IND360fill/dose Integrated into Automation Network

This distributed control approach combines two desired properties:

1. Direct, fast control of the filling valves or pumps, increasing filling accuracy by reducing the dead time. The PLC/DCS cycle time does not affect the filling performance.

Extensive possibilities to control and monitor the filling process through the PLC. IND360
provides read/write access to most configuration parameters and live monitoring of the filling
process.

#### 4.1.2. Digital Input/Output Connectivity with PLC

Compared to the previous scenario, the interaction between PLC and IND360fill/dose is by means of digital inputs and outputs (Figure 4-2). This setup is recommended when no automation bus is available or only a few control points shall be monitored.

The I/O assignment is configurable on IND360fill/dose. With the digital inputs, the state of the fill/dose operation is controlled (run, pause, stop, etc.) whereas the digital outputs provide status information and drive the valves. The filling target and cut-off points are configured through display or web interface.

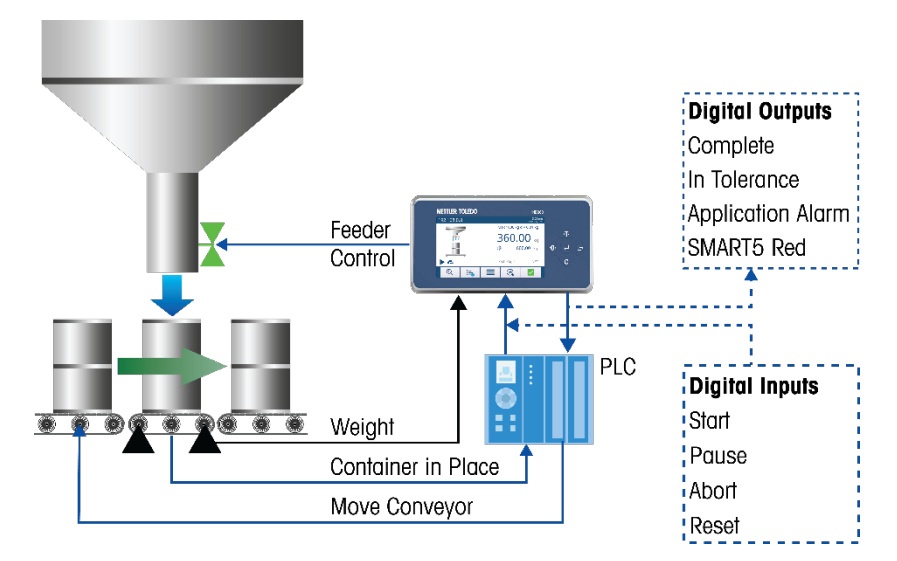

Figure 4-2: IND360fill/dose Connected to PLC Using Digital I/O

#### 4.1.3. Semi-Automatic Without PLC

IND360fill/dose can cover basic, semi-automatic use-cases. For instance, this could be a filling machine where an operator places a bag and presses a button to execute one filling cycle (Figure 4-3). In this setup, there is no PLC present. The user controls the filling operation through switches connected to the digital input of the IND360 (e.g. sending the start signal). The digital outputs drive the filling process and indicate the status through connected status lights. The web interface or the display serves as configuration interface.

In case the IND360 is equipped with an Industrial Ethernet port, disable the Supervisor function in the setup menu at Communication > Industrial Ethernet to avoid a red alarm indicating that a PLC is not connected.

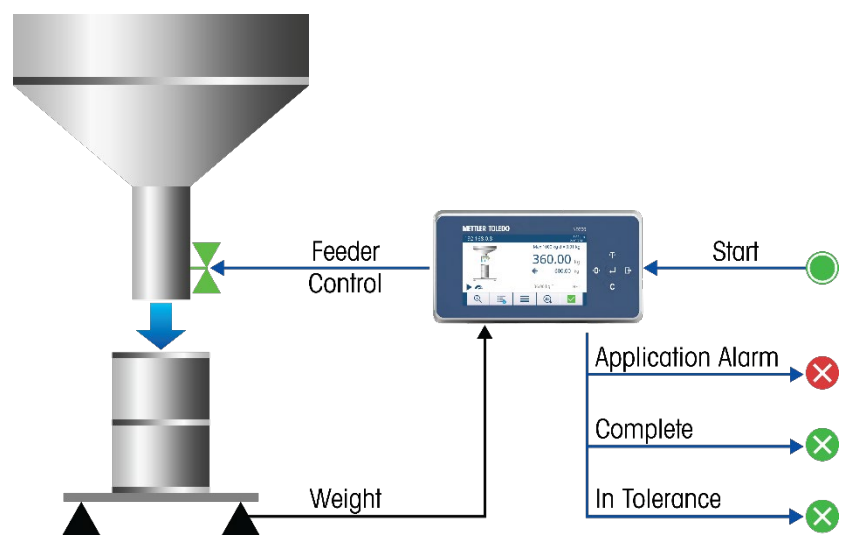

Figure 4-3: IND360fill/dose Stand-Alone Operation for Basic, Semi-Automatic Filling

# 4.2. Application State Machine

The operational behavior of the filling application is defined by its state machine (Figure 4-4). The application is always in one of the five states and the transition between the states is either automatic or by a command.

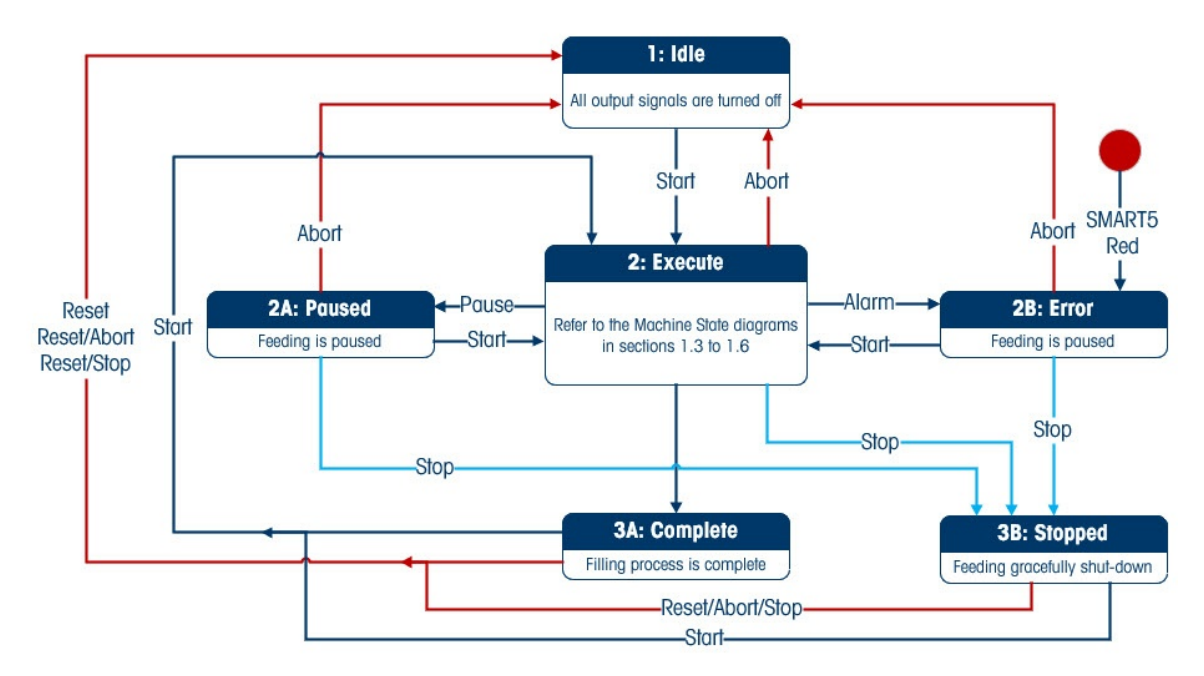

Figure 4-4: IND360fill/dose State Machine

#### Table 4-1: Machine States

| State    | Description                                                                                                    | Exit from State                                                                                 |
|----------|----------------------------------------------------------------------------------------------------|-------------------------------------------------------------------------------------------------|
| Idle     | Initial state at startup. In this state all digital outputs are<br>turned off (safe state).<br>When in <b>Idle</b> , the process can either remain there or<br>transition to <b>Execute</b> . The device must be in its Idle state to<br>permit changes application to the application parameters                                                                                                    | Start -> Execute                                                                                |
| Execute  | The filling or dosing process is currently running. If an alarm affecting the application is detected, the process will automatically transition to <b>Error</b> . The process can be paused manually, aborted or stopped at any time before completion. Upon completion, the system transitions to <b>Complete</b> .                                                                                                    | Pause -> Paused<br>Abort -> Idle<br>Alarm -> Error<br>Completion -> Complete<br>Stop -> Stopped |
| Paused   | The feeding process has been paused. When ready, the process can resume from where it left off by transitioning back to <b>Execute</b> . If the abort signal is sent, the process is aborted and transitions back to Idle. If the stop signal is sent, the process is stopped                                                                                                    | Start -> Execute<br>Abort -> Idle<br>Stop -> Stopped                                            |
| Error    | An error has occurred, and the application has been paused<br>for safety reasons.<br>Once the error is no longer present, issuing the start<br>command can transition the process back to <b>Execute</b> . If the<br>error is still present when the start command is issued, the<br>process will return to <b>Error</b> .<br>If desired, the process can be aborted to transition to <b>Idle</b><br>using the abort command. The process can also be moved<br>to the Stopped state using the stop command.                                                                         | Start -> Execute<br>Abort -> Idle<br>Stop -> Stopped                                            |
| Complete | Filling or dosing process has completed. There are two options: start another cycle immediately from this state or we can reset to Idle if necessary to transition to the safe state and change parameters.                                                                                                    | Start -> Execute<br>Reset -> Idle                                                               |
| Stopped  | Filling or dosing has been stopped. This differs slightly from<br>the abort process to return to an idle state. In the stopped<br>state, the device will take action to return to a good starting<br>point (e.g. If fill/dump process is stopped in the middle of a<br>fill, vessel will be dumped to empty in order to start the next<br>cycle with an empty vessel). When using the abort process<br>to return to idle state, no additional actions are taken.<br>If Start command is used while in Stopped state, a new cycle<br>will begin. The previous cycle will not resume. | Reset -> Idle<br>Start ->Execute                                                                |

# 4.3. Five Modes of Operation

The IND360fill/dose Application offers five modes:

- Fill: fill material into target container, which is placed on the scale
- Fill/Dump: fill material into an intermediate buffer container and once the target has been reached, dump into target container.
- Dose: loss-in-weight, dispense from source container on scale into target container
- Refill/Dose: same as dose with automatic refill
- Absolute: compare the absolute value of the net weight to the target. This mode can be used for both gain-in-weight and loss-in-weight applications

This subsection explains the details of the execution state for each of the operating modes. The overall state machine still applies so for example in case we hit pause we transition to the Paused state.

4.3.1.

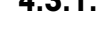

Operation

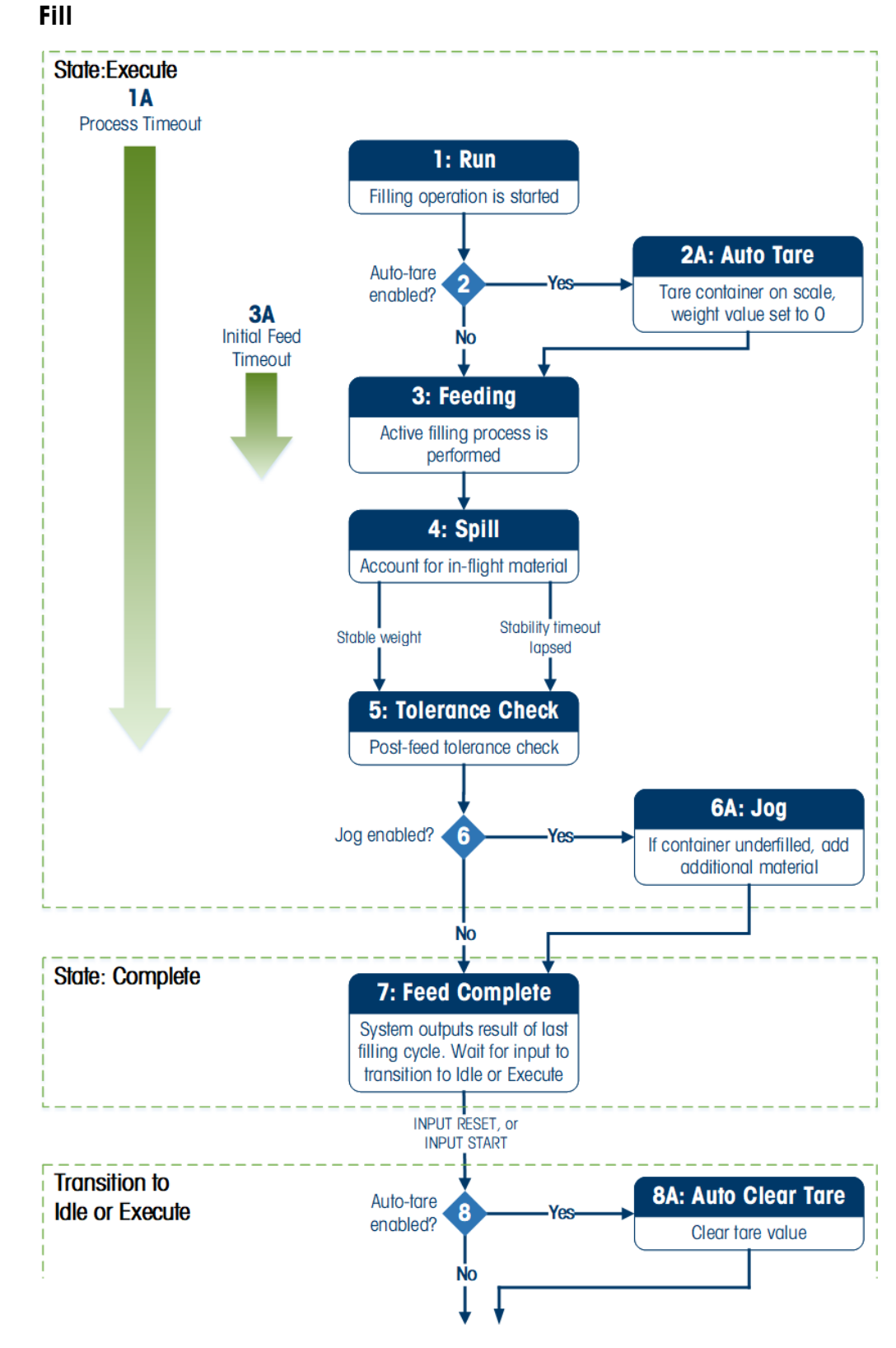

Figure 4-5: Filling Operation Flow Chart

4-6
#### Table 4-2: Filling Process States

| State              | Step | Description                                                                                                    |  |  |  |
|--------------------|------|----------------------------------------------------------------------------------------------------|--|--|--|
| Run                | 1    | When the process transitions from Idle to Execute, it enters its Run state.                                                                                                    |  |  |  |
| Error              |      | If an error affecting the fill occurs, the application will quit the <b>Execute</b> -flow and transition to its <b>Error</b> state                                                                                                    |  |  |  |
| Auto Tare          | 2/2A | enabled, Auto Tare checks if the starting weight value is within the configured uto Tare tolerances. If so, a tare is automatically taken, and the filling process begins with a net weight of 0.                                                                                        |  |  |  |
| Feeding            | 3    | Active filling occurs. The <b>Feeding</b> state includes most of the filling process.<br>Material is added until                                                                                                    |  |  |  |
|                    |      | Gain in Weight = Target - Spill                                                                                                    |  |  |  |
| Spill              | 4    | <b>Spill</b> refers to the amount of material expected to dispense after the command to stop filling is issued. Known spill values can be entered manually, or the IND360 can use optimization algorithms to improve the spill value over time for more accurate filling.                |  |  |  |
| Tolerance<br>Check | 5    | Once the weight value is stable, the process will evaluate whether the added weight was within acceptable tolerance values configured by the user. If so, the process will continue to Feed Complete. If not, the optional <b>Jog</b> function can be used to correct for an under-fill. |  |  |  |
|                    |      | A maximum time to wait for stability can be set by the "stability timeout"<br>parameter. Once this time elapsed, the system will perform the tolerance<br>check based on the unstable weight.                                                                                            |  |  |  |
| Jog                | 6/6A | This optional feature corrects for an under-filled condition. If an under-fill occurs, material will be added using one or more <b>Jog</b> cycles until weight value reaches the target                                                                                                  |  |  |  |
| Feed Complete      | 7    | The process is complete. Results of the fill cycle are available and can be fetched using digital I/O or through the automation network.                                                                                                    |  |  |  |
| Auto Clear<br>Tare | 8/8A | If Auto Tare is enabled, the tare value used in filling is cleared and the process transitions to <b>Idle</b> or <b>Execute</b> .                                                                                                    |  |  |  |

Operation

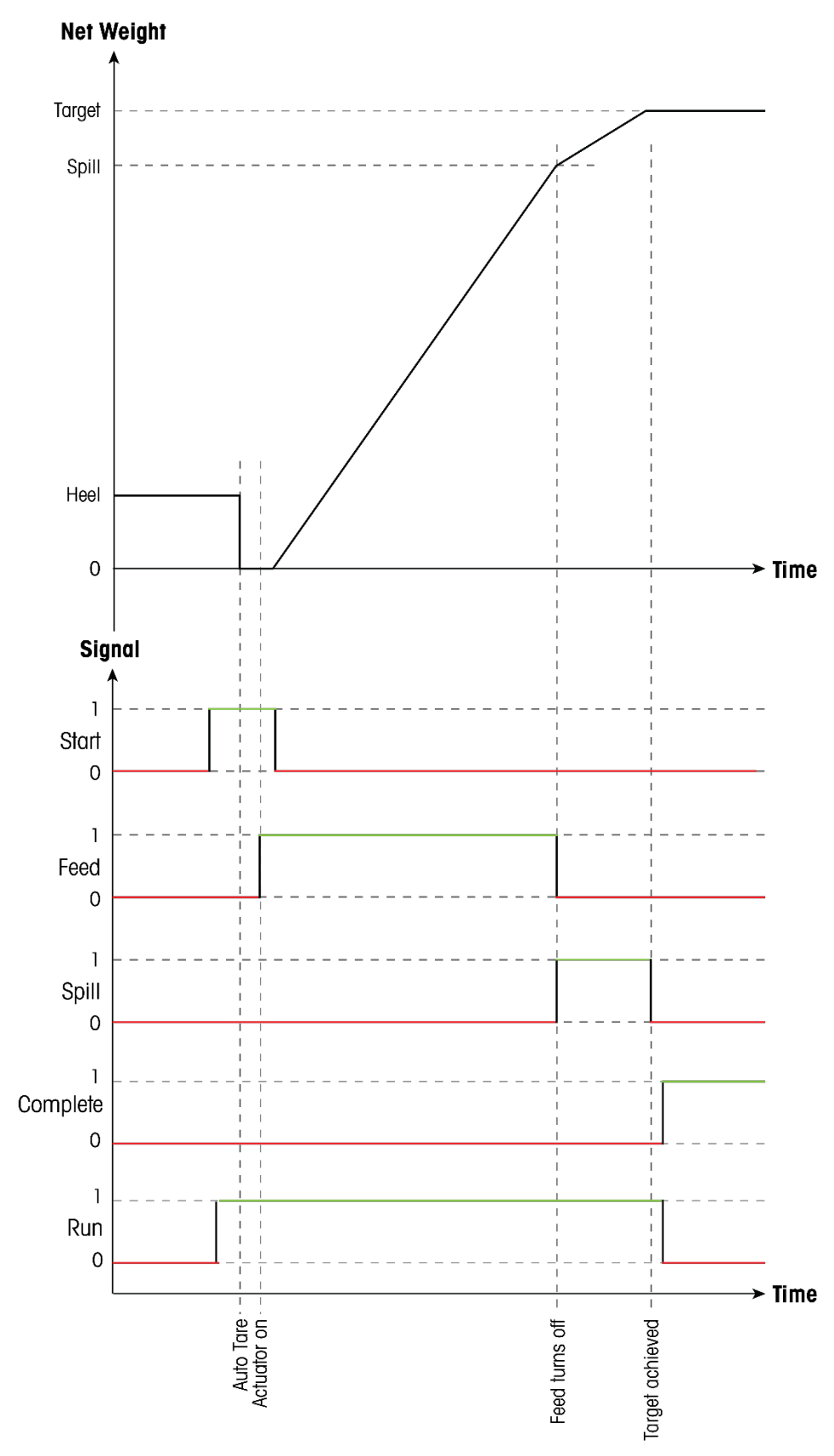

Figure 4-6: Filling Process Timing Diagram

## 4.3.2. Fill/Dump

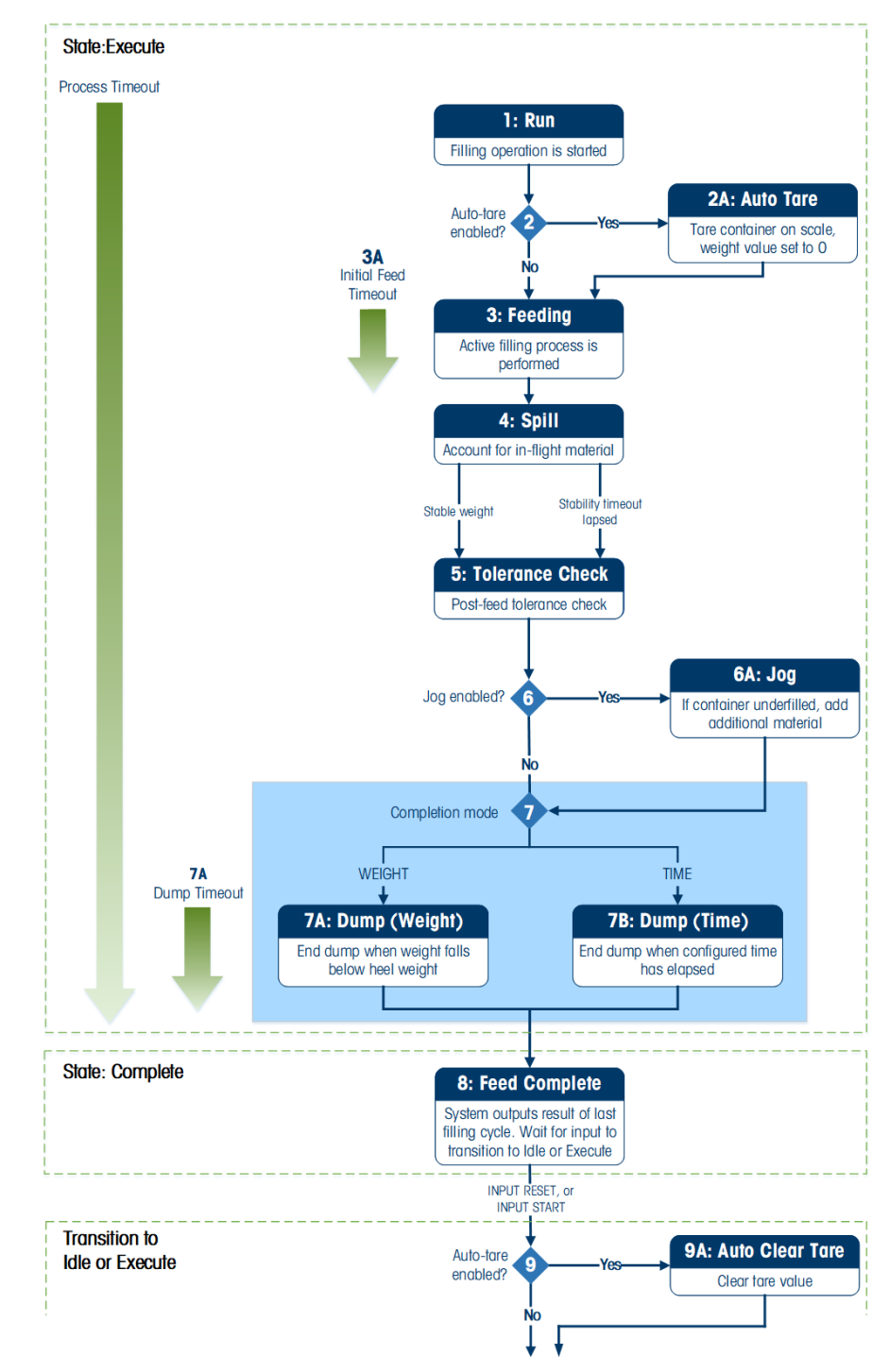

Fill/dump is very similar to fill except for the additional dump step.

Figure 4-7: Fill/Dump Operation Flow Chart

#### Table 4-3: Fill/Dump Process States

| State              | Step | Description                                                                                                    |
|--------------------|------|----------------------------------------------------------------------------------------------------|
| Run                | 1    | When the process transitions from Idle to Execute, it enters its Run state.                                                                                                    |
| Error              |      | If an error affecting the fill occurs, the application will quit the Execute-flow and transition to the <b>Error</b> state.                                                                                                    |
| Auto Tare          | 2/2A | If enabled, <b>Auto Tare</b> checks if the starting weight value is within the configured Auto Tare tolerances. If so, a tare is automatically taken, and the filling process begins with a net weight of O.                                                                      |
| Feeding            | 3    | Active filling occurs. The <b>Feeding</b> state includes most of the filling process.<br>Material is added until                                                                                                    |
|                    |      | Gain in Weight = Target - Spill                                                                                                    |
| Spill              | 3    | <b>Spill</b> refers to the amount of material expected to dispense after the command to stop filling is issued. Known spill values can be entered manually, or the IND360 can use optimization algorithms to improve the spill value over time for more accurate filling.         |
| Tolerance<br>Check | 5    | Once the weight value is stable, the process will evaluate whether the added weight was within acceptable tolerance values configured by the user. If so, the process will continue to Feed Complete. If not, the optional Jog function can be used to correct for an under-fill. |
|                    |      | A maximum time to wait for stability can be set by the "stability timeout" parameter. Once this time elapsed, the system will perform the tolerance check based on the unstable weight.                                                                                           |
| Jog                | 6/6A | Optional feature to correct for an under-filled condition. If under-filled, additional material will be added until weight value reaches the target                                                                                                    |
| Dump (Weight)      | 7/7A | If the process is configured for dump completion based on weight, the dump valve is opened until the tank is empty, minus an acceptable amount of remaining material known as the heel.                                                                                           |
| Dump (Time)        | 7/7B | If the process is configured for dump completion based on time, the dump valve is opened for a pre-configured amount of time. The dump valve closes at the end of that time regardless of the weight of the tank.                                                                 |
| Feed Complete      | 8    | The process is complete. Results of the fill cycle are available and can be fetched using digital I/O or through the automation network.                                                                                                    |
| Auto Clear Tare    | 9/9A | If Auto Tare is enabled, tare value used in filling is cleared and the process can move to Idle or Execute                                                                                                    |

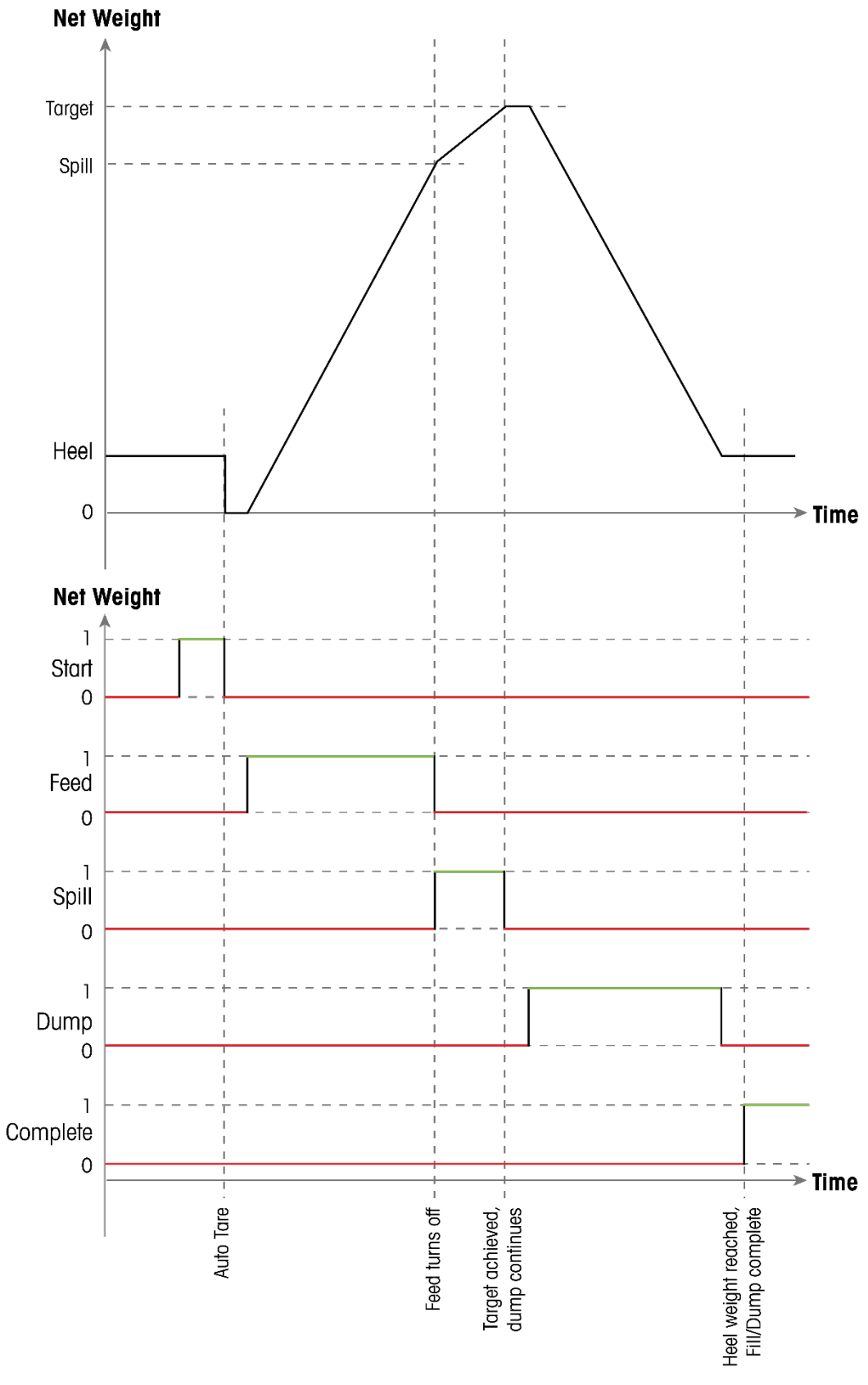

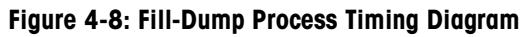

### 4.3.3. Dosing

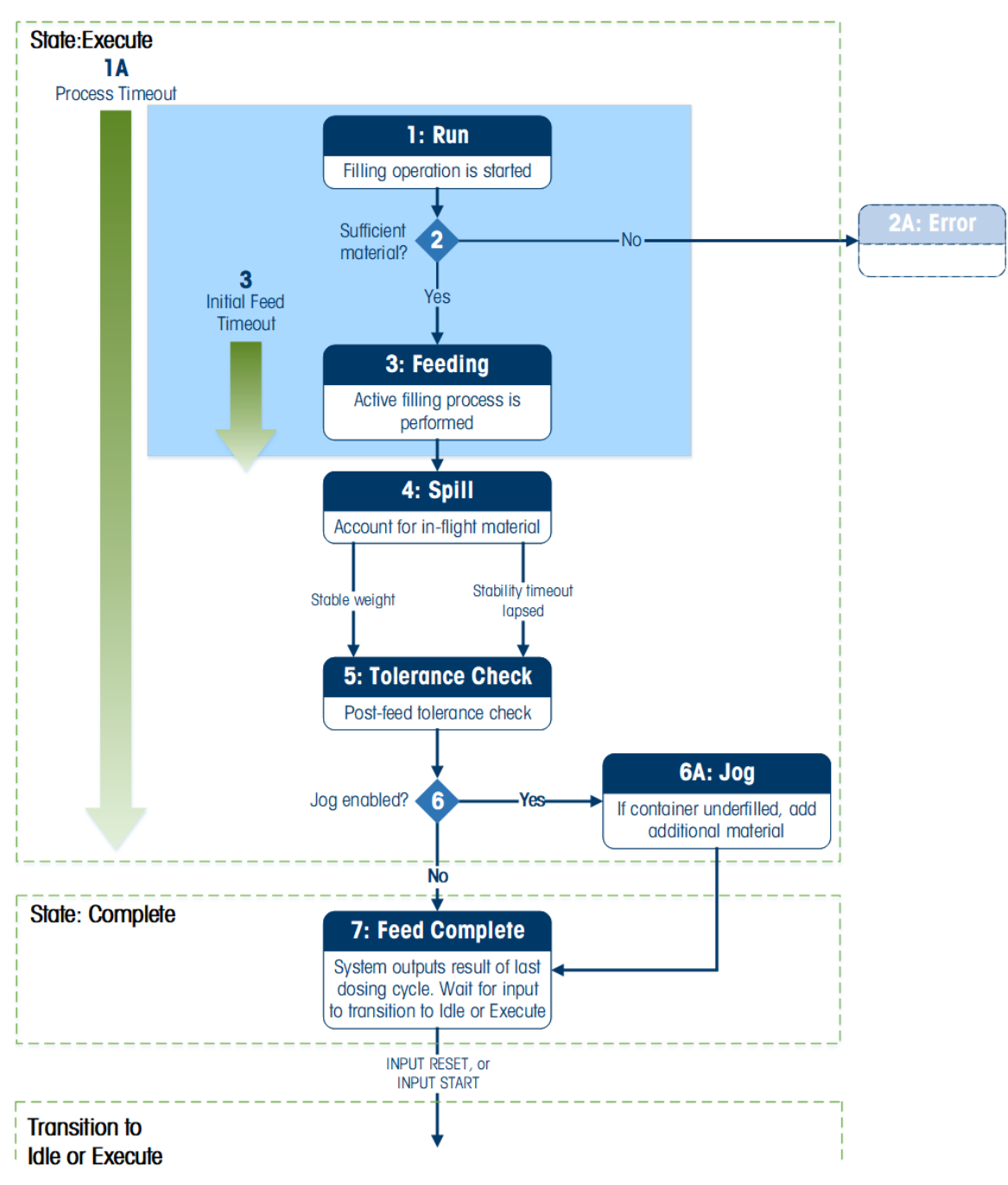

Figure 4-9: Dosing Operation Without Automatic Refill

| Table 4-4: Dosing | Without / | Automatic | Refill | Process | States |
|-------------------|-----------|-----------|--------|---------|--------|
|-------------------|-----------|-----------|--------|---------|--------|

| State              | Step | Description                                                                                                    |  |  |  |  |  |
|--------------------|------|----------------------------------------------------------------------------------------------------|--|--|--|--|--|
| Run                | 1    | When the process transitions from Idle to Execute, it enters its Run state.                                                                                                    |  |  |  |  |  |
|                    | 2    | Check weight to ensure that sufficient material is present to complete the dosing cycle.                                                                                                    |  |  |  |  |  |
| Error              | 2A   | If there is insufficient material to perform the dose, or if an error affecting the dose operation occurs, the process will transition to <b>Error</b> .                                                                                                    |  |  |  |  |  |
| Feeding            | 3    | Active filling occurs. The <b>Feeding</b> state includes most of the filling process.<br>Material is dispensed until                                                                                                    |  |  |  |  |  |
|                    |      | Loss in Weight = Target - Spill                                                                                                    |  |  |  |  |  |
| Spill              | 4    | <b>Spill</b> refers to the amount of material expected to dispense after the command to stop dosing is issued. Known spill values can be entered manually or the IND360 can use optimization algorithms to improve the spill value over time for more accurate dosing.                                  |  |  |  |  |  |
| Tolerance<br>Check | 5    | Once the weight value is stable, the process will evaluate whether the dispensed weight was within acceptable tolerance values configured by the user. If so, the process will continue to 7: <b>Feed Complete</b> . If not, the optional <b>Jog</b> function can be used to correct for an under-fill. |  |  |  |  |  |
|                    |      | A maximum time to wait for stability can be set by the "stability timeout"<br>parameter. Once this time elapsed, the system will perform the tolerance<br>check based on the unstable weight.                                                                                                    |  |  |  |  |  |
| Jog                | 6/6A | Jog is an optional feature used to correct for an under-dosed condition. If an under-dose occurs, additional material will be dispensed until dose value is within configured tolerances                                                                                                    |  |  |  |  |  |
| Feed<br>Complete   | 7    | The process is complete. Results of the dose cycle are available.                                                                                                    |  |  |  |  |  |

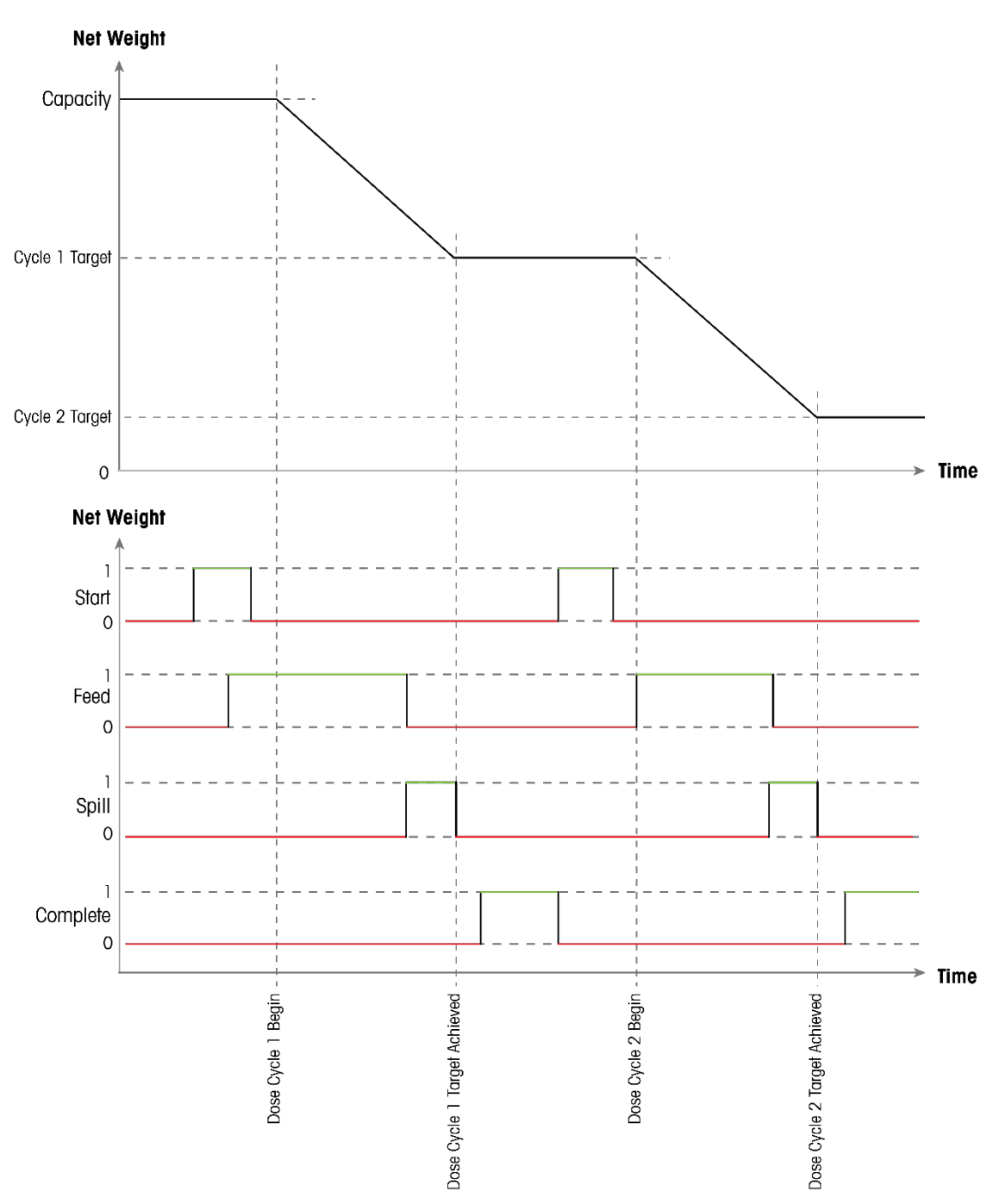

Figure 4-10: Dosing Without Automatic Refill Process Timing Diagram

#### 4.3.4. Refill/Dose

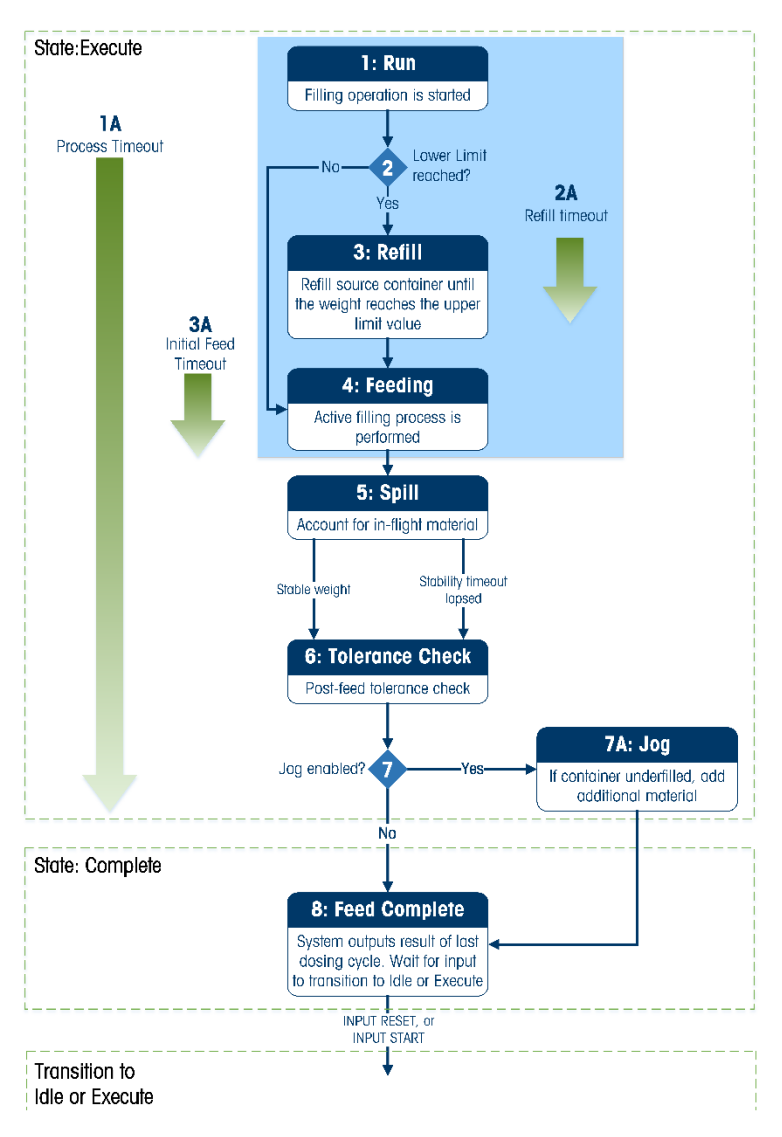

#### Figure 4-11: Refill/Dose Process Flow Chart

#### Table 4-5: Refill/Dose Process States

| State   | Step | Description                                                                                                    |
|---------|------|----------------------------------------------------------------------------------------------------|
| Run     | 1    | When the process transitions from Idle to Execute, it enters its Run state.                                                                                                    |
|         | 2    | Check weight to ensure that sufficient material is present to complete the dosing cycle.                                                                                                    |
| Refill  | 3    | If the process detects insufficient material to perform the dose, <b>Refill</b> is initiated.<br>The tank will be refilled until its weight reaches the configured upper limit or the<br>refill timeout is reached, whichever occurs first. |
| Feeding | 4    | Active filling occurs. The <b>Feeding</b> state includes most of the filling process.<br>Material is dispensed until                                                                                                    |
|         |      | Loss in Weight = Target - Spill                                                                                                    |

| State              | Step | Description                                                                                                    |
|--------------------|------|----------------------------------------------------------------------------------------------------|
| Spill              | 5    | <b>Spill</b> refers to the amount of material expected to dispense after the command to stop dosing is issued. Known spill values can be entered manually or the IND360 can use optimization algorithms to improve the spill value over time for more accurate dosing.                                                                                                    |
| Tolerance<br>Check | 6    | <ul> <li>Once the weight value is stable, the process will evaluate whether the dispensed weight was within acceptable tolerance values configured by the user. If so, the process will continue to Feed Complete. If not, the optional Jog function can be used to correct for an under-fill.</li> <li>A maximum time to wait for stability can be set by the "stability timeout" parameter. Once this time elapsed, the system will perform the tolerance check based on the unstable weight</li> </ul> |
| Jog                | 7/7A | Jog is an optional feature used to correct for an under-dosed condition. If an under-dose occurs, additional material will be dispensed until dose value is within configured tolerances                                                                                                    |
| Feed Complete      | 8    | The process is complete. Results of the dose cycle are available.                                                                                                    |

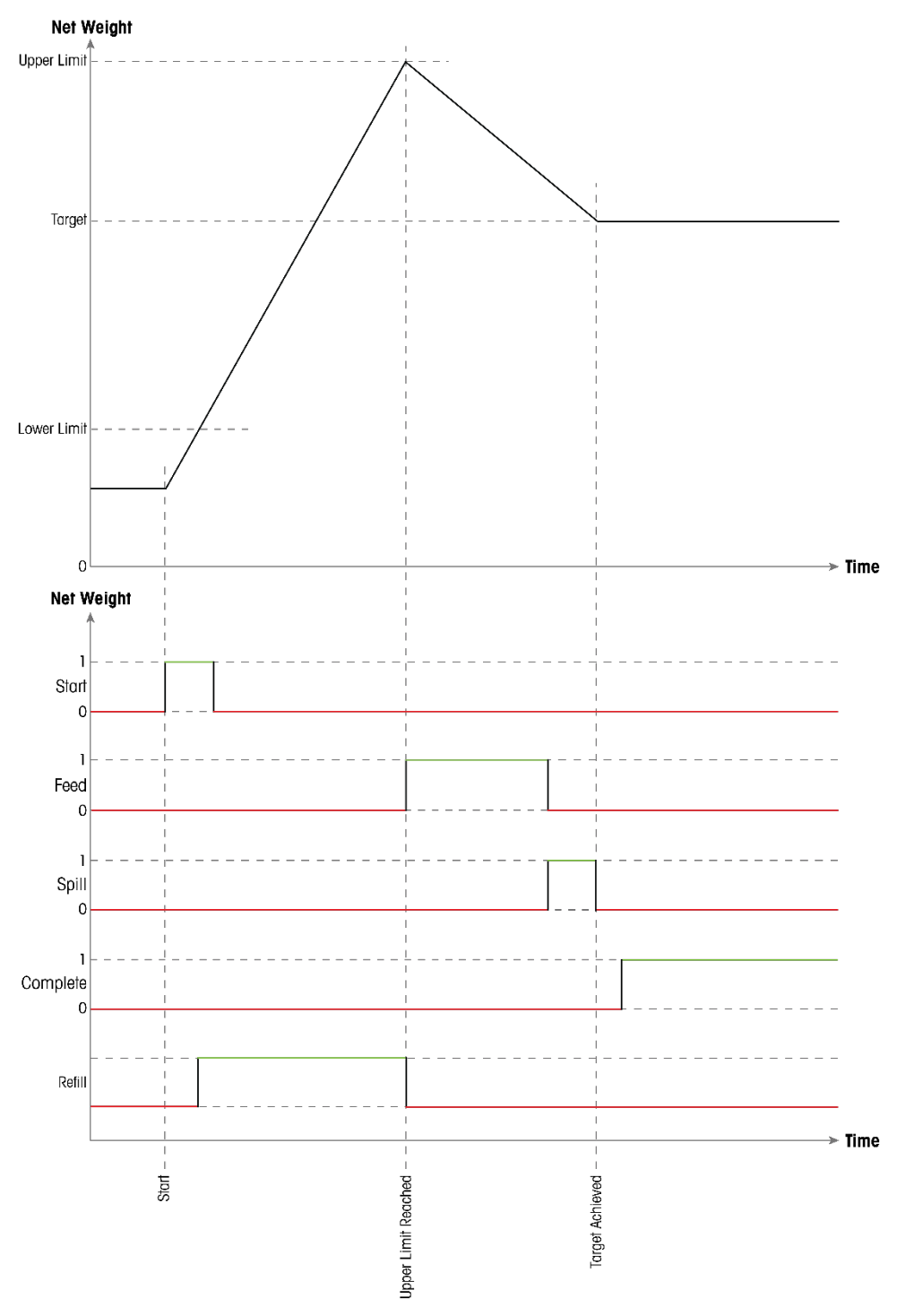

Figure 4-12: Refill/Dose Process Timing Diagram

### 4.3.5. Absolute (legacy)

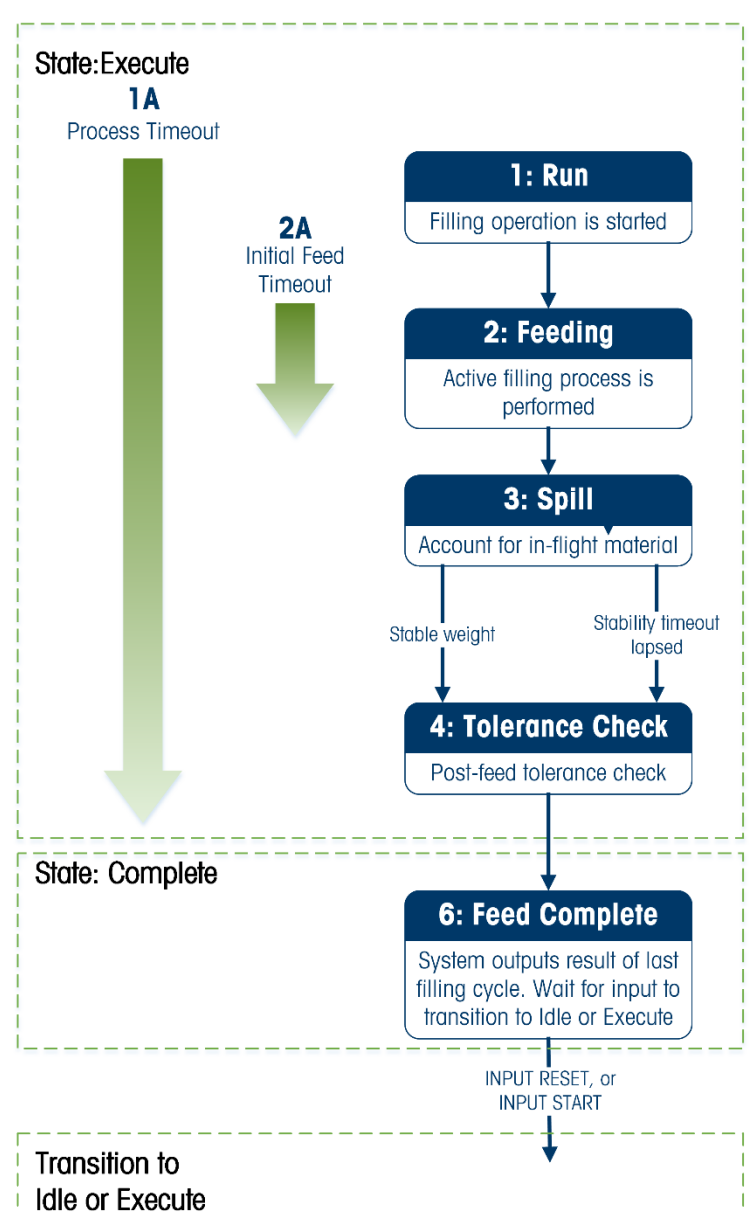

Figure 4-13: Absolute Operation Flow Chart

| Table 4-6: / | Absolute | Process | States |
|--------------|----------|---------|--------|
|--------------|----------|---------|--------|

| State   | Step | Description                                                                                                    |
|---------|------|----------------------------------------------------------------------------------------------------|
| Run     | 1    | When the process transitions from Idle to Execute, it enters its Run state.                                                                             |
| Error   |      | If an error affecting the fill occurs, the application will quit the <b>Execute</b> -flow and transition to its <b>Error</b> state                      |
| Feeding | 2    | Active filling occurs. The <b>Feeding</b> state includes most of the filling process.<br>Material is added until<br>IChange in weight! = Target - Spill |

| State              | Step | Description                                                                                                    |
|--------------------|------|----------------------------------------------------------------------------------------------------|
| Spill              | 3    | <b>Spill</b> refers to the amount of material expected to dispense after the command to stop filling is issued. Known spill values can be entered manually, or the IND360 can use optimization algorithms to improve the spill value over time for more accurate filling.                |
| Tolerance<br>Check | 4    | Once the weight value is stable, the process will evaluate whether the added weight was within acceptable tolerance values configured by the user. If so, the process will continue to Feed Complete. If not, the optional <b>Jog</b> function can be used to correct for an under-fill. |
|                    |      | A maximum time to wait for stability can be set by the "stability timeout"<br>parameter. Once this time elapsed, the system will perform the tolerance<br>check based on the unstable weight.                                                                                            |
| Feed Complete      | 6    | The process is complete. Results of the fill cycle are available and can be fetched using digital I/O or through the automation network.                                                                                                    |

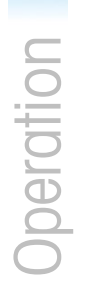

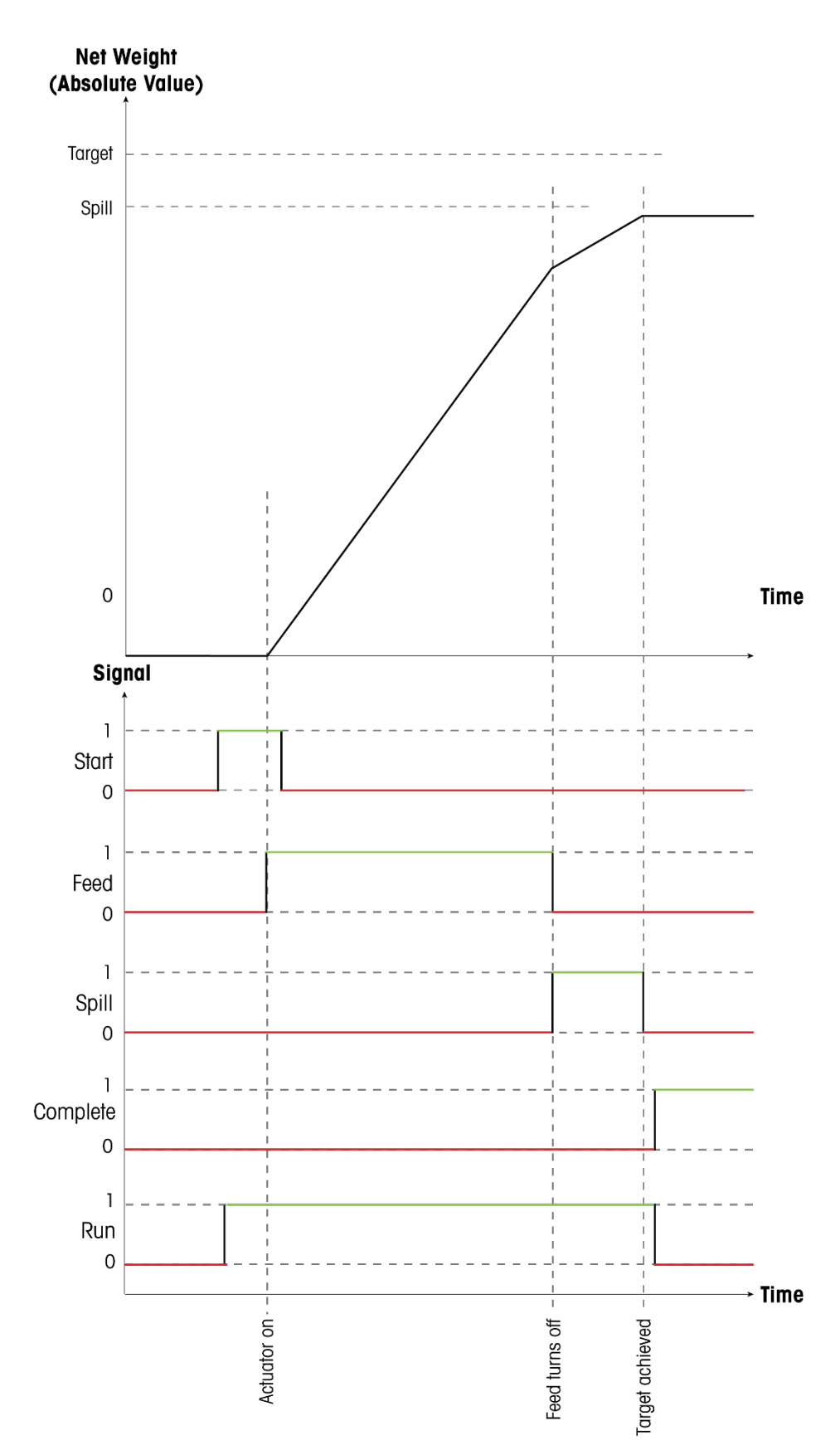

Figure 4-14: Absolute Process Timing Diagram

## 4.4. Jog Function

When IND360 detects an underfill at the end of a filling cycle, it moves into its jog state. Once the target weight is reached or exceeded, the IND360 exits the jog state and transitions to complete. The following jog modes are available.

#### 4.4.1. Automatic

In case of an underfill, IND360 autonomously executes the jog operation and transitions to complete when done. Limiting the maximum number of jog cycles prevents potential filling equipment damage caused by many jog cycles due to missing material. This is the most convenient method and recommended for automation systems.

Configuration parameters: Pulse duration, Maximum number of jogs, Pause duration.

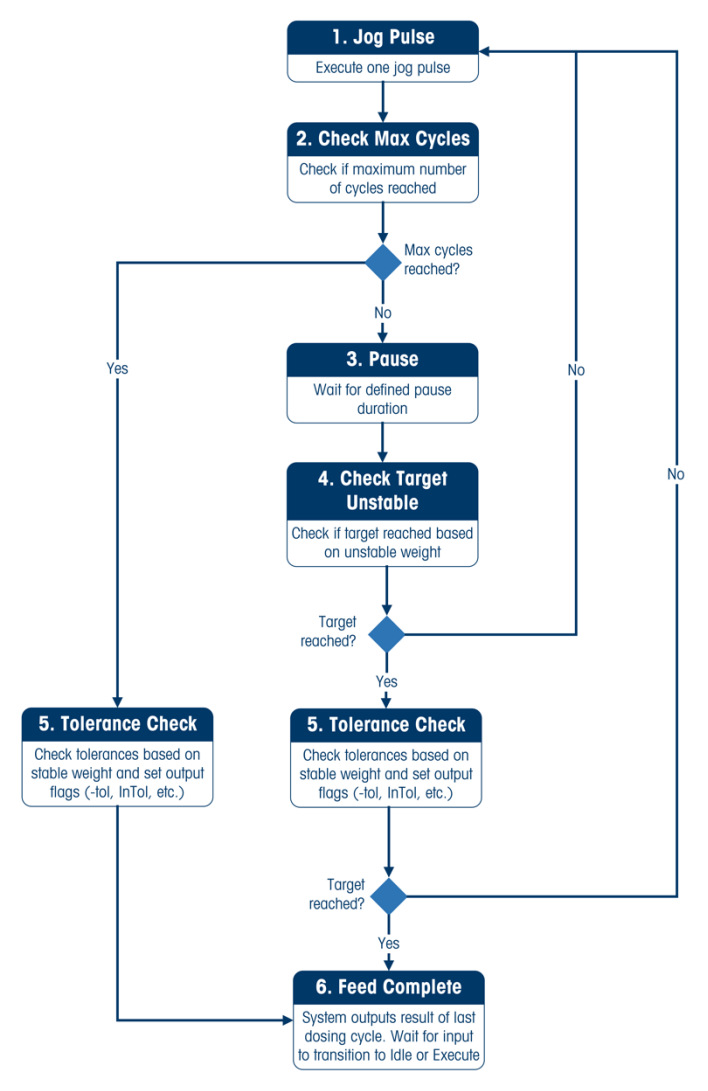

Figure 4-15: Automatic Jog Function Sequence

The automatic jog cycle proceeds as follows:

- 1. On entering the jog state, the system executes one jog pulse of set duration.
- 2. After the pulse, a Max Cycles check is performed.
  - a. If the maximum allowed number of cycles has been reached, the system performs a tolerance check and proceeds to its Feed Complete state.
- 3. If the maximum number of cycles has not been reached, the system pauses for a set period to allow the weighing system to settle.
- 4. IND360 executes a tolerance check using current weight reading, not waiting for stability
  - a. If the target has not been reached yet, execute another jog pulse
- 5. Once target reached based on tolerance check in step 4, IND360 waits for a stable weight reading and executes a tolerance check.
  - a. If the target has not been reached yet, execute another jog pulse
- 6. The system enters the Feed Complete state under two conditions: Target reached or maximum number of jogs was met.

#### 4.4.2. Single Pulse

When an under-fill is indicated either an operator presses a physical button, or a PLC issues a command, and the IND360 executes a single jog cycle of set duration. This action is repeated until the target weight is met. The jog cycle can be stopped at any point using the stop command. This method allows the PLC or operator to control when to execute the jog pulse. The feed pulse itself is controlled by IND360.

Configured parameter: Pulse duration.

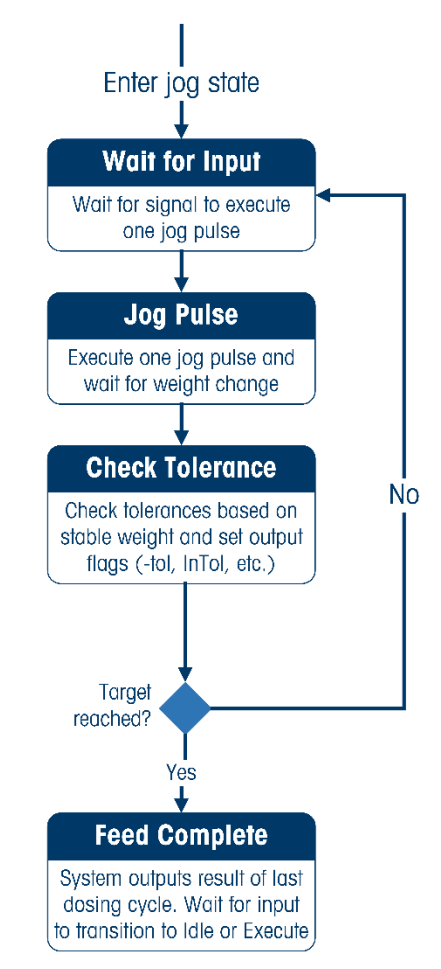

Figure 4-16: Single Jog Function Sequence

#### 4.4.3. Manual

The PLC or operator executes the jog function and directly controls the actuators. Afterwards, the IND360 is signaled that the jog has been completed and IND360 executes a tolerance check to assess whether another round of jog is required.

This mode is ideal when the jog is executed externally. This could either be a PLC implementing a jog algorithm or an operator performing the jog manually.

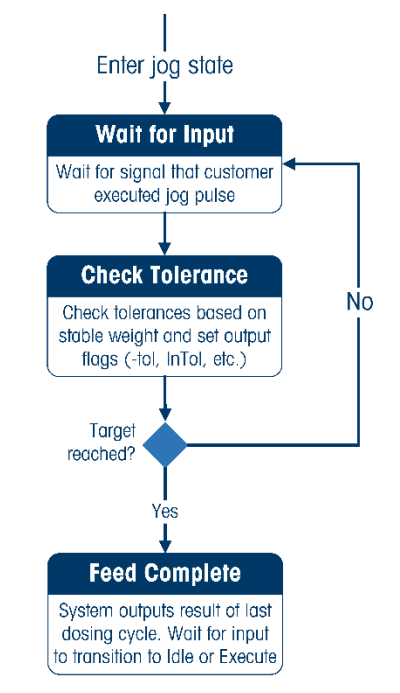

Figure 4-17: Manual Jog Function Sequence

## 4.5. Starting and Stopping the Fill/dose Application

Starting or stopping the fill/dose application is controlled through a discrete input, local display or via PLC/DCS communication. The application cannot be started through the web interface.

## 4.6. User Management

IND360 supports three levels of user security that rely on appropriate username / password entry for access to Setup menu and fill/dose functions. When the application is running, the Setup menu can only be accessed in read-only mode, whatever level of user security is authenticated. Refer to Section 2.2, User Security, in the IND360base Indicator and Transmitter User's Guide for detailed information on user security.

| Setup Menus   | Administrator | Supervisor   | Operator |  |
|---------------|---------------|--------------|----------|--|
| Scale         | Read & Write  | Read         | Read     |  |
| Application   | Read & Write  | Read & Write | Read     |  |
| Terminal      | Read & Write  | Read         | Read     |  |
| Communication | Read & Write  | Read         | Read     |  |
| Maintenance   | Read & Write  | Read & Write | Read     |  |

Table 4-7: Setup Menu Access Levels

## 4.7. Data Record

The Data Record is available when using the indicator in combination with the Fill/dose application. After a successful fill or dosing cycle, IND360 automatically writes a Data record if the Data Record has been enabled.

The entire Data Record can be exported to a .csv file by navigating to Maintenance->Configure/View->Data Record in the IND360 web interface. Individual records can be viewed using the local IND360 TFT display (panel and harsh mount only) or via PLC command.

| Transaction | Start Time             | Finish Time            | Target | Net delivered | Tolerance | Status | Gross | Net   | Tare  | Unit | Tare Mode |
|-------------|------------------------|------------------------|--------|---------------|-----------|--------|-------|-------|-------|------|-----------|
| 1           | 10/13/2023 11:15:46 AM | 10/13/2023 11:16:03 AM | 10     | 9.66          | Under     | 1      | 9.64  | 9.66  | -0.02 | kg   | Т         |
| 2           | 10/13/2023 11:16:15 AM | 10/13/2023 11:16:32 AM | 10     | 10.28         | Over      | 1      | 20.29 | 10.28 | 10.01 | kg   | Т         |
| 3           | 10/13/2023 11:16:41 AM | 10/13/2023 11:16:58 AM | 10     | 9.98          | In        | 1      | 30.06 | 9.98  | 20.06 | kg   | Т         |
| 4           | 10/13/2023 11:17:11 AM | 10/13/2023 11:17:28 AM | 10     | 10            | In        | 1      | 40.04 | 10    | 30.06 | kg   | Т         |

#### Figure 4-18 Data Record .CSV Example

#### 4.7.1. Elements of Data Record

| Transaction   | ID number for the transaction. When reading individual elements from the data record via the local display or PLC, the transaction number is used to identify the transaction to read |
|---------------|----------------------------------------------------------------------------------------------------|
| Start Time    | IND360 system time when the fill or does cycle started                                                                                                    |
| Finish Time   | IND360 system time when the fill or dose cycle ended                                                                                                    |
| Target        | Target weight for the fill or dose cycle                                                                                                    |
| Net Delivered | Weight of material delivered during the fill or dose cycle                                                                                                    |

| Tolerance | Indicates whether the Net Delivered during the cycle was in or out of the tolerance values set in the application parameters |
|-----------|----------------------------------------------------------------------------------------------------|
| Status    | Indicates whether the cycle completed normally, was stopped, paused, etc.                                                    |
| Gross     | Gross weight on the scale when the cycle completed                                                                           |
| Net       | Net weight on the scale when the cycle completed                                                                             |
| Tare      | Tare weight taken during the cycle                                                                                           |
| Unit      | Weighing unit. All weight values in a single Data Record transaction use this weighing unit.                                 |
| Tare Mode | Indicates that a tare was taken                                                                                              |

## 4.8. ePrint Function

When ePrint function is enabled, IND360 automatically sends an ePrint to the configured output port upon completion of a fill cycle. The output contains time information, target-setting and the amount of material dispensed (Figure 4-18).

For more information on how to use the ePrint function, please refer to the IND360base Indicator and Transmitter User's Guide.

| Fill cycle:    |          |         | 9   |
|----------------|----------|---------|-----|
| Start:         | 00:03:17 | 2010/01 | /01 |
| Finish:        | 00:03:35 | 2010/01 | /01 |
| Target:        |          | 10.00   | kg  |
| Net delivered: |          | 10.01   | kg  |
| Deviation:     |          | 0.01    | kg  |
| Tolerance:     |          |         | In  |
| Status:        |          |         | 1   |
| Tare Mode:     |          |         | Т   |
| Gross:         |          | 10.01   | kg  |
| Net:           |          | 10.01   | kg  |
| Tare:          |          | 0.00    | kg  |
| ******         | *******  | ******  | *** |

Figure 4-19: ePrint Template of Fill/dose Application

## 4.9. Statistics

The statistics area stores statistical data for the fill/dose application:

| Name              | Description                                                                                                    |
|-------------------|----------------------------------------------------------------------------------------------------|
| Min. cycle weight | Smallest amount of material dispensed among all completed filling or dosing cycles.<br>Value range: [0 , 99999999.9999] |
| Max. cycle weight | Largest amount of material dispensed among all completed filling or dosing cycles                                       |

| Name               | Description                                                                                                    |
|--------------------|----------------------------------------------------------------------------------------------------|
|                    | Value range: [0 , 99999999.9999]                                                                                  |
| Total cycle weight | Total amount filled or dosed since last statistics reset (accumulated weight)<br>Value range: [0 , 99999999.9999] |
| Total buckets      | Total number of filling or dosing cycles executed since last statistics reset Value range: [0, 400000000]         |
| Valid buckets      | Number of valid filling or dosing cycles executed since last statistics reset<br>Value range: [0, 400000000]      |

To reset the statistics information, use the clear statistics function within the application settings.

## 4.10. Smart5 Alarms

IND360fill/dose follows the SMART5<sup>™</sup> alarm management. For more information on alarm management, please refer to the **IND360 Indicator and Transmitter User's Guide**.

| ID   | Alarm                      | Mode       | Description                                                                                                    | Action                                                                                              |
|------|----------------------------|------------|----------------------------------------------------------------------------------------------------|----------------------------------------------------------------------------------------------------|
| 6200 | Auto tare failed           | Fill       | Auto tare failed because weight<br>value out of range. Potential<br>causes: no container placed,<br>full container not removed,<br>spilled material on platform,<br>etc.             | Inspect weighing platform and remove excessive material.                                            |
| 6203 | Process timeout            | Fill, Dose | The filling or dosing process<br>exceeded its configured time<br>limit. Potential causes:<br>unstable environment, clogged<br>valve, insufficient material, etc.                     | Inspect material quantity and feeding system. Increase process timeout if conditions are valid.     |
| 6204 | Parameter invalid          | Fill, Dose | Application parameter value invalid (value out of bounds)                                                                                                    | Check application parameter settings, refer to ID to pinpoint the issue (refer to Table 4-9).       |
| 6205 | Parameter logic<br>invalid | Fill, Dose | Incorrect combination of application parameters                                                                                                    | Check application parameter<br>settings, refer to ID to pinpoint<br>the issue (refer to Table 4-9). |
| 6206 | Refill timeout             | Dose       | The refill operation of the<br>source container timed out.<br>Potential causes: refill pump<br>broken, storage tank out of<br>material, etc.                                         | Inspect refill infrastructure.<br>Increase refill timeout in case<br>this is a valid condition.     |
| 6209 | Initial feed timeout       | Fill, Dose | After starting the filling<br>process, the device did not<br>detect a weight change within<br>the given time. Potential<br>causes: clogged valve,<br>insufficient material, material | Inspect filling infrastructure.<br>Increase initial feed timeout if<br>this is a valid condition.   |

Table 4-8: Smart5 Alarm List

| ID   | Alarm                 | Mode       | Description                                                                                                    | Action                                                                                    |
|------|-----------------------|------------|----------------------------------------------------------------------------------------------------|-------------------------------------------------------------------------------------------|
| 6210 | Dump timeout          | Fill/Dump  | The dump operation exceeded<br>its time limit. Potential causes:<br>valve not opening, sticky<br>material, etc. | Inspect filling infrastructure.<br>Increase dump timeout if this<br>is a valid condition. |
| 6211 | Start weight invalid  | Fill       | The current starting weight for<br>the filling operation exceeds<br>the filling target.                         | Remove excessive weight from scale and restart the filling operation.                     |
| 6212 | Insufficient material | Dose       | Not enough material in the source container to start the dosing operation.                                      | Refill the dosing container or<br>activate automatic refill<br>functionality.             |
| 6213 | Maximum jog cycles    | Fill, Dose | Maximum number of<br>automatic jog cycles reached                                                               | Ensure that sufficient material is present and that the actuator is not blocked.          |

## 4.11. Error Codes

If the filling process is started with an invalid configuration, IND360fill/dose reports a SMART5<sup>™</sup> yellow alarm. To pinpoint the incorrect setting, the alarm message is accompanied by a code. Table 4-9 provides an interpretation of the codes.

| Category             | Code | Parameter                                                |  |  |
|----------------------|------|----------------------------------------------------------|--|--|
| System setup         | 101  | Work mode setting invalid                                |  |  |
|                      | 102  | Feed speeds setting invalid                              |  |  |
|                      | 103  | Output type setting invalid                              |  |  |
|                      | 104  | Cycle result mode invalid                                |  |  |
|                      | 105  | Power outage handling mode invalid                       |  |  |
| Target configuration | 111  | Target greater than scale capacity                       |  |  |
|                      | 112  | Spill less than negative scale capacity                  |  |  |
|                      | 113  | Spill greater than target                                |  |  |
|                      | 114  | Feed amount less than zero                               |  |  |
|                      | 115  | Feed amount greater than capacity                        |  |  |
|                      | 116  | Fast feed amount less than zero                          |  |  |
|                      | 117  | Fast feed amount greater than capacity                   |  |  |
|                      | 118  | Inhibit time less than zero                              |  |  |
|                      | 119  | Inhibit time greater than maximum value                  |  |  |
| Automatic refill     | 131  | Refill upper limit greater than scale capacity           |  |  |
| Automatic tare       | 141  | Auto tare mode selection invalid                         |  |  |
|                      | 142  | Auto tare upper limit less than negative scale capacity  |  |  |
|                      | 143  | Auto tare upper limit greater than scale capacity        |  |  |
|                      | 144  | Auto tare lower limit greater than auto tare upper limit |  |  |

Table 4-9: Error Code List

| Category             | Code | Parameter                                               |  |  |
|----------------------|------|---------------------------------------------------------|--|--|
|                      | 145  | Auto tare lower limit less than negative scale capacity |  |  |
|                      | 146  | Auto tare and power-up tare both enabled                |  |  |
| Tolerance check      | 151  | Stability timeout less than zero                        |  |  |
|                      | 152  | Stability timeout maximum value exceeded                |  |  |
|                      | 153  | Upper limit less than zero                              |  |  |
|                      | 154  | Upper limit greater than capacity                       |  |  |
|                      | 155  | Upper limit greater than target                         |  |  |
|                      | 156  | Lower limit greater than zero                           |  |  |
|                      | 157  | Lower limit less than negative scale capacity           |  |  |
|                      | 158  | Lower limit less than negative target value             |  |  |
| Dump complete        | 161  | Mode invalid                                            |  |  |
|                      | 162  | Heel weight less than zero                              |  |  |
|                      | 163  | Heel weight greater than scale capacity                 |  |  |
|                      | 164  | Complete time less than zero                            |  |  |
|                      | 165  | Complete time maximum value exceeded                    |  |  |
| Spill Optimization   | 171  | Mode configuration invalid                              |  |  |
|                      | 172  | Adjust period below lower limit                         |  |  |
|                      | 173  | Adjust period maximum value exceeded                    |  |  |
|                      | 174  | Adjust factor below lower limit                         |  |  |
|                      | 175  | Adjust factor maximum value exceeded                    |  |  |
|                      | 176  | Adjust range less than zero                             |  |  |
|                      | 177  | Adjust range greater than capacity                      |  |  |
|                      | 178  | Adjust mode invalid                                     |  |  |
| Cut-off optimization | 181  | Robustness setting out of range                         |  |  |
|                      | 182  | Adjust period out of range                              |  |  |
|                      | 183  | Adjust factor below lower limit                         |  |  |
|                      | 184  | Adjust factor exceeds upper limit                       |  |  |
| Events and Alarms    | 191  | Refill timeout less than zero                           |  |  |
|                      | 192  | Refill timeout exceeds upper limit                      |  |  |
|                      | 193  | Initial feed timeout less than zero                     |  |  |
|                      | 194  | Initial feed timeout exceeds upper limit                |  |  |
|                      | 195  | Dump timeout less than zero                             |  |  |
|                      | 196  | Dump timeout exceeds upper limit                        |  |  |
|                      | 197  | Process timeout less than zero                          |  |  |
|                      | 198  | Process timeout exceeds upper limit                     |  |  |
| Jog Function         | 201  | Jog mode configuration invalid                          |  |  |
|                      | 202  | Pulse duration below lower limit                        |  |  |
|                      | 203  | Pulse duration maximum value exceeded                   |  |  |

| Category               | Code | Parameter                                             |  |  |
|------------------------|------|-------------------------------------------------------|--|--|
|                        | 204  | Pause duration below lower limit                      |  |  |
|                        | 205  | Pause duration maximum value exceeded                 |  |  |
|                        | 206  | Max sycles below lower limit                          |  |  |
|                        | 207  | Max cycles maximum value exceeded                     |  |  |
| Fast Resume            | 221  | Factor less than minimum                              |  |  |
|                        | 222  | Factor greater than maximum                           |  |  |
|                        | 223  | Fast feed less than minimum                           |  |  |
|                        | 224  | Fast feed greater than maximum                        |  |  |
|                        | 225  | Fast feed time less than minimum                      |  |  |
|                        | 226  | Fast feed time greater than maximum                   |  |  |
|                        | 227  | Mode invalid                                          |  |  |
| Target Table           | 241  | Target table function switch invalid                  |  |  |
|                        | 242  | Activated group index invalid                         |  |  |
|                        | 243  | Activated group file invalid                          |  |  |
| Legacy (Absolute) Work | 251  | Dump function switch invalid                          |  |  |
| Mode                   | 252  | Refill function switch invalid                        |  |  |
|                        | 253  | Tolerance check function switch invalid               |  |  |
| Parameter logic errors | 301  | Feed plus spill greater than target                   |  |  |
| (combination of        | 303  | Automatic refill lower limit greater than upper limit |  |  |
|                        | 304  | Automatic refill lower limit less than target         |  |  |
| Miscellaneous          | 501  | Stabilization time less than minimum                  |  |  |
|                        | 502  | Stabilization time greater than maximum               |  |  |
|                        | 503  | OK to feed invalid                                    |  |  |

# 4.12. Parameter ID List

| Parameter ID        | Parameter Name     |  |  |
|---------------------|--------------------|--|--|
| General             |                    |  |  |
| V10371              | Startup Delay      |  |  |
| System setup        |                    |  |  |
| V10901              | Work mode          |  |  |
| V10902              | Feed speeds        |  |  |
| V10904              | Output type        |  |  |
| Target Value        |                    |  |  |
| V10701              | Target             |  |  |
| V10702              | Spill              |  |  |
| V10703              | Feed               |  |  |
| V10704              | Fast Feed          |  |  |
| V10721              | Inhibit time       |  |  |
| Auto Tare           |                    |  |  |
| V10911              | Auto Tare          |  |  |
| V10709              | Container Tare Max |  |  |
| V10710              | Container Tare Min |  |  |
| Refill              |                    |  |  |
| V10711              | Upper limit        |  |  |
| V10712              | Lower limit        |  |  |
| Cutoff optimization | า                  |  |  |
| V10912              | Mode               |  |  |
| V10908              | Robustness         |  |  |
| V10822              | Adjust period      |  |  |
| V10728              | Adjust factor      |  |  |
| Tolerance check     |                    |  |  |
| V10724              | Stability timeout  |  |  |
| V10706              | +Tolerance         |  |  |
| V10707              | -Tolerance         |  |  |
| Jog                 |                    |  |  |
| V10915              | Mode               |  |  |
| V10735              | Pulse Duration     |  |  |
| V10736              | Pause Duration     |  |  |
| V10824              | Max Cycles         |  |  |

| Parameter ID       | Parameter Name       |  |  |
|--------------------|----------------------|--|--|
| Dump complete      |                      |  |  |
| V10905             | Complete mode        |  |  |
| V10705             | Heel weight          |  |  |
| V10725             | Complete time        |  |  |
| Spill Optimization |                      |  |  |
| V10914             | Mode                 |  |  |
| V10729             | Adjust range         |  |  |
| V10913             | Adjust samples       |  |  |
| V10730             | Adjust factor        |  |  |
| Events and alarms  | S                    |  |  |
| V10732             | Refill Timeout       |  |  |
| V10733             | Initial Feed Timeout |  |  |
| V10734             | Dump Timeout         |  |  |
| V10731             | Process Timeout      |  |  |
| Statistics         |                      |  |  |
| [Not logged]       | Clear statistics     |  |  |
| Discrete input     |                      |  |  |
| V11201             | Input 1              |  |  |
| V11202             | Input 2              |  |  |
| V11203             | Input 3              |  |  |
| V11204             | Input 4              |  |  |
| V11205             | Input 5              |  |  |
| Discrete output    |                      |  |  |
| V11301             | Output 1             |  |  |
| V11302             | Output 2             |  |  |
| V11303             | Output 3             |  |  |
| V11304             | Output 4             |  |  |
| V11305             | Output 5             |  |  |
| V11306             | Output 6             |  |  |
| V11307             | Output 7             |  |  |
| V11308             | Output 8             |  |  |

# 5 Configuration

This chapter provides information on configuring the Fill/Dose application. It describes access to the setup mode, where functions can be enabled, disabled, or defined by entering parameter values in a specific setup screen. All configuration is performed while the device is in Idle state – i.e. while the application is not running.

## 5.1. Configuration Interface Access

#### 5.1.1. Web Interface

It is strongly recommended that the indicator's parameters be configured through the web interface. The IND360 web interface is intuitive and easy to use. It requires less time and effort to set up the indicator than using the keypad on the indicator front panel.

If the IND360 indicator is a DIN rail-mount version, the Fill/Dose application must be configured using the web interface. The application settings are not available on the OLED display.

Refer to Section 3.1 of the IND360base Indicator and Transmitter User's Guide to log on to the web interface. The default IP address is 192.168.0.8. The Fill/Dose configuration page of the web interface is shown below:

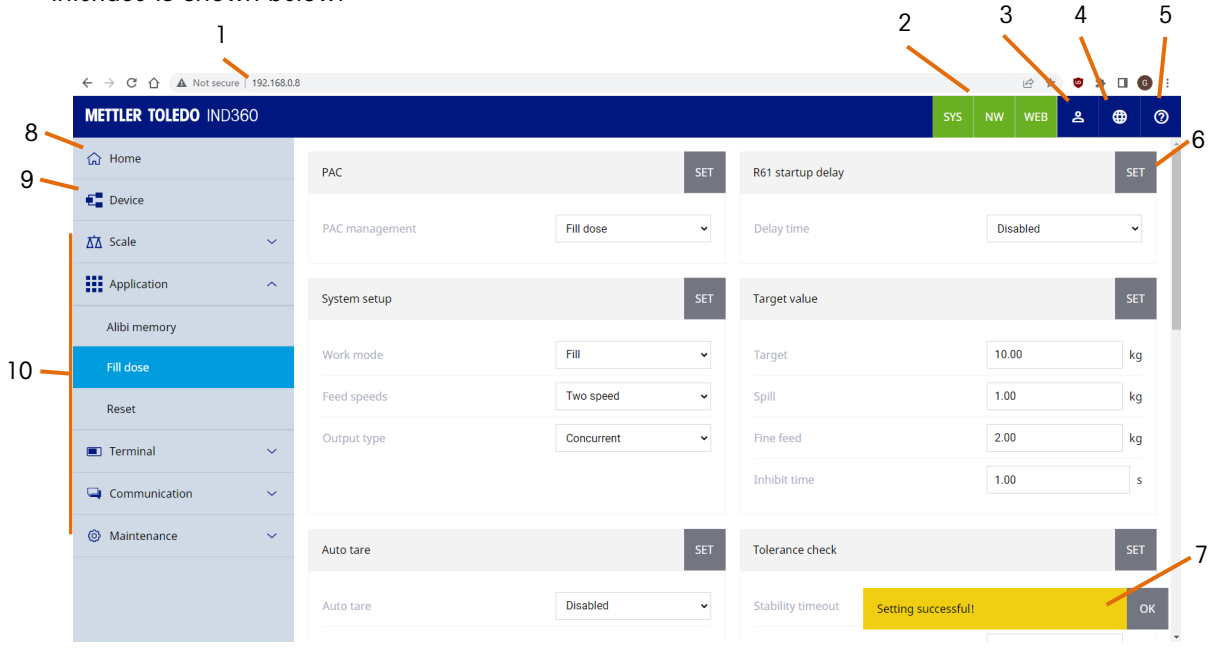

Figure 5-1: Elements of the Web Interface

- 1 IP address Service IP address of the IND360 indicator.
- 2 Status indicators Status information concerning System, Network and Web Access. Refer to Section 4.12.1.1 Diagnostic LEDs in the IND360base Indicator and Transmitter User's Guide for more information on their indication pattern and explanations.
- 3 Users Switch to user management to setup password protection.
- 4 Language Select language, available languages include English [default], Chinese, German, French, Spanish and Italian.
- 5 Help Navigate to the help page.
- 6 Set button Press the Set button after any parameter change.
- 7 Message Appears after pressing the set button. Press OK to close.
- 8 Home Shows the weight and filling information and the status of discrete inputs and outputs.
- 9 Device Shows read-only information for load cells, PLC / DCS communication and the IND360 service network configuration.
- 10 Setup Menu Menu used to navigate configuration screens.

#### 5.1.2. Display

To enter or exit the setup menu using the front panel keypad of the panel and harsh versions, follow the instructions below.

#### 5.1.2.1. Enter Setup Menu

- 1. Long press the ePrint/Setup key . The login screen will display:
  - a. If the indicator is password protected, enter the login information.
  - b. Otherwise, simply press Enter key 🕘 twice.

#### 5.1.2.2. Exit Setup Menu

- 1. Press the Zero key esveral times (leaving all submenus) until the screen displays "Save all Settings before exiting?"
- 2. Select YES to accept all setting changes; select NO to discard all setting changes; select Cancel to stay in the setup mode.
- 3. Press the Enter key 🛃 to confirm.
- 5.1.2.3. Fill/Dose Application Setup Menu Tree

Table 5-1 gives an overview of the parameters and options available in the Application setup menus. Further details are provided in section 5.2. Default parameter values are given in **bold** with an asterisk (\*).

| Levels      |     |                              |                                |                                                                 |                                  |
|-------------|-----|------------------------------|--------------------------------|-----------------------------------------------------------------|----------------------------------|
| 1           | 2   | 3                            | 4                              | Options                                                         | Dependency on<br>Other Setting   |
| Application | PAC | PAC Management               |                                | Fill dose                                                       | None                             |
|             |     | General                      | Startup Delay                  | Disabled*, 5 minutes, 15 minutes, 30 minutes                    | None                             |
|             |     |                              | Power Outage<br>Recovery State | Idle*, Pause                                                    | None                             |
|             |     | System setup                 | Work mode                      | Dose, Fill Dump, Refill Dose,<br>Absolute(legacy), <b>Fill*</b> | None                             |
|             |     |                              | Feed speeds                    | One Speed, Two-speed*                                           | None                             |
|             |     |                              | Output type                    | Concurrent*, Independent                                        | None                             |
|             |     | Target value                 | Target                         | [Numeric entry]                                                 | None                             |
|             |     |                              | Spill                          | [Numeric entry]                                                 | None                             |
|             |     |                              | Feed                           | [Numeric entry]                                                 | Two-speed                        |
|             |     |                              | Feed Inhibit time (s)          | 1.00*                                                           | None                             |
|             |     |                              | Fast Feed Inhibit<br>Time      | [Numeric entry]                                                 | Two -Speed                       |
|             |     | Auto Tare                    | Auto tare                      | Enabled, <b>Disabled</b> *                                      | Fill/dump or Fill only           |
|             |     |                              | Container Tare Max             | [Numeric entry]                                                 | Auto tare enabled                |
|             |     |                              | Container Tare Min             | [Numeric entry]                                                 | Auto tare enabled                |
|             |     | Tolerance check              | Delay Before Check             | [Numeric entry]                                                 | None                             |
|             |     |                              | Stability Timeout              | [Numeric entry]                                                 | None                             |
|             |     |                              | +Tolerance (kg)                | [Numeric entry]                                                 | None                             |
|             |     |                              | -Tolerance (kg)                | [Numeric entry]                                                 | None                             |
|             |     | Spill optimization           | Mode                           | <b>Disabled*</b> , Automatic,<br>Manual                         | None                             |
|             |     |                              | Adjust samples                 | [Numeric entry]                                                 | Manual optimization              |
|             |     |                              | Adjust factor                  | [Numeric entry]                                                 | Manual optimization              |
|             |     |                              | Adjust range                   | [Numeric entry]                                                 | Manual optimization              |
|             |     | Cut-off<br>optimization      | Mode                           | <b>Disabled*</b> , Automatic,<br>Manual                         | None                             |
|             |     |                              | Robustness                     | [Numeric entry]                                                 | Manual optimization              |
|             |     |                              | Adjust period                  | [Numeric entry]                                                 | Manual optimization              |
|             |     |                              | Adjust factor                  | [Numeric entry]                                                 | Manual optimization              |
|             |     | Cycle Result<br>Confirmation | Result Confirmation            | <b>Disabled*,</b> Every Cycle, Out of Tolerance                 | None                             |
|             |     | Fast Resume on<br>Pause      | Mode                           | Automatic*, Static, Disabled                                    | None                             |
|             |     | Jog                          | Mode                           | <b>Disabled*</b> , Automatic, Single<br>Pulse, Manual           | None                             |
|             |     |                              | Pulse Duration                 | [Numeric entry]                                                 | Jog automatic or<br>Single Pulse |
|             |     |                              | Pause Duration                 | [Numeric entry]                                                 | Jog automatic                    |

#### Table 5-1: Fill/Dose Application Setup Menu Tree Overview

| Levels |   |                   |                      |                                                                                                    |                                                        |
|--------|---|-------------------|----------------------|----------------------------------------------------------------------------------------------------|--------------------------------------------------------|
| 1      | 2 | 3                 | 4                    | Options                                                                                                    | Dependency on<br>Other Setting                         |
|        |   |                   | Max Cycles           | [Numeric entry]                                                                                                    | Jog automatic                                          |
|        |   | Refill            | Upper Limit          | [Numeric entry]                                                                                                    | Refill/Dose Only                                       |
|        |   |                   | Lower Limit          | [Numeric entry]                                                                                                    | Refill/Dose Only                                       |
|        |   | Dump Complete     | Complete Mode        | Heel Weight*, Complete<br>Time                                                                                                    | Fill/Dump only                                         |
|        |   |                   | Heel Weight          | [Numeric entry]                                                                                                    | Heel Weight<br>Complete Mode                           |
|        |   |                   | Complete Time        | [Numeric entry]                                                                                                    | Complete Time<br>Complete Mode                         |
|        |   | Advanced          | Interlock            | Disabled*, Enabled                                                                                                    | None                                                   |
|        |   | Events and alarms | Initial Feed Timeout | [Numeric entry]                                                                                                    |                                                        |
|        |   |                   | Dump Timeout         | [Numeric entry]                                                                                                    | Fill/Dump only                                         |
|        |   |                   | Refill Timeout       | [Numeric entry]                                                                                                    | Refill/Dose Only                                       |
|        |   |                   | Process timeout(s)   | [Numeric entry]                                                                                                    |                                                        |
|        |   | Statistics        | Clear statistics     | Reset                                                                                                    | None                                                   |
|        |   | Discrete inputs   | Input 1              | None*, Start, Pause, Abort,<br>Stop, Reset, Clear Statistics,<br>Tare, Zero, Clear tare,<br>Stop/Reset, Abort/Reset,<br>Interlock                                                                                                    | Input selections<br>limited by work<br>mode selection  |
|        |   |                   | Input 2              |                                                                                                    |                                                        |
|        |   |                   | Input 3              |                                                                                                    |                                                        |
|        |   |                   | Input 4              |                                                                                                    |                                                        |
|        |   |                   | Input 5              |                                                                                                    |                                                        |
|        |   | Discrete outputs  | Output 1             | None*, Fast Feed, Feed, Spill,<br>Run, Complete, Dump, Refill,<br>Pause, Over +tol, Under –<br>Tol, In tolerance, Smart5<br>Orange, Smart5 Red,<br>Application alarm, Center of<br>zero, Over capacity, Under<br>Zero, Motion, Net, Remote,<br>Stopped, Confirm | Output selections<br>limited by work<br>mode selection |
|        |   |                   | Output 2             |                                                                                                    |                                                        |
|        |   |                   | Output 3             |                                                                                                    |                                                        |
|        |   |                   | Output 4             |                                                                                                    |                                                        |
|        |   |                   | Output 5             |                                                                                                    |                                                        |
|        |   |                   | Output 6             |                                                                                                    |                                                        |
|        |   |                   | Output 7             |                                                                                                    |                                                        |
|        |   |                   | Output 8             |                                                                                                    |                                                        |
|        |   | Filling Target    | Preset Storage       | Disabled*, Enabled                                                                                                    | None                                                   |
|        |   | FIESEIS           | Preset 1-10          | Product Name;Save;Load                                                                                                    | Preset Storage                                         |

## 5.2. Application Configuration

Parameters related to the Fill/Dose application are found under the **Application** menu; after entering the **Setup** screen, navigate to Application using the Clear key **•**.

#### 5.2.1. PAC Management

In the Application > PAC Management menu, Fill/Dose is selected and enabled by default.

Fill dose [default] This option is selected by default.

Disable This option disables the Fill/Dose application and turns the indicator into an IND360base.

#### 5.2.2. General

5.2.2.1. Startup Delay

The fill/dose application features an optional **Startup delay** setting. During this delay time, normal operation of the indicator is suspended (except for setup access), enforcing the scale warm-up time sometimes demanded by regulations. It is strongly recommended to leave Startup Delay **disabled** unless required for legal for trade approval.

Disabled [default]Recommended setting. Operation of the indicator will not be delayed after the<br/>indicator is powered on.EnabledOperation of the indicator will be prohibited (except for setup access) for 5, 15<br/>or 30 minutes after the indicator is powered on.

#### 5.2.2.2. Power Outage Recovery State

Select what happens if a power outage occurs in the middle of a fill or dose cycle. Choose whether the application should be paused or idle once recovered from the power outage.

- Idle [default] When power returns, application will be in idle state. This means a new cycle can start, but the previous cycle cannot be resumed. If any material remains in the container from the previous cycle, additional steps may need to be taken to empty container before beginning a new cycle.
- Pause When power returns, application will be in paused state. This means the cycle that was running during the power outage can potentially be resumed. If it is not desired to resume the cycle after the power outage, the Stop or Abort commands should be used.

#### 5.2.3. System Setup

5.2.3.1. Work Mode

In the **Application > Work** mode menu, select the working mode appropriate to the system setup. Choices include:

Fill Dump Select this option if the system is used for a fill and dump application.

5-6

|          | Refill Dose                                                                                                    | Select this option if the system is used for a dose application that includes automatic refill.                                             |  |  |  |  |  |  |
|----------|----------------------------------------------------------------------------------------------------|----------------------------------------------------------------------------------------------------|--|--|--|--|--|--|
|          | Fill [default]                                                                                                    | Select this option if the system is used for a fill application.                                                                            |  |  |  |  |  |  |
|          | Dose                                                                                                    | Select this option if the system is used for a dose application.                                                                            |  |  |  |  |  |  |
|          | Absolute (legacy)                                                                                                    | Select this option if wanting to measure the absolute value of the change in weight. Can be used for both gain-in-weight and loss-in-weight |  |  |  |  |  |  |
| 5.2.3.2. | Feed Speeds                                                                                                    |                                                                                                    |  |  |  |  |  |  |
|          | Feed Speeds sets the r                                                                                                    | Feed Speeds sets the number of speeds to control the material output. Options include:                                                      |  |  |  |  |  |  |
|          | One Speed                                                                                                    | Select this option if the system feeds material in one speed (Feed).                                                                        |  |  |  |  |  |  |
|          | Two-Speed [default]                                                                                                    | Select this option if the system feeds material in two speeds (Feed and Fast Feed).                                                         |  |  |  |  |  |  |
| 5.2.3.3. | Output Type                                                                                                    | Output Type                                                                                                    |  |  |  |  |  |  |
|          | <b>Output Type</b> determines whether the feeders will be turned on simultaneously or separately. Options include:                                               |                                                                                                    |  |  |  |  |  |  |
|          | Concurrent [default]                                                                                                    | The feeders will be turned on simultaneously.                                                                                               |  |  |  |  |  |  |
|          | Independent                                                                                                    | The feeders will be turned on separately, one at a time, Fast Feed, then Feed.                                                              |  |  |  |  |  |  |
| 5.2.4.   | Target Value                                                                                                    |                                                                                                    |  |  |  |  |  |  |
| 5.2.4.1. | Target                                                                                                    |                                                                                                    |  |  |  |  |  |  |
|          | This is the fill/dosing to                                                                                                    | This is the fill/dosing target weight. Target must be less than scale capacity.                                                             |  |  |  |  |  |  |
| 5.2.4.2. | Spill                                                                                                    |                                                                                                    |  |  |  |  |  |  |
|          | Spill sets the amount of material which will be dispensed after all feeds are turned off.                                                                        |                                                                                                    |  |  |  |  |  |  |
|          | Spill                                                                                                    | 0 1.0 [default] scale capacity                                                                                                    |  |  |  |  |  |  |
| 5.2.4.3. | Feed                                                                                                    |                                                                                                    |  |  |  |  |  |  |
|          | Feed sets the weight of material that will be fed in at a "slow" speed rate. When output type is set to <b>Independent</b> , the Feed output will be active when |                                                                                                    |  |  |  |  |  |  |
|          |                                                                                                    | (target - feed - spill) < current weight < (target - spill)                                                                                 |  |  |  |  |  |  |
|          | When output type is se<br>running until                                                                                                    | et to <b>Concurrent</b> , the Feed output will turn on as soon as the application is                                                        |  |  |  |  |  |  |
|          |                                                                                                    |                                                                                                    |  |  |  |  |  |  |

current weight < (target - spill)

5.2.4.4. Feed Inhibit Time(s)

**Feed Inhibit Time** sets the amount of time that the comparator must wait before it is allowed to resume comparing weight to target value when in feed mode. This avoids invalid comparative values by allowing the Fill/Dose system to settle after a change in state of a valve, pump, mixer, or other physical equipment.

Feed Inhibit Time 0 s ... 1.00 s [default] ... 9.99 s

5.2.4.5. Fast Feed Inhibit Time

**Fast Feed Inhibit Time** sets the amount of time that the comparator must wait before it is allowed to resume comparing weight to target value when in fast feed mode. This avoids invalid comparative values by allowing the Fill/Dose system to settle after a change in state of a valve, pump, mixer, or other physical equipment.

Feed Inhibit Time 0 s ... 1.00 s [default] ... 9.99 s

#### 5.2.5. Auto Tare (Filling only)

The Auto Tare menu is only shown when Fill-Dump or Fill is selected as the working mode.

5.2.5.1. Auto Tare

**Disabled** [default] Automatic Tare does not occur at start of process.

Enabled Automatic Tare occurs once process begins if the current weight is between the container tare max and min values

#### 5.2.5.1.1. Container Tare Max

Maximum weight value for an auto tare to execute. If weight value is above Container Tare Max at the beginning of the process, the process will pause, and the system will generate a SMART5<sup>™</sup> yellow alarm.

#### 5.2.5.1.2. Container Tare Min

This is the minimum weight value at which auto tare will execute. If the weight value is below Container Tare Min at the beginning of the process, the process will pause, and the system will generate an alarm.

#### 5.2.6. Refill (for Refill/Dose only)

5.2.6.1. Upper Limit (for Refill/Dose only)

Defines the upper limit for the automatic refill to stop. The refill signal will stay high until the upper limit is reached.

5.2.6.2. Lower Limit (for Refill/Dose only)

If a Dose is started and the material in the tank weighs less than **Lower Limit**, the refill signal will be triggered and stay high until the weight of material in the tank reaches the **Upper Limit**.

#### 5.2.7. Tolerance Check

The tolerance configuration is executed as follows:

Target - [- Tolerance]  $\leq$  Final Weight  $\leq$  Target + [+Tolerance]

5.2.7.1. Delay Before Check

Length in seconds of the delay after the cycle completes before performing the tolerance check.

5.2.7.2. Stability Timeout

**Stability Timeout** is the maximum length of time the program will wait for a stable weight reading after material dispensing has stopped. A value of 0 disables the timeout and will allow the IND360 to wait indefinitely until stability is achieved.

Stable Time 0 s ... 0.00 s [default] ... 9.99 s

5.2.7.3. +Tolerance (kg)

+ Tolerance sets the maximum permissible amount above the target weight for the fill/dosing cycle to still be marked as In Tolerance. If the positive deviation from the target is higher, the filling result is marked as Above Tolerance.

+ Tolerance 0 ... 0.01 [default] ... scale capacity

5.2.7.4. -Tolerance (kg)

-Tolerance sets the minimum permissible amount below the target weight for the filling/dosing cycle still being marked as In Tolerance. If the negative deviation from the target is higher, the filling result is marked as Below Tolerance.

-Tolerance 0 ... 0.01 [default] ... scale capacity

#### 5.2.8. Dump Complete (Fill-Dump Only)

5.2.8.1. Complete Mode (for Fill-Dump Mode Only)

**Complete Mode** is available for the Fill-Dump application only. It decides whether the complete signal is triggered by the heel weight or by a set time.

Heel Weight [default] The complete signal is triggered by the heel weight.

Complete Time The complete signal is triggered by a set time.

#### 5.2.8.2. Complete Time

The Complete Time sets the duration of the dump process.

Complete Time 0 s ... 1.00 s [default] ... 9.99 s

5.2.8.3. Heel Weight (for Fill-Dump Mode Only)

**Heel Weight** indicates the amount of material that might remain in the weigh vessel when it is considered empty – for example, material stuck to the sides of a hopper.

Heel Weight 0 ... 0.1 [default] ... scale capacity

#### 5.2.9. Spill Optimization

The **Spill Optimization** automatically adjusts the feed cut-off point to match the actual amount of inflight material. For more details and background information please refer to section 3.4, **Automatic Optimization**, in Chapter 3, **Filling System Design**.

- 5.2.9.1. Mode
- 5.2.9.1.1. Disabled [default]

Spill optimization not active. The system will use the configured spill and will not adjust automatically

5.2.9.1.2. Automatic

IND360fill/dose automatically configures the internal settings for spill optimization. In the background the environment is characterized to define the optimal settings. No more configuration is needed, the parameters are just shown for reference.

#### 5.2.9.1.3. Manual

Expert mode, only for use under special conditions. Allows the manual configuration of internal settings for spill optimization.

#### 5.2.9.2. Adjust Range (manual mode only)

Adjust Range defines which data points are marked as outliers. The configured value defines a band around the target value; all measurements outside this band or marked as outliers (Figure 5-2). Such outliers can occur, for example, when an operator accidentally stands on the scale or touches the scale while filling is in progress.

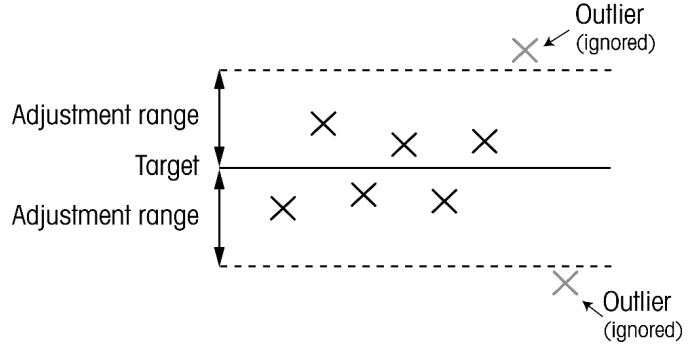

#### Figure 5-2: Range Adjustment

Adjust Range 0 ... 0.10 kg [default] ... scale capacity

5.2.9.3. Adjust Samples (manual mode only)

> This parameter defines how many historical data points are considered to calculate the new spill value. As more values are taken, the system will take longer to adapt to a new spill value, but fluctuations in spill are more accurately evened out.

Adjust Samples 0 ... 6 [default] ... 9

5.2.9.4. Adjust Factor (manual mode only)

> The Adjust Factor determines how quickly the algorithm optimizes. A high value will cause the system to react more quickly to changes in spill. However, when the spill fluctuates a lot between filling cycles, a smaller Adjust Factor will produce a smoother adaptation.

Adjust Factor 0.1 ... 0.5 [default] ... 0.9

#### 5.2.10. Cut-off Optimization

Cut-off Optimization adjusts the feed-to-feed cut-off point (i.e., it changes the feed time) and optimizes the system for maximum filling speed. This setting is only applicable in two speed filling.

5.2.10.1. Mode

#### 5.2.10.1.1. Disabled [default]

Cut-off optimization not active. The system will use the configured spill and will not adjust automatically.

5.2.10.1.2. Automatic

> IND360fill/dose will configure the internal settings for cut-off optimization automatically. In the background the environment is characterized to define the optimal settings. No more configuration is needed, and parameters are shown only for reference.

5.2.10.1.3. Manual

> Expert mode, for use only under special conditions. Allows the manual configuration of **Cut-off** Optimization internal settings.

5.2.10.2. Robustness (manual mode only)

> Robustness influences how resilient the optimized system will be against external disturbances and variations in the system. The lower this value, the more aggressively the algorithm optimizes for speed and the less margin there is to compensate for other influences. A high value causes the algorithm to optimize less, but leaves more buffer for variations.

Robustness 3.0 ... 5.0 [default] ... 10.0

5.2.10.3. Adjust Period (manual mode only)

> This parameter defines how many historical data points are considered when calculating the new cut-off points. As more values are taken, the system will take longer to adapt, but fluctuations in the environment will be evened out more accurately.

Adjust Period 6 ... 8 [default] ... 15

5.2.10.4. Adjust Factor (manual mode only)

The **Adjust Factor** determines how quickly the algorithm optimizes. A high value will cause the system to adapt in bigger steps. However, quicker adaption may lead to inaccurate filling results.

Adjust Factor 0.1 ... 0.4 [default] ... 0.9

#### 5.2.11. Jog Function Setup

The following sections describe the parameters used when the IND360 enters its jog state, indicating which parameters are used for each type of sequence. Default values are indicated with an asterisk in **bold**\*.

5.2.11.1. Pulse Duration

**Pulse Duration** sets the duration of the jog pulse, and thus the quantity of material delivered per jog. Because the jog cycle will be required only rarely, it is best to set this value quite low so that the system feeds small incremental amounts, ensuring an accurate fill.

Pulse Duration 0.1 seconds\* [default]

#### 5.2.11.2. Pause Duration

This value sets the system's wait time between executing two consecutive pulses. The pause allows the weighing system to settle, preventing spurious weight readings from occurring during the postpulse tolerance check.

| Pause duration | O seconds* [default]                                                       |
|----------------|----------------------------------------------------------------------------|
|                | 0 to 99.99 seconds                                                         |
|                | A value of 0 means that there will be no pause between the cycle check and |
|                | tolerance check after each jog.                                            |

5.2.11.3. Maximum number of Jog Cycles

This parameter sets the maximum number of jogs permissible in each automatic jog cycle.

This constraint ensures that the system will not continue pulsing when there is no further material to feed, or when no material is being delivered due to some other condition. This can prevent damage to equipment.

|                                 | 3 cycles* [default]                                                         |
|---------------------------------|-----------------------------------------------------------------------------|
| Maximum number<br>of Jog Cycles | O to 99 cycles                                                              |
|                                 | A value of 0 means that the system will continue jogging until reaching the |
|                                 | target or interrupted by the stop signal.                                   |

#### 5.2.12. Cycle Result Confirmation

This parameter establishes how often the operator must confirm the cycle result. A digital output can be configured to confirm the cycle result.
| Disabled* [default] | No confirmation is required after the cycle                   |
|---------------------|---------------------------------------------------------------|
| Every cycle         | Confirmation is required after every cycle                    |
| Out of Tolerance    | Confirmation is only required when result is out of tolerance |

#### 5.2.13. Fast Resume on Pause

When the application pauses or transitions to the error state in the middle of the cycle, it is possible to select at what speed the application uses when returning to the running state.

For example, if filling using two speeds and the process is paused while still utilizing the fast feed, disabling Fast Resume on Pause means the application will use the slower feed signal when returning to the running state. This can cause a much slower filling cycle. If the automatic setting is used instead, the application will return to the running state using the fast feed signal when reasonable (e.g. if cycle resumes just before transition to slower feed signal, fast feed will not be turned on). If the Static setting is used, the operator can set up to what weight value fast feed can be used when resuming from pause.

| Disabled* [default] | When resuming from pause, application will<br>always use slower feed signal for rest of the cycle                          |  |  |
|---------------------|----------------------------------------------------------------------------------------------------|--|--|
| Automatic           | When resuming from pause, application will use the fast feed when reasonable                                               |  |  |
| Static              | When resuming from pause, application will use<br>the fast feed until the cutoff parameter from the<br>operator is reached |  |  |

#### 5.2.14. Advanced

It is possible to incorporate a safety interlock into the system. This might be a light barrier to make sure people are away from the machine when a cycle is running. It is possible to configure a digital input to be the safety interlock.

The interlock signal is a level signal as opposed to an edge triggered signal. The interlock input must be at a logic-high level in order for a fill or dose cycle to run.

| Disabled* [default] | No safety interlock will be used         |
|---------------------|------------------------------------------|
| Enabled             | Safety interlock will be used in process |

#### 5.2.15. **Events and Alarms**

5.2.15.1. Initial Feed Timeout

> The **Initial Feed Timeout** determines the time allowed from when the process begins until the weight value begins to change. If the weight does not begin to change before the timeout ends, the system generates an alarm and transitions to the error state (e.g. due to actuator not reacting).

Initial Feed Timeout 0 s ... 10 s [default] ... 99.99 s 5.2.15.2. Dump Timeout (Fill-Dump Only)

The **Dump Timeout** determines the maximum acceptable amount of time for the dump to complete. If the dump exceeds Dump Timeout, the system generates an alarm and transitions to the error state.

Dump Timeout 0 ... 10 [default] ... 99.99 s

5.2.15.3. Refill Timeout (Refill/Dose Only)

The **Refill Timeout** determines the maximum acceptable amount of time for the refill to complete. If the refill exceeds Refill Timeout, the system generates an alarm and transitions to the error state.

Refill Timeout 0 ... 10 [default] ... 99.99 s

#### 5.2.15.4. Process Timeout

The **Process Timeout** determines the time allowed for a weigh-in or weigh-out cycle. If a weigh-in or weigh-out cycle is still going on when the process timeout ends, the system generates an alarm and transitions to the error state.

Process Timeout 0 s ... 30 s [default] ... 99,999,999 s

#### 5.2.16. Statistics

5.2.16.1. Clear Statistics

Clear Statistics clears all application statistical data.

Enabled Clear all application statistics. Setting will change to Disabled automatically once the statistics have been cleared.

**Disabled** [default] Abort the clearing process.

#### 5.2.17. Discrete Inputs

The IND360 indicator with the Fill/Dose application enabled provides three or five discrete inputs. The following functions may be assigned to a discrete input:

| Start      | Pause       | Stop      | Reset        | Clear Statistics | Tare  |
|------------|-------------|-----------|--------------|------------------|-------|
| Zero       | Clear Tare  | Jog       | Jog complete | None             | Abort |
| Stop/Reset | Abort/Reset | Interlock |              |                  |       |

#### 5.2.18. Discrete Outputs

The IND360 indicator with Fill/Dose application enabled provides four or eight discrete outputs, depending on the installed options. The following functions can be assigned to a discrete output:

| Fast Feed | Feed   | Spill              |
|-----------|--------|--------------------|
| Complete  | Refill | Dump               |
| Run       | Pause  | Over<br>+Tolerance |

| Under -Tolerance | In Tolerance   | Application<br>Alarm |
|------------------|----------------|----------------------|
| Smart5™ Red      | Smart5™ Orange | Center of<br>Zero    |
| Over Capacity    | Under Zero     | Motion               |
| Net              | Jog            | None                 |
| Remote           | Confirm        | Stopped              |

Multiple outputs can be assigned to the same function.

#### 5.2.19. Reset

**Reset** restores all application settings to their default values. The default work mode is **Fill**. Reset also clears application statistics.

- Yes Reset the application configuration.
- **No**\* Do not reset the application configuration.

After a reset, a status message "Reset Successful" or "Reset Failed" will be shown, indicating the status of the reset. In case the reset operation fails, please execute a master reset (refer to section A.4.1, **Main PCB Switches** in the **IND360base Indicator and Transmitter Users Guide**). Press the ePrint/Setup key to clear the message and return to the Reset menu branch.

## 5.3. Filter Settings

Filter settings for IND360 can be found in setup at **Scale > Filter and Stability**. The filter settings heavily influence the performance of the system. The correct setting depends on the environment and system setup.

#### 5.3.1. General Recommendations

A good point to start with is 10 Hz. If the system is very stable and there is no low frequency noise, a higher value can be set to improve the system reaction time further. In case of issues with unstable weight, step by step decrease the limit frequency until the right balance of stable weight and low latency has been found.

METTLER TOLEDO does not recommend setting the low pass filter lower than 2 Hz because it starts filtering out the actual weight transition at these lower frequencies, causing significant delays called latency. The system will miss the right moment to close the valve because the change in weight has been filtered out to the point that the weight is correct but it was too late to close the valve at the right time.

## 6 Communication Protocol

## 6.1. PLC Sample Code

PLC sample code demonstrating the IND360fill/dose application is available for download at <u>www.mt.com/ind-ind360-downloads</u>. Packages are available for Siemens TIA Portal and Rockwell Studio 5000, and each includes an Engineering Note.

### 6.2. Parameter Verification

The IND360fill/dose application checks the parameters once the application is started. To help find configuration issues, the application offers two status bits to the PLC/DCS.

| Parameter Invalid | The parameter is set to an invalid value                                     |
|-------------------|------------------------------------------------------------------------------|
|                   | Example: Lower limit = $-1$                                                  |
| Parameter Logic   | The parameter setting conflicts with the configuration of related parameters |
|                   | Example: Lower limit > Upper Limit                                           |

The IND360 performs the same checks when entering the configuration through the web interface or display. In this case, feedback to the operator is provided immediately.

### 6.3. Getting Started

IND360 offers a comprehensive set of data points to configure, control and monitor the filling process. Given that (part of) the configuration is done directly on the device, the following data points are among the most relevant ones:

| Operation                                               | Data Point                                 |
|---------------------------------------------------------|--------------------------------------------|
| Setting target and tolerances                           | Target, +Tolerance, -Tolerance             |
| Start/Stop filling process and monitor device operation | Control Command<br>Status block command 12 |
| Read amount of material filled                          | Filling Dosing Weight (Net delivered)      |

## 6.4. Modbus RTU/TCP Protocol

| Parameter               | Option/Range                                                                      | MODBUS<br>Address | Read/Write | Data Type |
|-------------------------|-----------------------------------------------------------------------------------|-------------------|------------|-----------|
| Work Mode               | 0 – Fill Dump<br>1 – Refill Dose<br>2 – Fill<br>3 - Dose<br>4 - Absolute (Legacy) | 43001             | R/W        | Float 32  |
| Feed Speeds             | 0 - One Speed;<br>1 - Two-Speed                                                   | 43002             | R/W        | Float 32  |
| Output Type             | 0 - Concurrent;<br>1 - Independent                                                | 43003             | R/W        | Float 32  |
| Complete Mode           | 0 - Weight Mode;<br>1 - Time Mode                                                 | 43004             | R/W        | Float 32  |
| Clear Statistics        | 0 - Disable;<br>1 - Enable                                                        | 43006             | W          | Float 32  |
| Auto Tare               | 0-Disable<br>1-Enable                                                             | 43007             | RW         | Short     |
| Target                  | [0~Capacity]                                                                      | 43008             | R/W        | Float 32  |
| Spill                   | [-Capacity ~Capacity]                                                             | 43010             | R/W        | Float 32  |
| Feed                    | [0~Capacity]                                                                      | 43012             | R/W        | Float 32  |
| Fast Feed               | [0~Capacity]                                                                      | 43014             | R/W        | Float 32  |
| Heel Weight             | [0~Capacity]                                                                      | 43016             | R/W        | Float 32  |
| +Tolerance              | [0~Capacity]                                                                      | 43018             | R/W        | Float 32  |
| -Tolerance              | [-<br>Capacity~+Tolerance]                                                        | 43020             | R/W        | Float 32  |
| Upper Limit             | [0~Capacity]                                                                      | 43026             | R/W        | Float 32  |
| Lower Limit             | [Target~Upper Limit]                                                              | 43028             | R/W        | Float 32  |
| Container Tare Max.     | [-Capacity~Capacity]                                                              | 43022             | R/W        | Float 32  |
| Container Tare Min.     | [-Capacity~Container<br>Tare Max]                                                 | 43024             | R/W        | Float 32  |
| Inhibit Time            | [0~9.99]s                                                                         | 43030             | R/W        | Float 32  |
| Stability Timeout       | [0~9.99]s                                                                         | 43032             | R/W        | Float 32  |
| Complete Time           | [0~9.99]s                                                                         | 43034             | R/W        | Float 32  |
| Refill Timeout          | [0~99.99]s                                                                        | 43036             | R/W        | Float 32  |
| Process Timeout         | [0~99,999]s                                                                       | 43038             | R/W        | Float 32  |
| Spill Optimization Mode | O-Disable;<br>1-Automatic;<br>2-Manual                                            | 43040             | R/W        | Float 32  |
| Spill Adjust Period     | [1~9]                                                                             | 43041             | R/W        | Float 32  |

#### Table 6-1: Modbus RTU/TCP Protocol

| Parameter                                  | Option/Range                                                                                                   | MODBUS<br>Address | Read/Write | Data Type |
|--------------------------------------------|----------------------------------------------------------------------------------------------------|-------------------|------------|-----------|
| Spill Adjust Factor                        | [0.1~0.9]                                                                                                    | 43042             | R/W        | Float 32  |
| Spill Adjust Range                         | [0~Capacity]                                                                                                   | 43044             | R/W        | Float 32  |
| Cut-Off Optimization Mode                  | 0-Disable;<br>1-Automatic;<br>2-Manual                                                                         | 43046             | RW         | Short     |
| Cut-Off Optimization Control<br>Robustness | [3-10]                                                                                                    | 43047             | RW         | Short     |
| Cutoff Optimization Period                 | [6~15]                                                                                                    | 43049             | RW         | Short     |
| Cutoff Adjust Factor                       | [0.1~0.9]                                                                                                    | 43050             | RW         | Float 32  |
| Filling Dosing Weight (net delivered)      |                                                                                                    | 43052             | R          | Float 32  |
| Min. Cycle Weight                          |                                                                                                    | 43054             | R          | Float 32  |
| Max. Cycle Weight                          |                                                                                                    | 43056             | R          | Float 32  |
| Total Cycle Weight                         |                                                                                                    | 43058             | R          | Float 32  |
| Total Buckets                              |                                                                                                    | 43060             | R          | Float 32  |
| Valid Buckets                              |                                                                                                    | 43062             | R          | Float 32  |
| Control Command                            | O-Abort;<br>1-Run;<br>2-Pause<br>3-Reset<br>4-Jog<br>5-Jog Complete<br>6-Stop<br>7-Stop/Reset<br>8-Abort/Reset | 43066             | W          | Float 32  |
| Dump Timeout                               | [0~99.99]s                                                                                                    | 43070             | R/W        | Float 32  |
| Initial Feed Timeout                       | [0~99.99]s                                                                                                    | 43072             | R/W        | Float 32  |
| Jog mode                                   | 0. Disabled<br>1. Automatic<br>2. Single Pulse<br>3. Manual                                                    | 43074             | W          | Short     |
| Jog pulse duration                         | [0.01~99.99]                                                                                                   | 43075             | W          | Short     |
| Jog pause duration                         | [0~99.99]                                                                                                    | 43077             | W          | Float 32  |
| Jog max cycles                             | [0~99]                                                                                                    | 43079             | W          | Short     |
| Inhibit Time for Fast Feed                 | [0~9.99]s                                                                                                    | 43081             | R/W        | Float 32  |
| Delay Before Check                         | [0~99.9]s                                                                                                    | 43083             | R/W        | Float 32  |
| Power Outage Handling Mode                 | 0 - Idle<br>1 - Pause                                                                                          | 43085             | R/W        | Short     |
| Cycle Result Confirm Mode                  | 0 - Disabled<br>1 - Every Cycle<br>2 - Under Tolerance                                                         | 43087             | R/W        | Short     |

| Parameter       | Option/Range                                                                                                    | MODBUS<br>Address | Read/Write | Data Type |
|-----------------|----------------------------------------------------------------------------------------------------|-------------------|------------|-----------|
| Target Table ID | Read:<br>0 - Function is<br>disabled<br>[1-10] Function is<br>enabled, activated ID<br>is selected<br>Write:<br>0 - Disable the<br>function<br>[1-10] Enable the<br>function and load<br>preset using ID | 43089             | RW         | Short     |

## 6.5. SAI Protocol

#### 6.5.1. Cyclic Commands

#### Table 6-2: Cyclic Commands – Measuring Block

|                  | SAI                                                                               |                 | N                |           |  |
|------------------|-----------------------------------------------------------------------------------|-----------------|------------------|-----------|--|
| Parameter        | Option/Range                                                                      | Read<br>Command | Write<br>Command | Data Type |  |
| Work Mode        | 0 – Fill Dump<br>1 – Refill Dose<br>2 – Fill<br>3 - Dose<br>4 - Absolute (Legacy) | 101             | 301              | Float 32  |  |
| Feed Speeds      | 0 - One Speed;<br>1 - Two-Speed                                                   | 102             | 302              | Float 32  |  |
| Output Type      | 0 - Concurrent;<br>1 - Independent                                                | 103             | 303              | Float 32  |  |
| Complete Mode    | 0 - Weight Mode;<br>1 - Time Mode                                                 | 104             | 304              | Float 32  |  |
| Clear Statistics | 0 - Disable;<br>1 - Enable                                                        | N/A             | 306              | Float 32  |  |
| Auto Tare        | 0 – Disable<br>1 – Enable                                                         | 107             | 307              | Float 32  |  |
| Target           | [0~Capacity]                                                                      | 108             | 308              | Float 32  |  |
| Spill            | [-Capacity~Capacity]                                                              | 109             | 309              | Float 32  |  |
| Feed             | [0~Capacity]                                                                      | 110             | 310              | Float 32  |  |
| Fast Feed        | [0~Capacity]                                                                      | 111             | 311              | Float 32  |  |
| Heel Weight      | [0~Capacity]                                                                      | 112             | 312              | Float 32  |  |

|                                       |                                             | SA              |                  |           |
|---------------------------------------|---------------------------------------------|-----------------|------------------|-----------|
| Parameter                             | Option/Range                                | Read<br>Command | Write<br>Command | Data Type |
| +Tolerance                            | [0~Capacity]                                | 113             | 313              | Float 32  |
| -Tolerance                            | [-Capacity~+Tolerance]                      | 114             | 314              | Float 32  |
| Upper Limit                           | [0~Capacity]                                | 115             | 315              | Float 32  |
| Lower Limit                           | [Target~Upper Limit]                        | 116             | 316              | Float 32  |
| Container Tare Max.                   | [-Capacity~Capacity]                        | 117             | 317              | Float 32  |
| Container Tare Min.                   | [-Capacity~Container Tare<br>Max]           | 118             | 318              | Float 32  |
| Inhibit Time                          | [0~9.99]s                                   | 119             | 319              | Float 32  |
| Stability Timeout                     | [0~9.99]s                                   | 120             | 320              | Float 32  |
| Complete Time                         | [0~9.99]s                                   | 121             | 321              | Float 32  |
| Refill Timeout                        | [0~99.99]s                                  | 122             | 322              | Float 32  |
| Process Timeout                       | [0~99,999]s                                 | 123             | 323              | Float 32  |
| Spill Optimization Mode               | 0. Disabled<br>1. Automatic<br>2. Manual    | 124             | 324              | Float 32  |
| Spill Adjust Period                   | [1~9]                                       | 125             | 325              | Float 32  |
| Spill Adjust Factor                   | [0.1~0.9]                                   | 126             | 326              | Float 32  |
| Spill Adjust Range                    | [0~Capacity]                                | 127             | 327              | Float 32  |
| Cutoff Optimization Mode              | 0 – Disabled<br>1 – Automatic<br>2 – Manual | 128             | 328              | Float 32  |
| Cutoff Control Robustness             | [3~10]                                      | 129             | 329              | Float 32  |
| Cutoff Learning Period                | [6~15]                                      | 130             | 330              | Float 32  |
| Cutoff Adjust Factor                  | [0.1~0.9]                                   | 131             | 331              | Float 32  |
| Filling Dosing Weight (net delivered) |                                             | 132             | N/A              | Float 32  |
| Min. Cycle Weight                     |                                             | 133             | N/A              | Float 32  |
| Max. Cycle Weight                     |                                             | 134             | N/A              | Float 32  |
| Total Cycle Weight                    |                                             | 135             | N/A              | Float 32  |
| Total Buckets                         |                                             | 136             | N/A              | Float 32  |
| Valid Buckets                         |                                             | 137             | N/A              | Float 32  |

|                            |                                                                                                    | SI              | AI               |           |
|----------------------------|----------------------------------------------------------------------------------------------------|-----------------|------------------|-----------|
| Parameter                  | Option/Range                                                                                                    | Read<br>Command | Write<br>Command | Data Type |
| Control Command            | <ul> <li>O - Abort;</li> <li>1 - Run;</li> <li>2 - Pause</li> <li>3 - Reset</li> <li>4 - Jog</li> <li>5 - Jog Complete</li> <li>6 - Stop</li> <li>7 - Stop/Reset</li> <li>8 - Abort/Reset</li> </ul> | N/A             | 338              | Float 32  |
| Dump Timeout               | [0~99.99]s                                                                                                    | 140             | 340              | Float 32  |
| Initial Feed Timeout       | [0~99.99]s                                                                                                    | 141             | 341              | Float 32  |
| Jog Mode                   | 0 – Disabled<br>1 – Automatic<br>2 – Single Pulse<br>3 – Manual                                                                                                    | 142             | 342              | Float 32  |
| Jog Pulse Duration         | [0.01~99.99]s                                                                                                    | 143             | 343              | Float 32  |
| Jog Pause Duration         | [0~99.99]s                                                                                                    | 144             | 344              | Float 32  |
| Jog Max Cycles             | [0~99] cycles                                                                                                    | 145             | 345              | Float 32  |
| Inhibit Time for Fast Feed | [0~9.99]s                                                                                                    | 146             | 346              | Float 32  |
| Delay Before Check         | [0~99.9]s                                                                                                    | 147             | 347              | Float 32  |
| Power Outage Handling Mode | 0 - Idle<br>1 - Pause                                                                                                    | 148             | 348              | Float 32  |
| Cycle Result Confirm Mode  | 0 - Disabled<br>1 - Every Cycle<br>2 - Under Tolerance                                                                                                    | 149             | 349              | Float 32  |
| Target Table ID            | Read:<br>0 - Function is disabled<br>[1-10] Function is<br>enabled, activated ID is<br>selected<br>Write:<br>0 - Disable the function<br>[1-10] Enable the function<br>and load preset using ID      | 150             | 350              | Float 32  |

#### 6.5.1.1. Cyclic Commands – Status Block

#### Table 6-3: Cyclic Commands – Status Block

| Status Command |           | Description                           | Note                                                                        |
|----------------|-----------|---------------------------------------|-----------------------------------------------------------------------------|
| 0              | RedAle    | ert Alarm, Scale Group 2, I/O Group 1 | Refer to the SAI Reference Guide for<br>Transmitters for additional details |
| 1              | RedAle    | ert Alarm, Scale Group 2, I/O Group 1 | Refer to the SAI Reference Guide for<br>Transmitters for additional details |
| 12             | Word<br>0 | Custom group 1                        | Refer to Table 6-4, Table 6-5 and Table 6-6 for additional information      |
|                | Word<br>1 | Custom group 2                        |                                                                             |
|                | Word<br>2 | I/O group 1                           |                                                                             |

6.5.1.2. Custom Group 1 (for fill/dose) – Run Status

| Bit | Description        |
|-----|--------------------|
| 0   | Run                |
| 1   | Complete           |
| 2   | Pause              |
| 3   | Dump               |
| 4   | Refill             |
| 5   | Application Alarm  |
| 6   | Feed               |
| 7   | Fast Feed          |
| 8   | Reserved           |
| 9   | Spill              |
| 10  | Refill Upper Limit |
| 11  | Refill Lower Limit |
| 12  | Over +Tolerance    |
| 13  | Under -Tolerance   |
| 14  | Jog                |
| 15  | Reserved           |

#### Table 6-4: Custom Group 1

6.5.1.3. Custom Group 2 (for fill/dose) – Alarm Status

#### Table 6-5: Custom Group 2

| Bit | Description             |
|-----|-------------------------|
| 0   | Starting Weight Invalid |
| 1   | Autotare Fault          |

| Bit | Description                |
|-----|----------------------------|
| 2   | Process Timeout            |
| 3   | Initial Feed Timeout       |
| 4   | Refill Timeout             |
| 5   | Dump Timeout               |
| 6   | Parameter Invalid          |
| 7   | Parameter Logic Error      |
| 8   | Not Enough Material        |
| 9   | Maximum Jog Cycles Reached |
| 10  | OK to Feed Not Ready       |
| 11  | Reserved                   |
| 12  | Reserved                   |
| 13  | Reserved                   |
| 14  | Reserved                   |
| 15  | Reserved                   |

#### 6.5.1.4. I/O Group 1

#### Table 6-6: I/O Group

| Bit | I/O Group 1 |
|-----|-------------|
| 0   | Input 1     |
| 1   | Input 2     |
| 2   | Input 3     |
| 3   | Input 4     |
| 4   | Input 5     |
| 5   | Reserved    |
| 6   | Reserved    |
| 7   | Reserved    |

| Bit | I/O Group 1 |
|-----|-------------|
| 8   | Output 1    |
| 9   | Output 2    |
| 10  | Output 3    |
| 11  | Output 4    |
| 12  | Output 5    |
| 13  | Output 6    |
| 14  | Output 7    |
| 15  | Output 8    |

30777097 | 01 | 10/2023

## 6.6. Acyclic Commands

| Parameter              | Option/Range                                                                      | PROFIBUS<br>Slot | PROFIBUS<br>Index | EIP Class<br>Code | EIP Instance<br>Values | EIP Attribute<br># | PROFINET slot +<br>subslot | PROFINET /<br>EtherCAT Index | CC-Link IE | Read /<br>Write | Data Type |
|------------------------|-----------------------------------------------------------------------------------|------------------|-------------------|-------------------|------------------------|--------------------|----------------------------|------------------------------|------------|-----------------|-----------|
| Work Mode              | 0 – Fill Dump<br>1 – Refill Dose<br>2 – Fill<br>3 - Dose<br>4 - Absolute (Legacy) | 3                | OxAO              | Ox41B             | 0x01                   | 0x01               | 0, 1                       | 0x10000                      | 0x001000   | R/W             | Float 32  |
| Feed Speeds            | 0 - One Speed;<br>1 - Two-Speed                                                   | 3                | OxA1              | Ox41B             | 0x01                   | 0x02               | 0, 1                       | 0x10002                      | 0x001002   | R/W             | Float 32  |
| Output Type            | 0 - Concurrent;<br>1 - Independent                                                | 3                | 0xA2              | Ox41B             | 0x01                   | 0x03               | 0, 1                       | 0x10004                      | 0x001004   | R/W             | Float 32  |
| Complete Mode          | 0 - Weight Mode;<br>1 - Time Mode                                                 | 3                | 0xA3              | Ox41B             | 0x01                   | 0x04               | 0, 1                       | 0x10006                      | 0x001006   | R/W             | Float 32  |
| Clear Statistics       | 0 - Disable;<br>1 - Enable                                                        | 3                | OxA5              | 0x41B             | 0x01                   | 0x06               | 0, 1                       | 0x1000A                      | 0x001008   | R/W             | Float 32  |
| Auto Tare              | 0 – Disable<br>1 - Enable                                                         | 3                | OxA6              | Ox41B             | 0x01                   | 0x07               | 0, 1                       | 0x1000C                      | 0x00100A   | R/W             | Float 32  |
| Target                 | [0~Capacity]                                                                      | 3                | OxA7              | Ox41B             | 0x01                   | 0x08               | 0, 1                       | 0x1000E                      | 0x00100C   | R/W             | Float 32  |
| Spill                  | [-Capacity~Capacity]                                                              | 3                | 0xA8              | Ox41B             | 0x01                   | 0x09               | 0, 1                       | 0x10010                      | 0x00100E   | R/W             | Float 32  |
| Feed                   | [0~Capacity]                                                                      | 3                | OxA9              | Ox41B             | 0x01                   | OxOA               | 0, 1                       | 0x10012                      | 0x001010   | R/W             | Float 32  |
| Fast Feed              | [0~Capacity]                                                                      | 3                | OxAA              | Ox41B             | 0x01                   | 0x0B               | 0, 1                       | 0x10014                      | 0x001030   | R/W             | Float 32  |
| Heel Weight            | [0~Capacity]                                                                      | 3                | OxAB              | Ox41B             | 0x01                   | OxOC               | 0, 1                       | 0x10016                      | 0x001050   | R/W             | Float 32  |
| +Tolerance             | [0~Capacity]                                                                      | 3                | OxAC              | Ox41B             | 0x01                   | 0x0D               | 0, 1                       | 0x10018                      | 0x002000   | R/W             | Float 32  |
| -Tolerance             | [-<br>Capacity~+Tolerance]                                                        | 3                | OxAD              | 0x41B             | 0x01                   | OxOE               | 0, 1                       | 0x1001A                      | 0x002002   | R/W             | Float 32  |
| Upper Limit            | [0~Capacity]                                                                      | 3                | OxAE              | Ox41B             | 0x01                   | 0x0F               | 0, 1                       | 0x1001C                      | 0x002003   | R/W             | Float 32  |
| Lower Limit            | [Target~Upper Limit]                                                              | 3                | OxAF              | Ox41B             | 0x01                   | 0x10               | 0, 1                       | 0x1001E                      | 0x002004   | R/W             | Float 32  |
| Container Tare<br>Max. | [-Capacity~Capacity]                                                              | 3                | 0xB0              | Ox41B             | 0x01                   | 0x11               | 0, 1                       | 0x4711                       | 0x10020    | R/W             | Float 32  |

#### Table 6-7: Acyclic Commands

| Parameter                    | Option                                  |
|------------------------------|-----------------------------------------|
| Container Tare Min           | [-Capacity~<br>Tare Max]                |
| Inhibit Time                 | [0~9.99]s                               |
| Stability Timeout            | [0~9.99]s                               |
| Complete Time                | [0~9.99]s                               |
| Refill Timeout               | [0~99.99]                               |
| Process Timeout              | [0~99,999                               |
| Spill Optimization<br>Mode   | 0. Disabled<br>1. Automati<br>2. Manual |
| Spill Adjust Period          | [1~9]                                   |
| Spill Adjust Factor          | [0.1~0.9]                               |
| Spill Adjust Range           | [0~Capacit                              |
| Cutoff Optimization<br>Mode  | 0 – Disable<br>1 – Automa<br>2 – Manual |
| Cutoff Control<br>Robustness | [3~10]                                  |
| Cutoff Learning<br>Period    | [6~15]                                  |

| Parameter                                   | Option/Range                               | PROFIBUS<br>Slot | PROFIBUS<br>Index | EIP Class<br>Code | EIP Instance<br>Values | EIP Attribute<br># | PROFINET slot +<br>subslot | PROFINET /<br>EtherCAT Index | CC-Link IE | Read /<br>Write | Data Type |
|---------------------------------------------|--------------------------------------------|------------------|-------------------|-------------------|------------------------|--------------------|----------------------------|------------------------------|------------|-----------------|-----------|
| Container Tare Min.                         | [-Capacity~Container<br>Tare Max]          | 3                | 0xB1              | Ox41B             | 0x01                   | 0x12               | 0, 1                       | 0x4712                       | 0x10022    | R/W             | Float 32  |
| Inhibit Time                                | [0~9.99]s                                  | 3                | 0xB2              | Ox41B             | 0x01                   | 0x13               | 0, 1                       | 0x4713                       | 0x10024    | R/W             | Float 32  |
| Stability Timeout                           | [0~9.99]s                                  | 3                | 0xB3              | Ox41B             | 0x01                   | 0x14               | 0, 1                       | 0x4714                       | 0x10026    | R/W             | Float 32  |
| Complete Time                               | [0~9.99]s                                  | 3                | 0xB4              | Ox41B             | 0x01                   | 0x15               | 0, 1                       | 0x4715                       | 0x10028    | R/W             | Float 32  |
| Refill Timeout                              | [0~99.99]s                                 | 3                | 0xB5              | Ox41B             | 0x01                   | 0x16               | 0, 1                       | 0x4716                       | 0x1002A    | R/W             | Float 32  |
| Process Timeout                             | [0~99,999]s                                | 3                | 0xB6              | Ox41B             | 0x01                   | 0x17               | 0, 1                       | 0x4717                       | 0x1002C    | R/W             | Float 32  |
| Spill Optimization<br>Mode                  | 0. Disabled<br>1. Automatic<br>2. Manual   | 3                | OxB7              | Ox41B             | 0x01                   | 0x18               | 0, 1                       | 0x4718                       | 0x1002E    | R/W             | Float 32  |
| Spill Adjust Period                         | [1~9]                                      | 3                | 0xB8              | Ox41B             | 0x01                   | 0x19               | 0, 1                       | 0x4719                       | 0x10030    | R/W             | Float 32  |
| Spill Adjust Factor                         | [0.1~0.9]                                  | 3                | 0xB9              | Ox41B             | 0x01                   | Ox1A               | 0, 1                       | 0x471A                       | 0x10032    | R/W             | Float 32  |
| Spill Adjust Range                          | [0~Capacity]                               | 3                | OxBA              | Ox41B             | 0x01                   | Ox1B               | 0, 1                       | 0x471B                       | 0x10034    | R/W             | Float 32  |
| Cutoff Optimization<br>Mode                 | 0 – Disable<br>1 – Automatic<br>2 – Manual | 3                | OxBB              | Ox41B             | 0x01                   | Ox1C               | 0, 1                       | 0x471C                       | 0x10036    | R/W             | Float 32  |
| Cutoff Control<br>Robustness                | [3~10]                                     | 3                | OxBC              | 0x41B             | 0x01                   | 0x1D               | 0, 1                       | 0x471D                       | 0x10038    | R/W             | Float 32  |
| Cutoff Learning<br>Period                   | [6~15]                                     | 3                | OxBD              | 0x41B             | 0x01                   | Ox1E               | 0, 1                       | 0x471E                       | 0x1003A    | R/W             | Float 32  |
| Cutoff Adjust Factor                        | [0.1~0.9]                                  | 3                | OxBE              | Ox41B             | 0x01                   | Ox1F               | 0, 1                       | 0x471F                       | 0x1003C    | R/W             | Float 32  |
| Filling Dosing<br>Weight (net<br>delivered) |                                            | 3                | OxBF              | Ox41B             | 0x01                   | 0x20               | 0, 1                       | 0x4720                       | 0x1003E    | R               | Float 32  |
| Min. Cycle Weight                           |                                            | 3                | 0xC0              | Ox41B             | 0x01                   | 0x21               | 0, 1                       | 0x4721                       | 0x10040    | R               | Float 32  |
| Max. Cycle Weight                           |                                            | 3                | 0xC1              | Ox41B             | 0x01                   | 0x22               | 0, 1                       | 0x4722                       | 0x10042    | R               | Float 32  |
| Total Cycle Weight                          |                                            | 3                | 0xC2              | Ox41B             | 0x01                   | 0x23               | 0, 1                       | 0x4723                       | 0x10044    | R               | Float 32  |
| Total Buckets                               |                                            | 3                | 0xC3              | 0x41B             | 0x01                   | 0x24               | 0, 1                       | 0x4724                       | 0x10046    | R               | Float 32  |
| Valid Buckets                               |                                            | 3                | 0xC4              | 0x41B             | 0x01                   | 0x25               | 0, 1                       | 0x4725                       | 0x10048    | R               | Float 32  |

| Parameter                     | Option/Range                                                                  | PROFIBUS<br>Slot | PROFIBUS<br>Index | EIP Class<br>Code | EIP Instance<br>Values | EIP Attribute<br># | PROFINET slot +<br>subslot | PROFINET /<br>EtherCAT Index | CC-Link IE | Read /<br>Write | Data Type |
|-------------------------------|-------------------------------------------------------------------------------|------------------|-------------------|-------------------|------------------------|--------------------|----------------------------|------------------------------|------------|-----------------|-----------|
|                               | 0-Abort;<br>1-Run;<br>2-Pause                                                 |                  |                   |                   |                        |                    |                            |                              |            |                 |           |
| Control Command               | 3-Reset<br>4-Jog<br>5-Jog Complete<br>6-Stop<br>7-Stop/Reset<br>8-Abort/Reset | 3                | 0xC5              | Ox41B             | 0x01                   | 0x26               | 0, 1                       | 0x4726                       | 0x1004A    | W               | Float 32  |
| Dump Timeout                  | [0~99.99]s                                                                    | 3                | 0xC7              | Ox41B             | 0x01                   | 0x28               | 0, 1                       | 0x4728                       | 0x1004C    | R/W             | Float 32  |
| Initial Feed Timeout          | [0~99.99]s                                                                    | 3                | 0xC8              | 0x41B             | 0x01                   | 0x29               | 0, 1                       | 0x4729                       | 0x1004E    | R/W             | Float 32  |
| Jog mode                      | 0 – Disabled<br>1 – Automatic<br>2 – Single Pulse<br>3 - Manual               | 3                | OxC9              | Ox41B             | 0x01                   | 0x2A               | 0, 1                       | 0x472A                       | 0x10050    | R/W             | Float 32  |
| Jog pulse duration            | [0.01~99.99]s                                                                 | 3                | OxCA              | Ox41B             | 0x01                   | 0x2B               | 0, 1                       | 0x472B                       | 0x10052    | R/W             | Float 32  |
| Jog pause duration            | [0~99.99]s                                                                    | 3                | OxCB              | 0x41B             | 0x01                   | 0x2C               | 0, 1                       | 0x472C                       | 0x10054    | R/W             | Float 32  |
| Jog max cycles                | [0~99] cycles                                                                 | 3                | OxCC              | Ox41B             | 0x01                   | 0x2D               | 0, 1                       | 0x472D                       | 0x10056    | R/W             | Float 32  |
| Inhibit Time for<br>Fast feed | [0~9.99]s                                                                     | 3                | OxCD              | 0x41B             | 0x01                   | 0x2E               | 0, 1                       | 0x472E                       | 0x1005A    | R/W             | Float 32  |
| Delay before check            | [0~99.9]s                                                                     | 3                | OxCE              | 0x41B             | 0x01                   | 0x2F               | 0, 1                       | 0x472F                       | 0x1005C    | R/W             | Float 32  |
| Power Outage<br>Handling Mode | 0 - Idle<br>1 - Pause                                                         | 3                | OxCF              | Ox41B             | 0x01                   | 0x30               | 0, 1                       | 0x4730                       | 0x1005E    | R/W             | Short     |
| Cycle Result<br>Confirm Mode  | 0 - Disabled<br>1 - Every Cycle<br>2 - Under Tolerance                        | 3                | 0xD0              | 0x41B             | 0x01                   | 0x31               | 0, 1                       | 0x4731                       | 0x10060    | R/W             | Short     |

| Parameter             | Option/Range                                                                                                    | PROFIBUS<br>Slot | PROFIBUS<br>Index | EIP Class<br>Code | EIP Instance<br>Values | EIP Attribute<br># | PROFINET slot +<br>subslot | PROFINET /<br>EtherCAT Index | CC-Link IE | Read /<br>Write | Data Type |
|-----------------------|----------------------------------------------------------------------------------------------------|------------------|-------------------|-------------------|------------------------|--------------------|----------------------------|------------------------------|------------|-----------------|-----------|
| Target Table ID       | Read:<br>0 - Function is<br>disabled<br>[1-10] - Function is<br>enabled and activated<br>ID is read<br>Write:<br>0 - Disable Function<br>[1-10] - Enable<br>function and load<br>preset using ID                                                                      | 3                | 0xD1              | Ox41B             | 0x01                   | 0x32               | 0, 1                       | 0x4732                       | 0x10062    | R/W             | Short     |
| Input1 Assignment     | 0-None                                                                                                    | 2                | 0x11              | 0x418             | 0x01                   | 0x02               | 0, 1                       | 0x4402                       | 0x10058    | R/W             | Byte 1    |
| Input2 Assignment     | 1-Tare                                                                                                    | 2                | 0x14              | 0x418             | 0x01                   | 0x05               | 0,1                        | 0x4405                       | 0x009002   | R/W             | Byte 1    |
| Input3 Assignment     | 2-Zero                                                                                                    | 2                | 0x17              | 0x418             | 0x01                   | 0x08               | 0,1                        | 0x4408                       | 0x009004   | R/W             | Byte 1    |
| Input4 Assignment     | 6-Silence Alarm                                                                                                    | 3                | 0x21              | 0x418             | 0x01                   | 0x42               | 0,1                        | 0x4602                       | 0x009006   | R/W             | Byte 1    |
| Input5 Assignment     | <ul> <li>22 - Pause</li> <li>23 - Clear Statistics</li> <li>24 - Start</li> <li>25 - Abort</li> <li>26 - Reset</li> <li>27 - Jog</li> <li>28 - Jog Complete</li> <li>29 - Stop/Reset</li> <li>30 - Abort/Reset</li> <li>31 - Ok to Feed</li> <li>32 - Stop</li> </ul> | 3                | 0x24              | 0x418             | 0x01                   | 0x45               | 0,1                        | 0x4605                       | 0x009008   | R/W             | Byte 1    |
| Output1<br>Assignment | O-None<br>1 - Center of Zero<br>2 - Over Capacity<br>3 - Under Zero<br>4 - Motion                                                                                                    | 2                | 0x1D              | 0x418             | 0x01                   | OxOE               | 0,1                        | 0x440E                       | 0x00900A   | R/W             | Byte 1    |
| Output2<br>Assignment |                                                                                                    | 2                | 0x24              | 0x418             | 0x01                   | 0x15               | 0, 1                       | 0x4415                       | 0x009020   | R/W             | Byte 1    |
| Output3<br>Assignment |                                                                                                    | 2                | 0x2B              | 0x418             | 0x01                   | Ox1C               | 0, 1                       | 0x441C                       | 0x009021   | R/W             | Byte 1    |

6-12

| Parameter             | Option/Range                                                                                                    | PROFIBUS<br>Slot | PROFIBUS<br>Index | EIP Class<br>Code | EIP Instance<br>Values | EIP Attribute<br># | PROFINET slot +<br>subslot | PROFINET /<br>EtherCAT Index | CC-Link IE | Read /<br>Write | Data Type |
|-----------------------|----------------------------------------------------------------------------------------------------|------------------|-------------------|-------------------|------------------------|--------------------|----------------------------|------------------------------|------------|-----------------|-----------|
| Output4<br>Assignment | 5 - Net<br>14 - Smart5 Red<br>15 - Smart5 Orange<br>21 - Fast Feed                                                                                                    | 2                | 0x32              | 0x418             | 0x01                   | 0x23               | 0, 1                       | 0x4423                       | 0x009022   | R/W             | Byte 1    |
| Output5<br>Assignment |                                                                                                    | 2                | 0x39              | 0x418             | 0x01                   | 0x2A               | 0, 1                       | 0x442A                       | 0x009023   | R/W             | Byte 1    |
| Output6<br>Assignment | 22 - Feed<br>23 - Spill                                                                                                    | 3                | 0x27              | 0x418             | 0x01                   | 0x48               | 0, 1                       | 0x4608                       | 0x009024   | R/W             | Byte 1    |
| Output7<br>Assignment | 24 - Complete<br>25 - Dump                                                                                                    | 3                | 0x2E              | 0x418             | 0x01                   | Ox4F               | 0, 1                       | 0x460F                       | 0x009025   | R/W             | Byte 1    |
| Output8<br>Assignment | <ul> <li>26 - Refill</li> <li>27 - Run</li> <li>28 - Pause</li> <li>29 - Over +Tol</li> <li>30 - Under -Tol</li> <li>31 - In Tolerance</li> <li>32 - App Alarm</li> <li>34 - Jog</li> <li>35 - Confirm</li> <li>36 - Stopped</li> <li>16-Remote</li> </ul> | 3                | 0x35              | 0x418             | 0x01                   | 0x56               | 0, 1                       | 0x4616                       | 0x009027   | R/W             | Byte 1    |

## 7 Frequently Asked Questions

## 7.1. Can the fill/dose operation be controlled using the web interface?

No, this is not possible. As an automation product, the IND360fill/dose focuses on its integration with external components such as PLC/DCS and digital I/O. The web interface is used mainly for configuration purposes and to provide status information. The ability to start and stop the operation is available using the local display.

## 7.2. Can application settings be modified during a filling operation?

For safety reasons, the modification of application parameters such as cut-off points, or filling targets, is prohibited while a filling operation is in progress. That is, the application must be in idle mode before parameters can be modified. This allows IND360 to perform consistency checks on the entire application configuration before the process begins again.

The PLC can modify application settings during a filling operation, but the new settings only take effect for the next cycle in the current sequence.

# 7.3. What factors strongly influence filling performance?

When engineering a filling machine, there are several aspects to consider:

- Ensure a solid and stable weighing environment. Avoid vibrations and deformations.
- Minimize the fluctuations in the spill value caused by
  - $\circ$   $\;$  Avoiding non-repeatable feeding systems that have inconsistent reaction time  $\;$
  - Routing the actuator close signal through slow intermediate devices (for example PLC with high cycle time that increases the system latency)
- Adjust for changing environmental conditions and changes in material properties which may occur over time
  - o Leverage the IND360fill/dose optimization functionality
  - o Enable the IND360s digital filtering to minimize the effects of vibration.

- Do not set the cut-off points too close together, because:
  - Each transition between feed levels causes turbulence and waves within the material and causes shocks to the filling infrastructure. If transitions (cut-off points) occur in rapid sequence, the filling infrastructure doesn't have time to restore stability, which will affect accuracy.
  - Take advantage of the integrated cut-off optimization algorithm to let the device find the optimal switching points by itself.

## 7.4. Can the spill value be negative?

Yes, the spill value can become negative if the device is in dosing mode and the valve is mounted at the end of a long feeding nozzle (Figure xx). When the valve closes, the in-flight material (which is not on the scale anymore) cannot leave the nozzle and the material backs up inside the nozzle. The additional weight of the nozzle is counted as negative spill because the source material tank is gaining weight instead of losing weight.

The amount of in-flight material inside the nozzle may vary. This leads to an inconsistent spill causing inaccurate filling results. To improve filling results, it is recommended to move the valve as close as possible to the outlet of the tank.

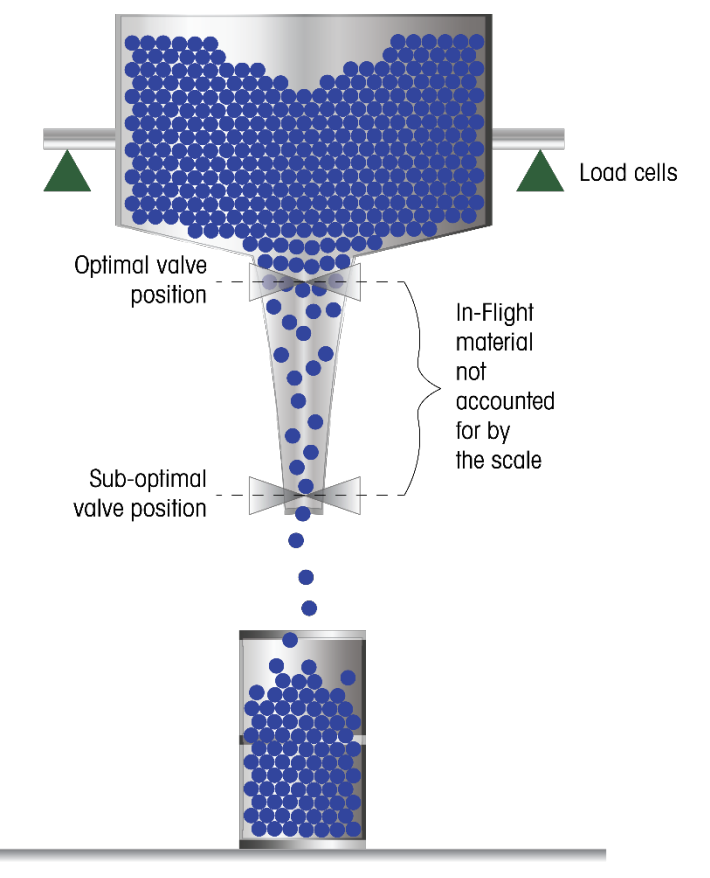

Figure 7-1: In-Flight material During Filling

7.5. Is there a difference in the results when using a POWERCELL scale, or a Precision Scale, instead of Analog (Strain Gauge)?

Naturally, an analog scale will give the best speed because it is updating a lot faster and provides more options for filter tuning. The POWERCELL and Precision scales offer higher static accuracy and more condition-monitoring features.

## 7.6. Why do I get an alarm every time I enable Auto Tare?

When parameters entered for IND360fill/dose are invalid (e.g. parameter values are outside of limits or multiple parameters contradict each other), a SMART5<sup>™</sup> yellow alarm is generated. This alarm will provide an error code that can be looked up in Section 4.11 Error Codes of this document.

An error code that can be generated when auto tare is enabled is error 146. This indicates auto tare and power up tare are both enabled. To use auto tare, power up tare must be disabled in the Zero and Tare settings of IND360. The alarm will automatically clear once power up tare is disabled.

# 7.7. Wouldn't it be a better idea to control everything from the PLC / DCS?

Decentralized control with a purpose-dedicated device like the IND360 will deliver the fastest most repeatable results for the following reasons:

- When a PLC, or DCS reads the weight from a transmitter there is some time delay; this is called latency. Moreover, the processing algorithm also takes some time. In IND360 this combined latency is extremely low, giving customers the fastest, most repeatable fills.
   Some PLC manufacturers offer plug-in modules claiming high speed; however, the internal buses of the PLCs are not fast enough for many filling applications.
- The PLC, or DCS will have other tasks that borrow valuable time from the filling process and in many cases create inconsistent behavior when a significant job must be executed. When the process is located in the IND360 the PLC is freed of this task, while the IND360 delivers very fast fills because it is completely dedicated to filling control.
- IND360fill/dose offers ready-to-go algorithms and functionality to control and optimize the filling process, saving valuable engineering time.

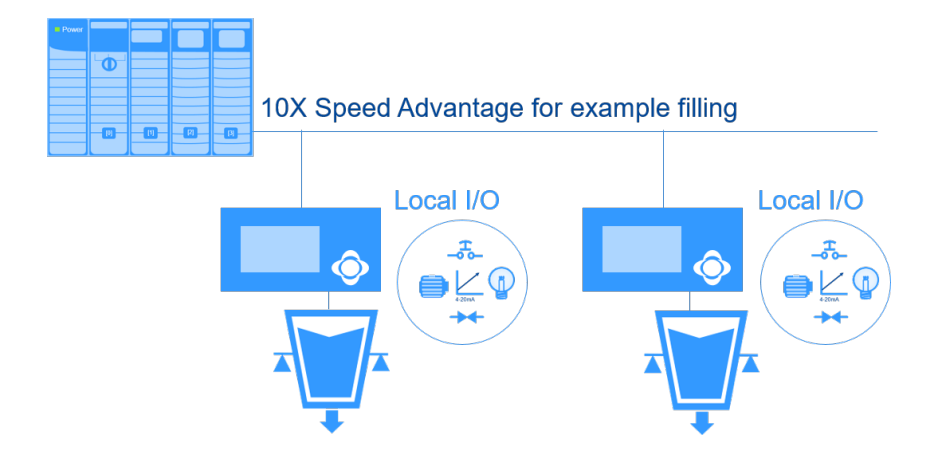

### **METTLER TOLEDO Service**

### To protect your product's future:

Congratulations on choosing the quality and precision of METTLER TOLEDO. Proper use according to these instructions and regular calibration and maintenance by our factory-trained service team ensure dependable and accurate operation, protecting your investment. Contact us about a service agreement tailored to your needs and budget.

We invite you to register your product at <u>www.mt.com/productregistration</u> so we can contact you about enhancements, updates and important notifications concerning your product.

#### www.mt.com/IND360

For more information

Mettler-Toledo, LLC 1900 Polaris Parkway Columbus, OH 43240

© 2023 Mettler-Toledo, LLC 30777097 Rev. 01, 10/2023

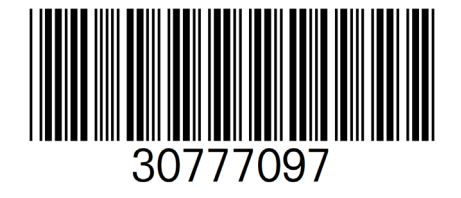